## HELP FILE FOR WRD

## (Departmental Process)

- 1. All the applications For Industrial, Power Generation etc. except Domestic Purpose will get routed through SIPB.
- 2. Login with your MIS User ID and password. Once you are logged in you will get the below screen on your monitor.

| ← → C ■ mis.cgwrd.in/welcome/Welcome/index                                                                                                    | er 🔤 🚖 🕒                                                                                                  | : |
|----------------------------------------------------------------------------------------------------|----------------------------------------------------------------------------------------------------|---|
| Water Resources Department                                                                                                    |                                                                                                    |   |
| Engineer-in-Chief, Water Resources Department, Shivnath Bhawan, Sector-19, Atal Nagar, District - Raipur (Chhattisgarh)(प्रमुख अभियंता , जल संसाधन विभाग, शिवनाथ भवन, सेक्टर-19,                         | अटल नगर, जिला-रायपुर (छत्तीसगढ़)) & Session: 1 IP: 59.95.88.112                                           | Т |
| 🗼 🥜 Setup 🖌 🖄 Promon 🗸 🥥 WR Projects 🗸 📑 Survey Data 🖌 💿 ALB 🖌 🍰 HRM 🗸 🖪 नीरनिधि - Tank Gauge 🖌 📑 DPR 🗸 💼                                                                                                | Deposit Promon - 🔹 Water Allocation -                                                                     |   |
|                                                                                                    |                                                                                                    |   |
| Welcome to 🎍 Water Resource<br>MIS S                                                                                                    | ection                                                                                                    |   |
| e                                                                                                    | nc                                                                                                    |   |
| Messages                                                                                                    |                                                                                                    |   |
| रूर पढ़े<br>1<br>लॉगिन करने के बाद इस नोटिस बॉक्स को जरूर पढ़े                                                                                                    |                                                                                                    |   |
| PROMON & RRR           प्रोमोन की मासिक प्रविष्टि की तिथि संभागीय कार्यालयों के लिए 1 से 4 (सायं 6 बजे) त           प्रोमोन की संभागों द्वारा प्रविष्ट की गयी आंकड़ों को अधीक्षण अभियंता कार्यालय द्वारा | क एवम् लॉक करने की तिथि 4 (सायं 6 बजे) से 5 (सायं 6 बजे) तक है।<br>जांच कर लॉक करने की तिथि 6 से 8 तक है। |   |
| <b>अ</b> रूरी सूचना<br>आप लॉगिन होते ही यह सूचना पटल देख सकते है बाद में देखने के लिए आपको Utility                                                                                                    | Menu के अन्दर Messages मेनू को क्लिक करना होगा                                                            |   |

## 3. Click on Water Allocation Menu and again click Water Allocation Applications.

|       | Download        | ds   DRIF       | 9 II & III - Enviro | Vater Allotm           | ent System 🗙             | S Water R                              | esources Department, C                                              | × +                                            |                                            |                                                         |                                                                 |          |                 |                  | -                     | o ×              |
|-------|-----------------|-----------------|---------------------|------------------------|--------------------------|----------------------------------------|---------------------------------------------------------------------|------------------------------------------------|--------------------------------------------|---------------------------------------------------------|-----------------------------------------------------------------|----------|-----------------|------------------|-----------------------|------------------|
| ←     | $\rightarrow$ C |                 | mis.cgwrd.in/w      | elcome/Welcome/ii      | ndex                     |                                        |                                                                     |                                                |                                            |                                                         |                                                                 |          |                 |                  | o <del>,</del> 🔄 🏠    | · • :            |
| W     | ater Re         | esou            | rces Depa           | rtment                 |                          |                                        |                                                                     |                                                |                                            |                                                         |                                                                 |          |                 |                  |                       |                  |
| Eng   | ineer-in-Chi    | ief, Wate       | er Resources Depa   | artment, Shivnath Bhav | van, Sector-19, Atal Nag | ar, District - Raip                    | our (Chhattisgarh)(प्रमुख                                           | अभियंता , जल संसाधन विः                        | भाग, शिवनाथ भवन, सेव                       | टर-19, अटल नगर, जिला-रायपुर (                           | (छत्तीसगढ़))                                                    |          | a e             | nc Session: 1 IP | 59.95.88.112          | LOGOUT           |
| ٠     | 🥜 Setu          | up <del>v</del> | 🖄 Promon 🗸          | 🕥 WR Projects 🗸        | 📑 Survey Data 🗸          | 🔘 ALB 🗸                                | 🝰 HRM 👻 📃 🚺                                                         | नीरनिधि - Tank Gauge                           | e▼ 📑 DPR▼                                  | 💼 Deposit Promon 🗸                                      | ♦ Water Allocation -                                            |          |                 |                  |                       |                  |
|       |                 |                 |                     |                        |                          |                                        |                                                                     |                                                |                                            |                                                         | Water Allocations Applications                                  |          | Click on this s | ubmenu           |                       |                  |
|       |                 |                 |                     |                        |                          |                                        |                                                                     | Welcome to                                     | Water Res<br>M                             | ources Departmer<br>IS Section                          | nt, Chhattisgarh                                                |          |                 |                  |                       |                  |
|       |                 |                 |                     | _                      |                          |                                        |                                                                     |                                                |                                            | enc                                                     |                                                                 |          |                 |                  |                       |                  |
|       |                 |                 |                     | M                      | lessages                 |                                        |                                                                     |                                                |                                            |                                                         |                                                                 |          |                 |                  |                       |                  |
|       |                 |                 |                     |                        | 1                        | <b>सूचना</b><br>लॉगिन करने             | ो के बाद इस नोटिस बॉव                                               | स को जरूर पढ़े                                 |                                            |                                                         |                                                                 |          |                 |                  |                       |                  |
|       |                 |                 |                     | (                      | 2                        | PROMON<br>प्रोमोन की म<br>प्रोमोन की र | & RRR<br>ग़सिक प्रविष्टि की तिथि र<br>तंभागों द्वारा प्रविष्ट की गर | संभागीय कार्यालयों के<br>गी आंकड़ों को अधीक्षण | ं लिए 1 से 4 (सायं 6<br>ग अभियंता कार्यालग | बजे) तक एवम् लॉक करने की<br>ब द्वारा जांच कर लॉक करने क | ो तिथि 4 (सायं 6 बजे) से 5 (सायं 6 बजे<br>री तिथि 6 से 8 तक है। | ) तक है। |                 |                  |                       |                  |
|       |                 |                 |                     | (                      | 3                        | जरूरी सूचन<br>आप लॉगिन                 | <b>ग</b><br>होते ही यह सूचना पटल                                    | देख सकते है बाद में दे                         | देखने के लिए आपको                          | Utility Menu के अन्दर Mes                               | ssages मेनू को क्लिक करना होगा                                  |          |                 |                  |                       |                  |
| javas | criptvoid(0)    | )               |                     |                        |                          |                                        |                                                                     |                                                |                                            |                                                         |                                                                 |          |                 |                  |                       |                  |
| 1     | РΤ              | ,<br>Type he    | ere to search       |                        | O Ħ                      | 0                                      | I 🗄 🖻                                                               | o 🐖 🗖                                          |                                            |                                                         |                                                                 |          |                 | ^ @ <b>≏</b> ₽   | <b>(小)) ENG</b> 15-12 | 5:39<br>2-2020 🖣 |
|       | _               |                 |                     |                        |                          |                                        |                                                                     |                                                |                                            |                                                         |                                                                 |          |                 |                  |                       |                  |

## 4. The Below processes will be common for all the users except Executive Engineer.

|     | WELCOME TO V                                                                                               | NATER RESOURCE                  | Water Allotm        | nent System   Chhatti 🗙          | S Water Resource | s Department, Ch 🗙 🚺 | G verify icon - Google Search 🗙                                                                     | +                                    |                                  |                        | – 0 ×                                  |  |  |  |  |
|-----|----------------------------------------------------------------------------------------------------|---------------------------------|---------------------|----------------------------------|------------------|----------------------|----------------------------------------------------------------------------------------------------|--------------------------------------|----------------------------------|------------------------|----------------------------------------|--|--|--|--|
| ÷   | → C (i                                                                                                    | mis.cgwrd.in/w                  | a_admin/swrd_app    | lication_c/                      |                  |                      |                                                                                                    |                                      |                                  |                        | x * 🖰 :                                |  |  |  |  |
| Wa  | ter Reso                                                                                                   | urces Depa                      | rtment              |                                  |                  |                      |                                                                                                    |                                      |                                  |                        |                                        |  |  |  |  |
| Sec | etary Water Res                                                                                            | urces Department/Æ              | चित जल संसाधन तिभाग |                                  |                  |                      |                                                                                                    |                                      |                                  |                        | ecretary Session: 506 IP: 59 95 95 171 |  |  |  |  |
|     | 🥜 Setup - 🖄 Promon - 🥥 WR Projects - 📔 Survey Data - 🍰 HRM - 💶 नीरनिधि - Tank Gauge - 🛦 Water Allocation - |                                 |                     |                                  |                  |                      |                                                                                                    |                                      |                                  |                        |                                        |  |  |  |  |
| *   | J Setup €                                                                                                  | Grid with application forwarded |                     |                                  |                  |                      |                                                                                                    |                                      |                                  |                        |                                        |  |  |  |  |
|     | from SIPB or directly received                                                                             |                                 |                     |                                  |                  |                      |                                                                                                    |                                      |                                  |                        |                                        |  |  |  |  |
|     | Applications from applicant will be shown                                                                  |                                 |                     |                                  |                  |                      |                                                                                                    |                                      |                                  |                        |                                        |  |  |  |  |
|     | Messages                                                                                                   |                                 |                     |                                  |                  |                      |                                                                                                    |                                      | /                                |                        | here                                   |  |  |  |  |
|     |                                                                                                    |                                 |                     |                                  |                  |                      |                                                                                                    |                                      |                                  |                        |                                        |  |  |  |  |
|     | Applications                                                                                               |                                 |                     |                                  |                  |                      |                                                                                                    |                                      |                                  |                        |                                        |  |  |  |  |
|     |                                                                                                    |                                 |                     | Application No.                  |                  | Company              | Purpose                                                                                             | Submission Date                      | View                             | Action                 |                                        |  |  |  |  |
|     |                                                                                                    |                                 |                     | 1 WA00003                        | Pragya           |                      | Domestic Use                                                                                        | 21 Dec, 2020                         | View                             |                        |                                        |  |  |  |  |
|     |                                                                                                    |                                 |                     | 2 WA00001                        | satya            |                      | Industrial Use                                                                                      | 21 Dec, 2020                         | View                             |                        |                                        |  |  |  |  |
|     |                                                                                                    |                                 |                     | ¢ 4                              |                  |                      | ra <a 1<="" page="" td=""><td>f1 → ► 10 ¥</td><td></td><td>View 1 - 2 of 2</td><td></td></a>        | f1 → ► 10 ¥                          |                                  | View 1 - 2 of 2        |                                        |  |  |  |  |
|     |                                                                                                    |                                 |                     |                                  |                  |                      |                                                                                                    |                                      |                                  |                        |                                        |  |  |  |  |
|     |                                                                                                    |                                 |                     | Agenda Note from Office          | e                |                      | Formation                                                                                           |                                      | Descript of                      |                        | Click on view button will bring        |  |  |  |  |
|     |                                                                                                    |                                 |                     | No.                              | Company Pur      | pose From            | Office Date V                                                                                       | ew/Action Notify Industry            | Demand Letter Commitment Charges | Allotment Letter       | Application on the screen              |  |  |  |  |
|     |                                                                                                    |                                 |                     | φ<br>4                           |                  |                      | ia <a 1<="" page="" td=""><td>if0 ▶&gt; ▶i 10 ♥</td><td></td><td>No records to vi</td><td></td></a> | if0 ▶> ▶i 10 ♥                       |                                  | No records to vi       |                                        |  |  |  |  |
|     |                                                                                                    |                                 |                     | Allotted Applications            |                  |                      |                                                                                                    |                                      | Demand                           |                        |                                        |  |  |  |  |
|     |                                                                                                    |                                 |                     | Application No.                  | Co               | ompany               | Purpose Same 1                                                                                      | ubmission Date Application Agenda No | Letter Receipt Allotment         | Letter NOC Certificate |                                        |  |  |  |  |
|     |                                                                                                    |                                 |                     | ې طر<br>Decision of Acceleration |                  |                      |                                                                                                    |                                      |                                  | NO RECORDS TO VIEW     |                                        |  |  |  |  |
|     |                                                                                                    |                                 |                     | Application No.                  |                  | Company              | Purnose                                                                                             | Submission Date                      | View/Action                      | Status                 |                                        |  |  |  |  |
|     |                                                                                                    |                                 |                     | φ α                              |                  |                      | IN VALUE Page 0                                                                                     | of ⊳> ►I 10 ¥                        |                                  |                        |                                        |  |  |  |  |
|     |                                                                                                    |                                 |                     |                                  |                  |                      |                                                                                                    |                                      |                                  |                        |                                        |  |  |  |  |
|     |                                                                                                    |                                 |                     |                                  |                  |                      |                                                                                                    |                                      |                                  |                        |                                        |  |  |  |  |
|     |                                                                                                    |                                 |                     |                                  |                  |                      |                                                                                                    |                                      |                                  |                        |                                        |  |  |  |  |
|     |                                                                                                    |                                 |                     |                                  |                  |                      |                                                                                                    |                                      |                                  |                        |                                        |  |  |  |  |
|     |                                                                                                    |                                 |                     |                                  |                  |                      |                                                                                                    |                                      |                                  |                        |                                        |  |  |  |  |
|     | 0 -                                                                                                    |                                 |                     |                                  | <b>_</b>         |                      |                                                                                                    |                                      |                                  |                        |                                        |  |  |  |  |
|     | C Type                                                                                                    | here to search                  |                     | O 🔤                              | C 🗖              | • • •                |                                                                                                    |                                      |                                  |                        | ^ 면                                    |  |  |  |  |

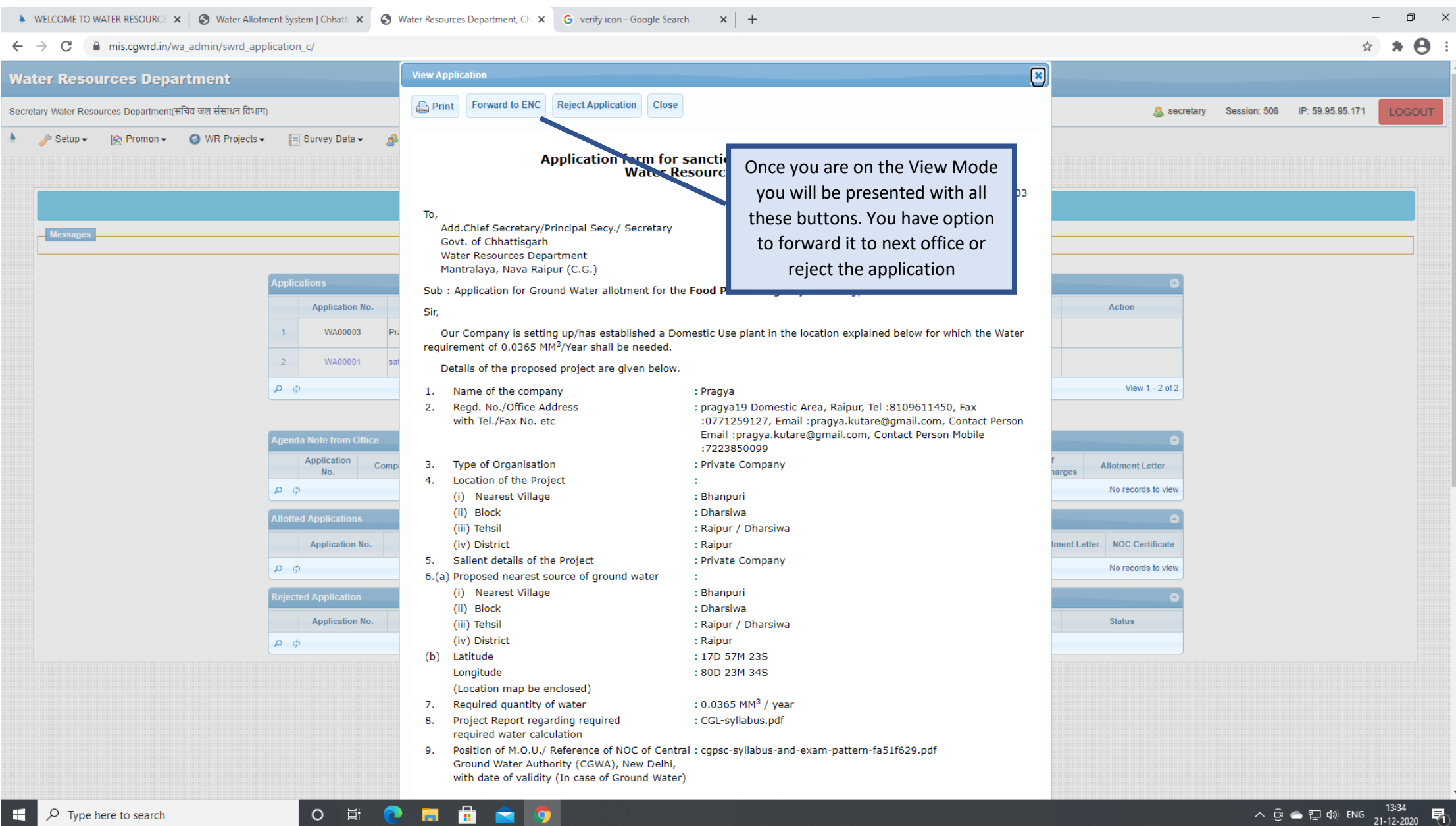

### 🔺 WELCOME TO WATER RESOURCE 🗙 🛛 🎯 Water Allotment System | Chhatti 🗴 🧐 Water Resources Department, Ch 🗴 🔓 verify icon - Google Search 🛛 🗴 🕇 +

#### ← → C mis.cgwrd.in/wa\_admin/swrd\_application\_c/

| Application No. | <ul> <li>(ii) Block</li> <li>: Dharsiwa</li> <li>(iii) Tehsil</li> <li>: Raipur / Dharsiwa</li> <li>(iv) District</li> <li>: Raipur</li> <li>(b) Latitude</li> <li>: 17D 57M 235</li> <li>Longitude</li> <li>: 80D 23M 345</li> <li>(Location map be enclosed)</li> <li>7. Required quantity of water</li> <li>: 0.0365 MM<sup>3</sup> / year</li> <li>8. Project Report regarding required</li> <li>: CGL-syllabus.pdf</li> <li>required water calculation</li> <li>9. Position of M.O.U./ Reference of NOC of Central : cgpsc-syllabus-and-exam-pattern-fa51f629.pdf</li> <li>Ground Water Authority (CGWA), New Delhi, with date of validity (In case of Ground Water)</li> </ul>                                                                                                    | Status                                                                                                    |
|-----------------|----------------------------------------------------------------------------------------------------|----------------------------------------------------------------------------------------------------|
|                 | Declaration         1. I/We certify that the information furnished is true to the best of my/our knowledge.         2. I/We agree to pay the water charges fixed by the Govt. for time to time and also agree to pay Commitment charges if any.         3. I/We agree to sign necessary Agreement with Water Resources Deptt.         Place : Raipur       Signature :<br>Name :<br>Post :         Date : 21-12-2020       Firm : Pragya                                                                                                    |                                                                                                    |
|                 | INSTRUCTION         • Application form should be submitted in 3 copies through the State Investment Promotion Board (SIPB),Udhyog Bhawan, Telibandha, Raipur         • List of enclosures to be appended along with the application:- <ul> <li>Location-Map showing location of proposed plant and nearest source of ground water.</li> <li>Report of detailed assessment of unit wise required quantity of water.</li> <li>Copy of MOU with the Government / Noc issued by CGWA, New Delhi (In case of Ground Water).</li> </ul> List of enclosed files           1.         Location map         sample.pdf <ul> <li>View</li> <li>Download</li> <li>MOU</li> <li>cgpsc-syllabus-and-exam-pattern-fa51f629.pdf</li> <li>View</li> <li>Download</li> <li>View</li> <li>Download</li> </ul> | These are the uploaded<br>documents from Applicant, you<br>can either view or download to<br>take print out and attach with<br>the application form. |
|                 | Remarks Forward to ENC Reject Application Close                                                                                                    |                                                                                                    |
|                 |                                                                                                    | へ Ĝ 合 駅 句》ENG 13:34<br>つ Ĝ 合 駅 句》ENG 21-12-2020 早                                                                                                    |

#### – ø ×

☆ \* 🖰 :

#### 🔺 WELCOME TO WATER RESOURCE 🗙 🛛 🥱 Water Allotment System | Chhatti 🗙 🚱 Water Resources Department, Ch 🗙 G verify icon - Google Search × | + x Print Forward to ENC Reject Application Close Secretary Water Resources Department(सचिव जल संसाधन विभाग) A secretary Session: 506 IP: 59.95.95.171 🌽 Setup 👻 🖄 Promon 👻 🕥 WR Projects 👻 😑 Survey Data 🗸 Application form for sanction of allotm Water Resources Departm If you opt for rejecting the To, application option, the below Add.Chief Secretary/Principal Secy./ Secretary window will come on screen. Govt. of Chhattisgarh Water Resources Department Mantralaya, Nava Raipur (C.G.) Sub : Application for Ground Water allotment for the Iron Project of satya **Application No.** Action Sir, Our Company is setting up/has established a Industrial Use plant in the location explained below for which the Water requirement of 0.073 Details of the proj Due to some unforseen reason your application is WA00001 Name of the co 1. sa rejected 2. Regd. No./Offic 1587458, Email pø View 1 - 3 of 3 with Tel./Fax No on Email Message/Comments on Mobile з. Type of Organis 4. Location of the Input the reason for rejection Application Reject Application (i) Nearest Vil No. and press Reject Application (ii) Block φQ (iii) Tehsil : Ramanujganj Button. The concerned applicant (iv) District : Balrampur 5. Salient details of the Project : alient details of the project (main products & its capacity will be notified by email of the alient details of the project (main products & its capacit Application No. alient details of the project (main products & its capacity same. pø 6.(a) Proposed nearest source of ground water (i) Nearest Village : Aara (ii) Block : Rajpur **Application No.** (iii) Tehsil : Rajpur : Balrampur (iv) District φ • [Ground water in block falls in Over exploited/Critical/Semi Critical-(OCS) zone /Safe zone] • (If ground water of block is in OCS zone, than allotment could not be given) (b) Latitude : 17D 21M 21S : 82D 32M 32S Longitude (Location map be enclosed) 7. Required quantity of water : 0.073 MM<sup>3</sup> / year Project Report regarding required : Test-Print22.pdf 8. required water calculation O 🗄 ρ へ Ĝ 🥌 🏳 🕼 ENG Type here to search 21-12-2020

|                                                                                                    | 1                                                       |                                                        |                                                |                                             |
|----------------------------------------------------------------------------------------------------|---------------------------------------------------------|--------------------------------------------------------|------------------------------------------------|---------------------------------------------|
| y Water Resources Department(सचिव जल सं                                                                                                    | साधन विभाग)                                             |                                                        |                                                | a secretary Session: 506 IP: 59.95.95.171 🚨 |
| 🤌 Setup 🗸 🛛 🖄 Promon 🗸 ( WR                                                                                                    | Projects 🗸 📔 Survey Data 🖌 🍰 HRM 🖌 🔳 नीरनिधि - Tank Gau | ge 🗸 💧 Water Allocation 🗸                              |                                                |                                             |
|                                                                                                    |                                                         |                                                        |                                                |                                             |
|                                                                                                    |                                                         | Applications                                           |                                                |                                             |
|                                                                                                    |                                                         | Аррисанова                                             |                                                |                                             |
| Sector of the sector of the se |                                                         |                                                        |                                                |                                             |
|                                                                                                    |                                                         |                                                        |                                                |                                             |
|                                                                                                    | Applications                                            |                                                        |                                                | 0                                           |
|                                                                                                    | Application No. Company                                 | Purpose Submission Date                                | e View                                         | Action                                      |
|                                                                                                    | 1 WA00003 Pragya                                        | Domestic Use 21 Dec, 2020                              | View                                           |                                             |
|                                                                                                    | 2 WA00002 Amit Industry                                 | Thermal Power Generation 21 Dec, 2020                  | View                                           |                                             |
|                                                                                                    | φ <b>α</b>                                              | i⊲ << Page 1 of 1 ⇒> ⊨i 10 ♥                           |                                                | View 1 - 2 of 2                             |
|                                                                                                    |                                                         |                                                        |                                                |                                             |
|                                                                                                    | Agenda Note from Office                                 |                                                        |                                                |                                             |
|                                                                                                    | Application<br>No. Company Purpose F                    | rom Office Forwarding Date View/Action Notify Industry | Demand Letter Receipt of<br>Commitment Charges | The rejected application will be            |
|                                                                                                    | φ φ                                                     | IN IN Page 1 of 0 IN IN V                              |                                                | shown in Rejected Application               |
|                                                                                                    | Allotted Applications                                   |                                                        |                                                | grid                                        |
|                                                                                                    | Application No. Company                                 | Purpose Submission Date Application Ag                 | enda Note Demand Receipt Allotment L           | 51101                                       |
|                                                                                                    | ¢ م                                                     | IN IN Page 1 of 0 IN IN V                              |                                                |                                             |
|                                                                                                    | Rejected Application                                    |                                                        |                                                | 0                                           |
|                                                                                                    | Application No. Company                                 | Purpose Submission Dat                                 | e View/Action                                  | Status                                      |
|                                                                                                    | 1 WA00001 satya                                         | Industrial Use 21 Dec, 2020                            | • View                                         | ¥ 21-12-2020 13:29                          |
|                                                                                                    | D d                                                     | i⊲ << Page 1 of 1 ⇒> ⊨i 10 ♥                           |                                                | View 1 - 1 of 1                             |

#### $\leftarrow \rightarrow C$ mis.cgwrd.in/wa\_admin/swrd\_application\_c/ Θ $\left| \times \right|$ Water Resources Department Print Forward to ENC Reject Application Close Secretary Session: 506 IP: 59.95.95.171 Secretary Water Resources Department(सचिव जल संसाधन विभाग) 🖄 Promon 🗸 🛛 🕥 WR Projects 🗸 🎤 Setup 🗸 😑 Survey Data 🗸 Application form for If you Opt for sending it to next Water Re office say (EinC-CE-SE/EE) in .WA00003 Τо, hierarchical manner. Add.Chief Secretary/Principal Secy./ Secretary Govt. of Chhattisgarh Water Resources Department You will get screen similar to Mantralaya, Nava Raipur (C.G.) next page on screen Sub : Application for Ground Water allotment for the Application No. Action Sir, WA00003 Our Company is setting up/has established a Domestic Use plant in the location explained below for which the Water requirement of 0.0365 MM3/Year shall be needed. Details of the proposed project are given below. ρφ View 1 - 2 of 2 1. Name of the company : Pragya 2. Regd. No./Office Address : pragya19 Domestic Area, Raipur, Tel :8109611450, Fax with Tel./Fax No. etc :0771259127, Email :pragya.kutare@gmail.com, Contact Person Email :pragya.kutare@gmail.com, Contact Person Mobile :7223850099 Application 3. Type of Organisation : Private Company Comp Allotment Letter No. arges 4. Location of the Project D O No records to view (i) Nearest Village : Bhanpuri (ii) Block : Dharsiwa (iii) Tehsil : Raipur / Dharsiwa Application No. (iv) District : Raipur ment Letter NOC Certificate : Private Company 5. Salient details of the Project ρφ No records to view 6.(a) Proposed nearest source of ground water (i) Nearest Village : Bhanpuri (ii) Block : Dharsiwa Application No. Status (iii) Tehsil : Raipur / Dharsiwa (iv) District : Raipur D Ø Latitude : 17D 57M 23S (b) : 80D 23M 34S Longitude (Location map be enclosed) : 0.0365 MM<sup>3</sup> / year 7. Required quantity of water Project Report regarding required : CGL-syllabus.pdf 8. required water calculation Position of M.O.U./ Reference of NOC of Central : cgpsc-syllabus-and-exam-pattern-fa51f629.pdf 9. Ground Water Authority (CGWA), New Delhi, with date of validity (In case of Ground Water)

× | +

### Type here to search

🔺 WELCOME TO WATER RESOURCE 🗙 🛛 🧐 Water Allotment System | Chhatti 🗴 🚱 Water Resources Department, Ch 🗙 💪 verify icon - Google Search

o 🛱 💽 肩

Ē

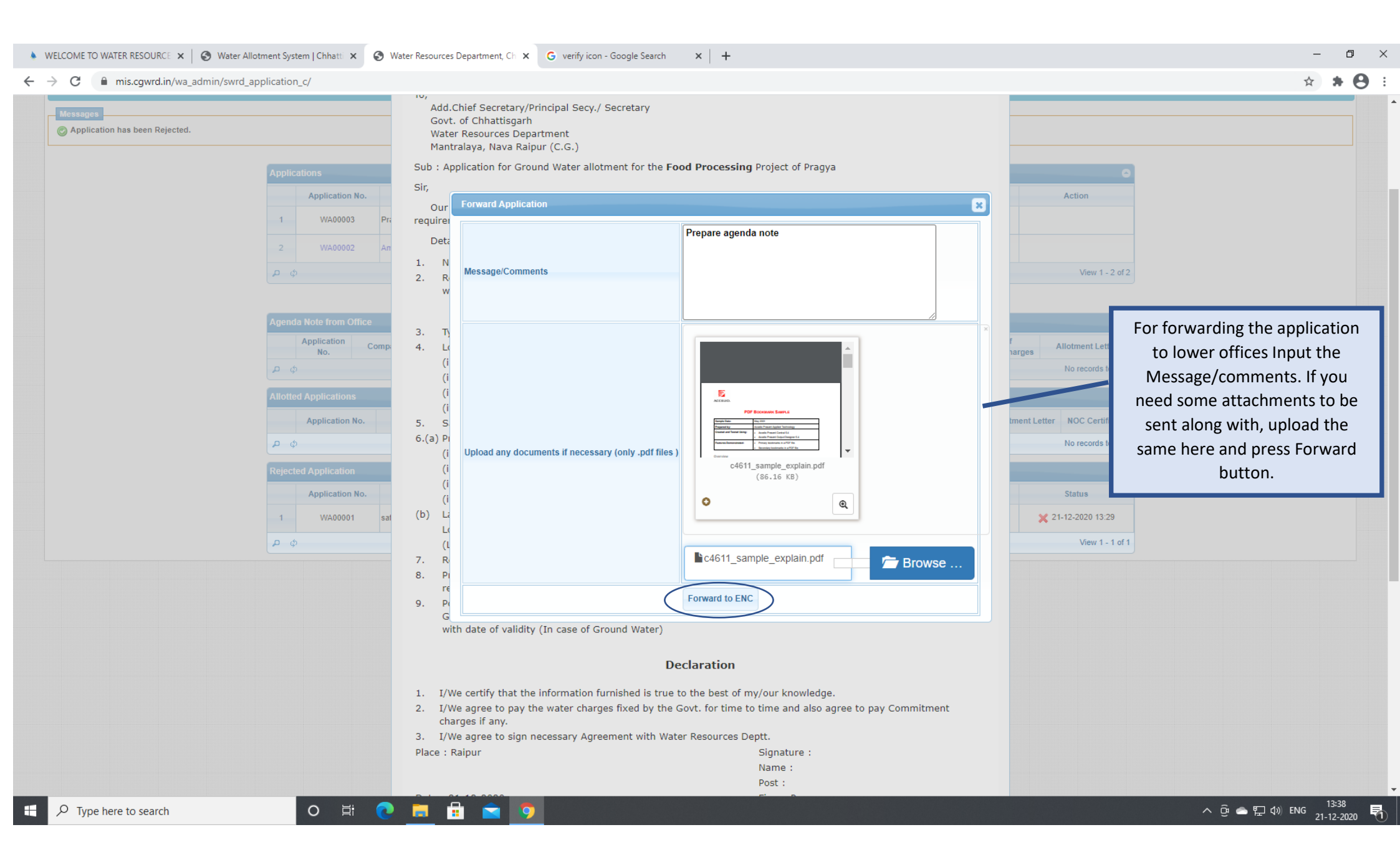

# 4 A. The E-in-C office will have to select Chief Engineer Office to whom this application be forwarded.

| WELCOME TO WATER RESOURCE X                 | Chhatti 🗙 🚷 Water Resource | es Department, Ch 🗙 G verify icon - Google Search                                                                                                    | ×   +                                                                                                    |                                                                                         | -   |
|---------------------------------------------|----------------------------|----------------------------------------------------------------------------------------------------|----------------------------------------------------------------------------------------------------|-----------------------------------------------------------------------------------------|-----|
| O mis.cgwrd.in/wa_admin/ofc_wrd_application | _c/                        |                                                                                                    |                                                                                                    |                                                                                         | ☆ 🗯 |
|                                             |                            | <ul> <li>Application form should be subn<br/>Bhawan, Telibandha, Raipur</li> <li>List of enclosures to be appende</li> <li>Location-Map showing locatio</li> <li>Report of detailed assessmen</li> <li>Copy of MOU with the Govern</li> </ul> | nitted in 3 copies through the State Investment Promo<br>ed along with the application:-<br>n of proposed plant and nearest source of ground wate<br>t of unit wise required quantity of water.<br>ment / Noc issued by CGWA, New Delhi (In case of Gro | otion Board (SIPB),Udhyog<br>er.<br>ound Water).                                        |     |
|                                             |                            |                                                                                                    | List of enclosed files                                                                                                    |                                                                                         |     |
|                                             |                            | 1. Location map Cl                                                                                                    | ildren's Day Activity.pdf                                                                                                    | ● View     ▲ Download                                                                   |     |
|                                             |                            | 2. Project report file cl                                                                                                    | ass 2 children's day activity.pdf                                                                                                    |                                                                                         |     |
|                                             |                            | 3. MOU Ex                                                                                                    | xampleFile.pdf                                                                                                    | View     Lownload                                                                       |     |
|                                             |                            | Convert Application                                                                                                    |                                                                                                    |                                                                                         |     |
|                                             |                            |                                                                                                    |                                                                                                    |                                                                                         |     |
|                                             | From<br>To                 |                                                                                                    | Prepare Agenda Note and submit at earliest                                                                                                    |                                                                                         |     |
|                                             | Remark                     | Message/Comments                                                                                                    |                                                                                                    |                                                                                         |     |
|                                             | Send Date & Time           |                                                                                                    |                                                                                                    |                                                                                         |     |
|                                             | Dispatch Number            |                                                                                                    |                                                                                                    | For forwarding the application                                                          |     |
|                                             | From                       | Upload any documents if necessary (only .pdf files )                                                                                                    | E Province                                                                                                    | to Chief Engineer select the                                                            |     |
|                                             | 10<br>Romark               |                                                                                                    | Diowse                                                                                                    | desired name. If you need some                                                          |     |
|                                             | Send Date & Time           | Ennward Application to                                                                                                    | Chief Engineer, Mehanedi Cedewari Besin, Beinur                                                                                                    | attachments to be sent along                                                            |     |
|                                             | Uploaded documents         |                                                                                                    | Chief Engineer, Mananadi Godawan Basin, Raipur                                                                                                    |                                                                                         |     |
|                                             | Dispatch Number            | FC                                                                                                    | orward to CE                                                                                                    | with, upload the same here and                                                          |     |
|                                             | From                       |                                                                                                    | SIPB                                                                                                    | press Forward button.                                                                   |     |
|                                             | То                         |                                                                                                    | Secretary WRD                                                                                                    |                                                                                         |     |
|                                             | Remark                     |                                                                                                    | GO proceed further                                                                                                    |                                                                                         |     |
|                                             | Send Date & Time           |                                                                                                    | 21-12-2020 13:35:17                                                                                                    |                                                                                         |     |
|                                             | Dispatch Number            |                                                                                                    | APPLDN20200004                                                                                                    |                                                                                         |     |
|                                             | From                       |                                                                                                    | Secretary WRD                                                                                                    |                                                                                         |     |
|                                             | То                         |                                                                                                    | Engineer-in-Chief, Water Resource                                                                                                    | es Department, Shivnath Bhawan, Sector-19, Atal Nagar, District - Raipur (Chhattisgarh) |     |
|                                             | Remark                     |                                                                                                    | Test                                                                                                    |                                                                                         |     |
|                                             | Send Date & Time           |                                                                                                    | 21-12-2020 13:39:57                                                                                                    |                                                                                         |     |
|                                             | Uploaded documents         |                                                                                                    | No File                                                                                                    |                                                                                         |     |
|                                             | Dispetals Mumber           |                                                                                                    | APPL DN20200006                                                                                                    |                                                                                         |     |
|                                             | Dispatch Number            |                                                                                                    |                                                                                                    |                                                                                         |     |
|                                             | Dispatch Number            |                                                                                                    |                                                                                                    |                                                                                         |     |

# 4 B. The Chief Engineer office will have to select Superintending Engineer as well as Executive Engineer Office to whom this application be forwarded.

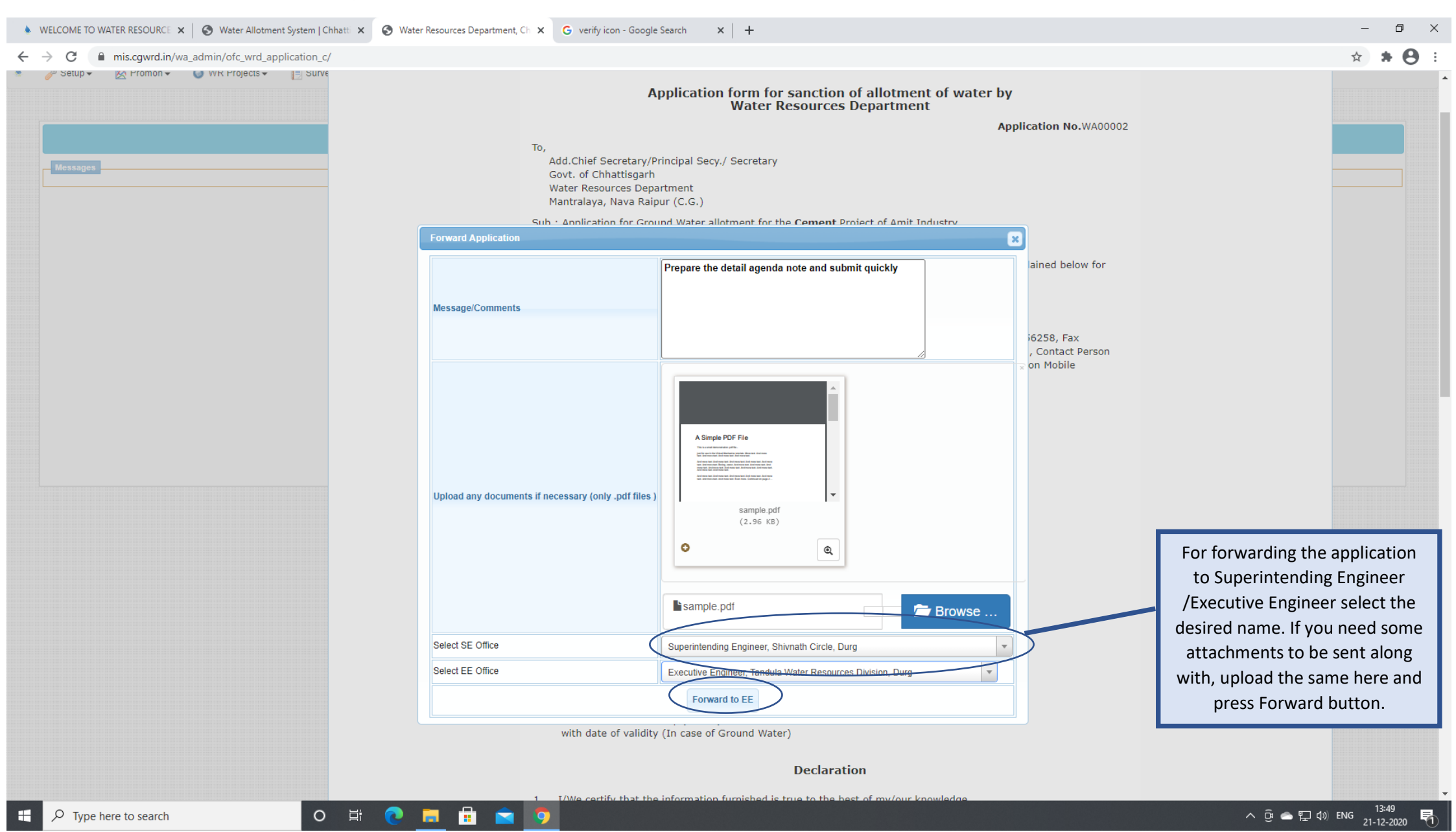

# 4 C. If any office attaches some attachments it can be viewed in the View Application Section

| ♦ WELCOME TO WATER RESOURCE ×   S Water Allotment System                         | Chhatti 🗙 🚱 Water Resources Department, Ch | x G verify icon - Google Search x +                                                                                                    | – 0 ×                                                                                                    |
|----------------------------------------------------------------------------------|--------------------------------------------|----------------------------------------------------------------------------------------------------|----------------------------------------------------------------------------------------------------|
| $\leftrightarrow$ $\rightarrow$ C $($ mis.cgwrd.in/wa_admin/ofc_wrd_application_ | c/                                         |                                                                                                    | ★ ★ Θ :                                                                                                    |
|                                                                                  |                                            | 1. I/We certify that the information furnished is true to the best of my/our knowledge.         2. I/We agree to pay the water charges fixed by the Govt. for time to time and also agree to pay Commitment charges if any.         3. I/We agree to sign necessary Agreement with Water Resources Deptt.         Place : Raipur       Signature :<br>Name :<br>Post :         Date : 21-12-2020       Firm : Pragya                                                                                                    |                                                                                                    |
|                                                                                  |                                            | <ul> <li>Application form should be submitted in 3 copies through the State Investment Promotion Board (SIPB),Udhyog Bhawan, Telibandha, Raipur</li> <li>List of enclosures to be appended along with the application:- <ol> <li>Location-Map showing location of proposed plant and nearest source of ground water.</li> <li>Report of detailed assessment of unit wise required quantity of water.</li> <li>Copy of MOU with the Government / Noc issued by CGWA, New Delhi (In case of Ground Water).</li> </ol> </li> </ul> |                                                                                                    |
|                                                                                  |                                            | List of enclosed files                                                                                                    |                                                                                                    |
|                                                                                  |                                            | 1. Location map       sample.pdf       Image: View       Image: Download         2. Project report file       CGL-syllabus.pdf       Image: View       Image: Download         3. MOU       cgpsc-syllabus-and-exam-pattern-fa51f629.pdf       Image: View       Image: Download                                                                                                    | These are the uploaded documents<br>from offices forwarding the application,<br>you can either view or download to |
|                                                                                  |                                            | Remarks                                                                                                    | take print out and attach with the application form.                                                               |
|                                                                                  | From                                       | Secretary WRD                                                                                                    |                                                                                                    |
|                                                                                  | То                                         | Engineer-in-Chief, Water Resources Department, Shivnath Bhawan, Sector-19, Atal                                                                                                    |                                                                                                    |
|                                                                                  | Remark                                     | Prepare agenda note                                                                                                    |                                                                                                    |
|                                                                                  | Send Date & Time                           | 21-12-2020 13:38:37                                                                                                    |                                                                                                    |
|                                                                                  | Uploaded documents                         | c4611_sample_explain                                                                                                    | View  Download                                                                                                    |
|                                                                                  | Dispatch Number                            | APPLDN20200005                                                                                                    |                                                                                                    |
|                                                                                  | From                                       | Engineer-in-Chief, Water Resources Department, Shivnath Bhawan, Sector-19, Atal                                                                                                    | Nagar, District - Raipur (Chhattisgarh)                                                                            |
|                                                                                  | То                                         | Chief Engineer, Mahanadi Project, Raipur                                                                                                    |                                                                                                    |
|                                                                                  | Remark                                     | Prepare Agenda Note                                                                                                    |                                                                                                    |
|                                                                                  | Send Date & Time                           | 21-12-2020 13:47:20                                                                                                    |                                                                                                    |
|                                                                                  | Uploaded documents                         | dummy.pdf                                                                                                    | View & Download                                                                                                    |
|                                                                                  | UISPAICN NUMBER                            | APPLDN20200008                                                                                                    |                                                                                                    |
|                                                                                  | Forward to EE Close                        |                                                                                                    |                                                                                                    |
| Type here to search                                                              | ) H: 💽 🔚 🔒 💼                               | <b>9</b>                                                                                                    | へ 遠 🛥 駅 (1)) ENG 13:51 民                                                                                           |
|                                                                                  |                                            |                                                                                                    |                                                                                                    |

# 5. The Executive Engineer office when logs and click in then the below screen will come up on the screen

| WELCOME TO WATER RESOURCE ×  Water Allotment System   Chhat                        | X S Water Resources Department, Ch. X G verify icon - Google   | Search X   +                                            |                          | - 0 ×                                        |
|------------------------------------------------------------------------------------|----------------------------------------------------------------|---------------------------------------------------------|--------------------------|----------------------------------------------|
| ← → C ■ mis.cgwrd.in/wa_admin/otc_wrd_application_c/                               |                                                                |                                                         |                          | * * 8 :                                      |
| Water Resources Department                                                         |                                                                |                                                         |                          |                                              |
| Executive Engineer, Tandula Water Resources Division, Durg(कार्यपालन अभियंता, तां, | ला जल संसाधन संभाग, दुर्ग)                                     |                                                         |                          | eetwrdrg Session: 43 IP: 59.95.95.171 LOGOUT |
| Setup • Key Promon • O WR Projects • Survey D                                      | ta • O ALB • AB HRM • ■ Work Charge Employee •                 | 🛒 Vehicle Info 🗸 📑 DPR 🗸 💼 Deposit Promon 👻 🎍 Water All | ocation 🗸                |                                              |
|                                                                                    |                                                                |                                                         |                          |                                              |
|                                                                                    |                                                                | Applications                                            |                          |                                              |
| Messages                                                                           | 1                                                              |                                                         |                          | For preparing the Agenda note you            |
|                                                                                    |                                                                |                                                         |                          | have to click on Make Agenda Note            |
| For viewing the application and all the                                            | Applications Application Company Purpose                       | Submission Date View Action                             | Draft/Generate/Ston & Is | Button.                                      |
| attachments and taking printout you                                                | No.                                                            | Make Agenda Note                                        |                          |                                              |
| will have to Press View button.                                                    | 1 WA00002 Amit Industry Generation                             | 21 Dec, 2020 View                                       |                          |                                              |
|                                                                                    | φ φ                                                            | << Page 1 of 1   >> >> 10 V                             | View 1 - 1 of 1          |                                              |
|                                                                                    | Certificate Regarding Non-availability of Surface/Ground water |                                                         | 0                        |                                              |
|                                                                                    | Application Company Purpose                                    | Submission Date View Action                             | Deft/Generate/Sign       | you feel that it has been wrongly            |
|                                                                                    | φ φ                                                            | << Page 1 of 0 >> >1 10 V                               | No record for            | warded then you can resend it back           |
|                                                                                    | Commitment Letter                                              |                                                         | Receipt of Comm to       | Chief engineer office by suggesting          |
|                                                                                    | Application No. Company Purpose S                              | bmission Date Application Agenda Note Demand Letter     | Charges the              | name of concerned EE by pressing             |
|                                                                                    |                                                                |                                                         |                          | this Button.                                 |
|                                                                                    | Allotted Applications                                          |                                                         |                          |                                              |
|                                                                                    | Application No. Company                                        | Purpose Submission Date Application Agenda Note Allotr  | Noc Certificate          |                                              |
|                                                                                    |                                                                |                                                         |                          |                                              |
|                                                                                    |                                                                |                                                         |                          |                                              |
|                                                                                    |                                                                |                                                         |                          |                                              |
|                                                                                    |                                                                |                                                         |                          |                                              |
|                                                                                    |                                                                |                                                         |                          |                                              |
| E Q Type here to search                                                            | 8; 🔿 🐂 🔒 🛳 👌                                                   |                                                         |                          | ▲ Gi ▲ 도 d) ENG                              |

# 5A. The Executive Engineer office when click on Make Agenda Note button then the below screen will come up on the screen.

| Water Resources Department, Ch x New Tab     x +                                                  |                        |                                 |                                                        |                                              | - 0 ×                                        |
|---------------------------------------------------------------------------------------------------|------------------------|---------------------------------|--------------------------------------------------------|----------------------------------------------|----------------------------------------------|
| ← → C                                                                                             |                        |                                 |                                                        |                                              | ☆ * 🖰 :                                      |
| Water Resources Department                                                                        |                        |                                 |                                                        |                                              |                                              |
| Executive Engineer, Tandula Water Resources Division, Durg(कार्यपालन अभियंता, तांदुला जल संसाधन स | भाग, दुर्ग)            |                                 |                                                        | 8                                            | aetwrdrg Session: 43 IP: 59.95.92.117 LOGOUT |
| 💧 💿 Eworks Report 🗸 🥜 Setup 👻 Promon 🗸 🌍 WR Projects 👻 📑                                          | Survey Data 🗸 🛛 🧿      | ALB 👻 🍰 HRM 👻 🔳 Work C          | charge Employee 🗸 🏾 🋒 Vehicle Info 🗸 🔇 e-Worl          | ks 🕶 📑 DPR 👻 💼 Deposit Promon 👻 🗳 Tender a   | nd Agreement TEST -                          |
| Water Allotment 🗸                                                                                 |                        |                                 |                                                        |                                              |                                              |
|                                                                                                   |                        |                                 |                                                        |                                              |                                              |
|                                                                                                   |                        |                                 | Applications                                           |                                              |                                              |
| Messages                                                                                          |                        |                                 |                                                        |                                              |                                              |
| 776 L                                                                                             |                        | Make Agenda Note                |                                                        | <u> </u>                                     |                                              |
| Applications                                                                                      |                        | Company Name                    | Amit Industry                                          | •                                            | ×*1                                          |
| Applic                                                                                            | ation Co               | Purpose                         | Industrial Use                                         | Draft/Generate/Sign & Issue                  | No.                                          |
|                                                                                                   |                        | Water Requirement               | Yearly Monthly Daily Second                            | ote                                          |                                              |
| 1 WA0                                                                                             | 0006 Amit Industry     |                                 | 7.3 MM <sup>3</sup> Year 600000 CuM 20000 CuM 0.2315 0 |                                              |                                              |
|                                                                                                   |                        | Nearest Village                 | Amalipali 3 (अमलीपाली 3)                               | Some data these are unchange                 |                                              |
| 2 WAO                                                                                             | 0004 RK Interprises    | Block                           | Kota (कोटा)                                            | Some data those are unchange                 |                                              |
|                                                                                                   |                        | Tehsil                          | Dabhara (उभरा)                                         | come prefilled and when this of              | option is                                    |
|                                                                                                   |                        | District                        | Bilaspur (बिलासपुर)                                    | selected then rest form will op              | en up for                                    |
| 3 WAO                                                                                             | 0002 Amit Industry     | Proposed Nearest Source of Wate | er                                                     | filling the data.                            |                                              |
|                                                                                                   |                        | Select Source                   | Select Source Type -                                   |                                              |                                              |
|                                                                                                   |                        |                                 |                                                        |                                              |                                              |
| Certificate Re                                                                                    | garding Non-availabili | it<br>                          | Save Agenda No                                         | • •                                          | No.                                          |
| Applic                                                                                            | cation Co              |                                 |                                                        | Draft/Generate/Sign & Issue                  |                                              |
| φ <b>α</b>                                                                                        |                        | 14 <4                           | Page 1 of 0 (>> >= 1 10 (>>                            | No records to view                           |                                              |
| Commitment                                                                                        | Letter                 |                                 |                                                        | 0                                            | New Y                                        |
| Applica                                                                                           | ition No. Com          | pany Purpose Submi              | ssion Date Application Agenda Note                     | Demand Letter Receipt of Commitment          |                                              |
| φ <b>α</b>                                                                                        |                        | 14 <4                           | Page 1 of 0 🕨 🖬 10 🗸                                   | No records to view                           |                                              |
|                                                                                                   |                        |                                 |                                                        |                                              |                                              |
| Processed Ap                                                                                      | plications             |                                 |                                                        | 0                                            |                                              |
| Appli                                                                                             | cation No.             | Company                         | Purpose Submission Date Application A                  | Igenda Note Allotment Letter NOC Certificate | No.                                          |
| φ Φ                                                                                               |                        | 14 <4                           | Page 1 of 0 >> >= 10 Y                                 | No records to view                           |                                              |
| P Type here to search     O 其                                                                     | 🕞 🔒 🚺                  | <b>&gt;</b>                     |                                                        |                                              | へ 遠 📥 聖 如》 ENG 13:34                         |
| U lype here to search                                                                             | <u> </u>               |                                 |                                                        |                                              |                                              |

| 3                                      | /ater Resources Department, Ch 🗙 New Tab                                                                                                    | ×            | +                         |                                                                                                    |                                                                   |                        |                                   |                   | - 0 ×                                                                                                    |
|----------------------------------------|----------------------------------------------------------------------------------------------------|--------------|---------------------------|----------------------------------------------------------------------------------------------------|-------------------------------------------------------------------|------------------------|-----------------------------------|-------------------|----------------------------------------------------------------------------------------------------|
| ~                                      | C Ggwrd.in/test/wa_admin/ofc_wrd_application_c                                                                                                    | c/           |                           |                                                                                                    |                                                                   |                        |                                   |                   | ☆ <b>* ⊝</b> :                                                                                                  |
| Wat                                    | er Resources Department                                                                                                    | Make Agend   | a Note                    |                                                                                                    |                                                                   |                        |                                   |                   | ×                                                                                                    |
| Event                                  | ua Enginear Tandula Water Descurees Division Dura(कार्णायलन अपित                                                                                                    | Company N    | lame                      |                                                                                                    | Amit Industry                                                     |                        |                                   |                   | activity Section: 42 IP: 50.05.02.117                                                                           |
| Execut                                 | ve Engineer, randula water Resources Division, Durg(Ф/44/101 6/14                                                                                                    | Purpose      |                           |                                                                                                    | Betwing Session 43 IP. 38.83.82.117 LOGOUT                        |                        |                                   |                   |                                                                                                    |
| *                                      | 🔘 Eworks Report 👻 🥜 Setup 👻 🖄 Promon 👻 🕥 V                                                                                                    |              |                           |                                                                                                    | Yearly                                                            | Monthly                | Daily                             | Second            |                                                                                                    |
| 5 N 75                                 | ♦ Water Allotment<br>Water Allotment<br>Water<br>Water<br>Wate | Water Requ   | lirement                  |                                                                                                    | -<br>                                                             |                        |                                   |                   |                                                                                                    |
| AT AN                                  |                                                                                                    | Nearest Vill | lage                      | The second second second second second second second second second second second second second second second s |                                                                   |                        |                                   |                   |                                                                                                    |
|                                        | "MAR I "MAR I "MAR I "MAR I "MAR I "MAR I "MAR I "M                                                                                                    | Block        |                           |                                                                                                    |                                                                   |                        |                                   |                   |                                                                                                    |
| X                                      |                                                                                                    | Tehsil       |                           |                                                                                                    |                                                                   |                        |                                   |                   |                                                                                                    |
| * TA                                   | Messages                                                                                                    | District     |                           |                                                                                                    |                                                                   |                        |                                   |                   |                                                                                                    |
| ATT.                                   |                                                                                                    | Proposed N   | learest Source of Water   |                                                                                                    |                                                                   |                        |                                   |                   |                                                                                                    |
| T AN                                   |                                                                                                    | Select Sour  | rce                       |                                                                                                    | Natural Source 💌                                                  |                        |                                   |                   |                                                                                                    |
| x X*                                   |                                                                                                    | Point of Int | take                      |                                                                                                    |                                                                   |                        |                                   |                   |                                                                                                    |
| AT A                                   |                                                                                                    | District     |                           | Bilaspur (बिलासपुर)                                                                                            |                                                                   |                        |                                   |                   |                                                                                                    |
| TAT                                    |                                                                                                    | Tehsil       |                           | Dabhara(डभरा) 💌                                                                                                |                                                                   |                        |                                   |                   |                                                                                                    |
| XXXXXXXXXXXXXXXXXXXXXXXXXXXXXXXXXXXXXX |                                                                                                    | Block        |                           | Bilha(बिल्हा) 🔹                                                                                                |                                                                   |                        |                                   |                   |                                                                                                    |
|                                        |                                                                                                    | Village      |                           | Binaudha(बिनौधा) - [Dabhara(                                                                                   | •                                                                 |                        |                                   |                   | 1 A A A A A A A A A A A A A A A A A A A                                                                         |
| TA                                     |                                                                                                    | Latitude     |                           | 17 54                                                                                                    | 55                                                                |                        |                                   |                   | The second second second second second second second second second second second second second second second se |
| XXXXX                                  |                                                                                                    | Longitude    |                           | 84 55                                                                                                    | 57                                                                |                        |                                   |                   | 252                                                                                                    |
| A A                                    |                                                                                                    | Name of So   | ource                     | Self Premises POint 1 Pump                                                                                     |                                                                   |                        |                                   |                   |                                                                                                    |
| TAN A                                  |                                                                                                    | ਸ਼ਰਤਾਰਿਤ ਤ   | गन ज्यान गर्न में आर्ननि  | गें की जीवना                                                                                                   |                                                                   | 0                      |                                   |                   |                                                                                                    |
| XXXXX                                  |                                                                                                    | प्रस्तावित च | वन स्वल पर पूर्व स आबाटव  | ॥ का संख्या                                                                                                    |                                                                   | U                      |                                   |                   | Sec. 1                                                                                                    |
| ***                                    |                                                                                                    | जल का उप     | योग / प्रस्तावित जल का उप | योग                                                                                                    |                                                                   | 0.0000 (               | मि.घ.मी. वार्षिक)                 |                   |                                                                                                    |
|                                        |                                                                                                    |              |                           |                                                                                                    |                                                                   |                        |                                   |                   |                                                                                                    |
| XXXXX                                  |                                                                                                    |              |                           |                                                                                                    | जल बहाव के                                                        | अकि <i>डे</i>          |                                   |                   | 20                                                                                                    |
|                                        |                                                                                                    | Select From  | n Year वर्ष का चयन करें   |                                                                                                    | 1980 🗸                                                            | Select To Year वर्ष का | । चयन करें                        | 1981 🗸            |                                                                                                    |
|                                        |                                                                                                    | स. क्र.      | माह/वर्ष                  | नदी/नह<br>प्रति<br>(घ.मी.                                                                                      | र का औसत जल बहाव<br>दिन/घ.मी. प्रति माह<br>प्रतिदिन x माह के दिन) |                        | नदी/नहर का औसत जल<br>प्रति सेकण्ड | त बहाव घ.मी.<br>उ |                                                                                                    |
| TA-                                    |                                                                                                    | 1            | July                      | 0.0000 >                                                                                                    | ( 31                                                              |                        |                                   |                   | D                                                                                                    |
| XXXX                                   |                                                                                                    | 2            | August                    | 0.0000 ×                                                                                                    | ( 31                                                              |                        |                                   |                   | o                                                                                                    |
| *                                      |                                                                                                    | 3            | September                 | 0.0000 ×                                                                                                    | ( 30                                                              |                        |                                   |                   |                                                                                                    |
| -                                      |                                                                                                    | Ħ (          | 2 🖬 🔒                     | <b>•</b>                                                                                                    |                                                                   |                        |                                   |                   | へ 遼 👄 হ 🕸 ENG 13:42 📿                                                                                           |

| S Water Resources Department, Ch 🗙 New Tab                                                 | ×         | +                   |              |                                                |                                                                           |          |                                          |                                     |                        |                                         |                                        | - 0 ×                                       |
|--------------------------------------------------------------------------------------------|-----------|---------------------|--------------|------------------------------------------------|---------------------------------------------------------------------------|----------|------------------------------------------|-------------------------------------|------------------------|-----------------------------------------|----------------------------------------|---------------------------------------------|
| $\leftrightarrow$ $\rightarrow$ C $\bigcirc$ cgwrd.in/test/wa_admin/ofc_wrd_application_c/ | /         |                     |              |                                                |                                                                           |          |                                          |                                     |                        |                                         |                                        | ☆ 🗯 😝 🗄                                     |
|                                                                                            | Name o    | of Source           | S            | elf Premises POint 1 Pump                      |                                                                           |          |                                          |                                     |                        |                                         |                                        | 1.                                          |
|                                                                                            | प्रस्तावि | त चयन स्थल पर पूर्व | र्ष आबंटियों | की संख्या                                      |                                                                           | 0        |                                          |                                     |                        |                                         |                                        |                                             |
|                                                                                            | जल का     | उपयोग / प्रस्तावित  | जल का उपयो   | ग                                              |                                                                           | 0.       | 0000 (मि.घ.मी. वार्षिक)                  |                                     |                        |                                         |                                        |                                             |
|                                                                                            |           |                     |              |                                                | जल बहाव वे                                                                | ) आंकड़े |                                          |                                     |                        |                                         |                                        |                                             |
|                                                                                            | Select F  | rom Year वर्ष का    | चयन करें     |                                                | 1980 🗸                                                                    | Select   | t To Year वर्ष का चयन करें               | 19                                  | 81 🗸                   |                                         |                                        | T                                           |
|                                                                                            | स. क्र    | . मा                | इ/वर्ष       | नदी।<br>उ                                      | नहर का औसत जल बहाव<br>।तिदिन/ध.मी. प्रति माह<br>1. प्रतिदिन x माह के दिन) |          | नदी/नहर क                                | ग औसत जल बहाव घ.मी.<br>प्रति सेकण्ड |                        |                                         |                                        |                                             |
|                                                                                            | 1         | July                |              | 0.0000                                         | X 31                                                                      |          |                                          |                                     | 0                      |                                         |                                        | T ANY                                       |
|                                                                                            | 2         | August              |              | 0.0000                                         | X 31                                                                      |          |                                          |                                     | 0                      |                                         |                                        | No.                                         |
|                                                                                            | 3         | September           |              | 0.0000                                         | X 30                                                                      |          |                                          |                                     | 0                      |                                         |                                        |                                             |
|                                                                                            | 4         | October             |              | 0.0000                                         | X 31                                                                      |          |                                          |                                     | 0                      | THE THE THE                             | TAX TAX                                | THE AND AND AND AND AND AND AND AND AND AND |
| APRAPERTATE APRATE APRA PARTA                                                              | 5         | November            |              | 0.0000                                         | X 30                                                                      |          |                                          |                                     | 0                      | XXXXXXXXXXXXXXXXXXXXXXXXXXXXXXXXXXXXXXX | TXXXXXXXXXX                            | TAX TAX TA                                  |
|                                                                                            | 6         | December            |              | 0.0000                                         | X 31                                                                      |          |                                          |                                     | 0                      | ****                                    | ****                                   | ***                                         |
|                                                                                            | 7         | January             |              | 0.0000                                         | X 31                                                                      |          |                                          |                                     | 0                      | THE THE TH                              | THE THE                                | 37****                                      |
|                                                                                            | 8         | February            |              | 0.0000                                         | X 28                                                                      |          |                                          |                                     | 0                      | XXXXXXXX                                |                                        | TAX TAX TA1                                 |
| THE THE THE THE THE THE THE                                                                | 9         | March               |              | 0.0000                                         | X 31                                                                      |          |                                          |                                     | 0                      | TAX TAX                                 |                                        | TAX TAX                                     |
| THE THE THE THE THE THE THE THE THE                                                        | 10        | April               |              | 0.0000                                         | X 30                                                                      |          |                                          |                                     | 0                      | THE THE TH                              | THE THE TH                             | STASTASI                                    |
| LAND AND AND AND AND AND AND AND AND AND                                                   | 11        | Мау                 |              | 0.0000                                         | X 31                                                                      |          |                                          |                                     | 0                      | TATA YARY                               | \$\$*********                          | ¥*************************************      |
|                                                                                            | 12        | June                |              | 0.0000                                         | X 30                                                                      |          |                                          |                                     | 0                      | A THAT AND                              |                                        | THE THE ATT                                 |
|                                                                                            | स. क्र.   | माह/वर्ष            | औ            | नदी/नहर का<br>सत जल बहाव घ.मी.<br>प्रति सेकण्ड | से कुल<br>जल खपत की<br>मात्रा घ.मी. प्रति<br>सेकण्ड                       |          | आधिक्य<br>(3-4)<br>घ.मी. प्रति<br>सेकण्ड | कर्म<br>(4-3<br>घ.मी. 1<br>सेकण     | ो<br>;)<br>प्रति<br>एउ |                                         |                                        |                                             |
| THE THE THE THE THE THE THE THE                                                            | 1         | July                |              | 0                                              | 0.0                                                                       | 000      |                                          | 0                                   | 0                      | THE THE TH                              | TXXXXXXXXXXXXXXXXXXXXXXXXXXXXXXXXXXXXX | STATES I                                    |
| TAK TAK TAK TAK TAK TAK TAK TAK                                                            | 2         | August              |              | 0                                              | 0.0                                                                       | 000      |                                          | 0                                   | 0                      | XXXXXXXXXXXXXXXXXXXXXXXXXXXXXXXXXXXXXX  | TX ITX ITX                             | IXX IXX IX7                                 |
| THE AND AND AND AND AND AND AND AND AND AND                                                | 3         | September           |              | 0                                              | 0.0                                                                       | 000      |                                          | 0                                   | 0                      | THE THE                                 |                                        | TAX TAX                                     |
| the two the the the the the the the                                                        | 4         | October             |              | 0                                              | 0.0                                                                       | 000      |                                          | 0                                   | 0                      | THE THE THE                             | THE THE TH                             | THE THE                                     |
| IT BUT BUT BUT BUT BUT BUT BUT BUT BUT BU                                                  | 5         | November            |              | 0                                              | 0.0                                                                       | 000      |                                          | 0                                   | 0                      | AT THE THE TH                           | TATA TATA                              | XTEXTEXT                                    |
| THE STREET STREET STREET STREET STREET                                                     | 6         | December            |              | 0                                              | 0.0                                                                       | 000      |                                          | 0                                   | 0                      | X XXXXXXXXXXXXXXXXXXXXXXXXXXXXXXXXXXXX  | *****                                  | THE THE THE                                 |
| P         Type here to search         O                                                    | Ħ         | · 💽 🗖               |              | 🖻 🧕 👘                                          |                                                                           |          |                                          |                                     |                        |                                         | ^ 🖟 📥 💭 🕬 🛛                            | ENG 22-12-2020                              |

#### S Water Resources Department, Ch 🗙 New Tab

Ω

Type here to search

× | +

Ē

#### ☆

 $\rightarrow$ С cgwrd.in/test/wa\_admin/ofc\_wrd\_application\_c/

3 September 0.0000 0 0 4 October 0 0.0000 0 0 5 November 0 0.0000 0 0 6 December 0.0000 0 7 January 0 0.0000 8 February 0 0.0000 After filling all the required data in the 9 March 0 0.0000 above boxes Press this button to 10 April 0 0.0000 0 calculate rest figures, this part is 11 May 0 0.0000 0 mandatory. 12 June 0 0.0000 0 Total 0 0 Average 0 0 घ.मी. न्यूनतम जल प्रवाह At this point system will ask whether Water can अधीकतम जल प्रवाह 0 घ.मी be given to the applicant select Yes/No. प्रत्येक माह का औसत जल प्रवाह और कुल संस्थानों के प्रत्येक माह के जल खपत की मात्रा का अंतर 0 घ.मी. प्र a) if you select Yes, then you will to save it-Upload Required Document(pdf/word/excel file) generate it-Sign and Issue it and send it to higher मेसर्स Amit Industry द्वारा वाछित 7.3 मि.घ.मी. वार्षिक/ 600000 घ.मी.मासिक जल की मात्रा प्रदाय की जा सकती है हाँ offices for further process. नहीं नदी के जल बहाव से जल आपूर्ति (मि.घ.मी.) महीने (संख्या) 20.0000 b) If you select No then you will have to save it-बैलेंसिंग रिजर्वायर से जल आपूर्ति (मि.घ.मी.) महीने (संख्या) 7 10.0000 generate it-Sign and Issue it and prepare Certificate for the applicant for Non Availability of Surface Water and process it. Add Extra Remark (in any) 📄 Save Agenda Note 🗙 Close o 🛱 💽 🚍 🖶 😒 🦻 へ ြ (13:42 へ 「 (13:42 22-12-2020 

| 0          | Water Resources Depart   | ment, Ch 🗙 New Ta       | ab                 | ×                    | +               |                                    |                  |                           |               |                                    |                         |                  |                         |                | -                    | o ×           |
|------------|--------------------------|-------------------------|--------------------|----------------------|-----------------|------------------------------------|------------------|---------------------------|---------------|------------------------------------|-------------------------|------------------|-------------------------|----------------|----------------------|---------------|
| ←          | → C 🔒 cgwr               | d.in/test/wa_admin/     | /ofc_wrd_applic    | cation_c/            |                 |                                    |                  |                           |               |                                    |                         |                  |                         |                | ☆                    | * \varTheta 🗉 |
| Wat        | ter Resource             | s Departmen             | ıt                 |                      |                 |                                    |                  |                           |               |                                    |                         |                  |                         |                |                      |               |
| Execu      | tive Engineer, Tandula V | Vater Resources Divisio | on, Durg(कार्यपालन | न अभियंता, तांदुला ज | ल संसाधन संभाग  | ा, दुर्ग)                          |                  |                           |               |                                    |                         |                  | 🚨 eetwrdrg 🛛 Si         | ession: 43 I   | IP: 59.95.92.117     | LOGOUT        |
| ٨          | 📀 Eworks Report 🗸        | 🌽 Setup 👻 👌             | 🙊 Promon 🗸         | WR Projects          | 🗸 📑 Su          | rvey Data 🗸 💿 ALB 🖌 💈              | HRM 🗕 📃 Work Cha | rge Employee <del>-</del> | IVehicle Info | o 🗸 ( 🧕 e-Works 🗸 📄 DPR 🕇          | 🔹 💼 Deposit             | t Promon 🗸 🛛 🎒   | Tender and Agreement TE | ST 🗸           |                      |               |
|            | 🔌 Water Allotment 🗸      |                         |                    |                      |                 |                                    |                  |                           |               |                                    |                         |                  |                         |                |                      |               |
|            |                          |                         |                    |                      |                 |                                    |                  |                           |               | BY BY BY BY BY                     |                         |                  |                         |                |                      |               |
| T THE      |                          |                         |                    |                      |                 |                                    |                  | Application               | ıs            |                                    |                         |                  |                         |                |                      |               |
| N.         | Messages                 |                         |                    |                      |                 |                                    |                  |                           |               |                                    |                         |                  |                         |                |                      |               |
| X          |                          |                         |                    |                      |                 |                                    |                  |                           |               |                                    |                         |                  |                         |                |                      |               |
| TA         |                          |                         |                    | A                    | plications      |                                    |                  |                           |               |                                    |                         | •                |                         |                |                      |               |
|            |                          |                         |                    |                      | Applica<br>No.  | tion Company                       | Purpose          | Submission Date           | View          | Action                             | Draft/Generate/S        | Gign & Issue     |                         |                |                      |               |
|            |                          |                         |                    |                      | 1 WA000         | 06 Amit Industry                   | Industrial Use   | 21 Dec, 2020              | View          | 🥜 Edit Agenda Note                 | Dra                     | aft              |                         |                |                      | ***           |
| The second |                          |                         |                    |                      | 2 WADDO         | 04 PK Intermises                   | Industrial Lise  | 21 Dec. 2020              | View          | 🥜 Make Agenda Note                 |                         |                  |                         |                |                      |               |
| A VA       |                          |                         |                    |                      | 2 10000         | et interprises                     | indusinal Ose    | 21 000, 2020              | View          | Transfer to other EE               |                         |                  |                         |                |                      |               |
|            |                          |                         |                    |                      | _               |                                    | Thermal Power    |                           |               | 🥔 Make Agenda Note                 |                         | Once th          | e agenda note           | is save        | d, Draft             | R.            |
| X          |                          |                         |                    |                      | 3 WA000         | 02 Amit Industry                   | Generation       | 21 Dec, 2020              | • view        | Transfer to other EE               |                         | button is s      | shown here, ta          | ike a pri      | nt out do            | D State       |
| A TAY      |                          |                         |                    | ۶                    | φ               |                                    | 14 <4            | Page 1 of 1>              | ► 10 ¥        |                                    |                         | check for        | mistakes and            | if any m       | nistake is           |               |
| ANT A      |                          |                         |                    | C                    | ertificate Rega | arding Non-availability of Surface | Ground water     |                           |               |                                    |                         | found clic       | ck on Edit Age          | nda Not        | e button             |               |
|            |                          |                         |                    |                      | Applica<br>No.  | tion Company                       | Purpose          | Submission Date           | View          | Action                             | Draft/Genera            | to re            | ectify it and sa        | ve it aga      | ain.                 |               |
| The second |                          |                         |                    | ٦                    | ¢.              |                                    | 14 <4            | Page 1 of 0 >>            | ►I 10 ¥       |                                    | No                      |                  |                         |                |                      |               |
| A VA       |                          |                         |                    | C                    | ommitment Le    | etter                              |                  |                           |               |                                    |                         | •                |                         |                |                      |               |
|            |                          |                         |                    |                      | Applicati       | on No. Company                     | Purpose Submis   | sion Date Aj              | pplication /  | Agenda Note Demand Letter          | Receipt of Con<br>Charg | mmmitment<br>ges |                         |                |                      | R. C.         |
| TA         |                          |                         |                    | 2                    | φ               |                                    | I4 «             | Page 1 of 0               | ► 10 ¥        |                                    | No ree                  | cords to view    |                         |                |                      |               |
| A TAY      |                          |                         |                    | Pr                   | ocessed Ann     | lications                          |                  |                           |               |                                    |                         | 0                |                         |                |                      |               |
|            |                          |                         |                    |                      | Applica         | tion No. Company                   |                  | Purpose                   | Submission D  | Date Application Agenda Note Allot | tment Letter NOC        | Certificate      |                         |                |                      |               |
| ××         |                          |                         |                    | F                    | ¢               |                                    | 14 <4            | Page 1 of 0 >>            | ▶ 10 ¥        |                                    | No ree                  | cords to view    |                         |                |                      |               |
| X          |                          | e l'he l'he             | LAR LAR            |                      |                 | KALKALKA                           | L'MALMALMA       | CHER LAR                  | Mar Mar       | LALALAS LAS                        | LAN LAN                 | L Mar L Mar L    | Mar L Mar L Mar         |                | e l'Ase l'A          |               |
| *7.3       | O Tuno horo to           | 1*** 1*** 1*            | *1****             |                      | ** \            |                                    | *1 ** **         | 查 日本查 日本                  | * ****        | *7 ** ** ** **                     | *** **** ***            | ******           | *1***1**                | <u>* \**</u> ` | 【★★】【★★<br>】 11》 ENG | 13:42         |
|            | > Type here to           | search                  |                    |                      | C I             |                                    |                  |                           |               |                                    |                         |                  |                         | х у <b>с</b> н | 22                   | -12-2020      |

| S Water Resources Department, Ch X New Tab X +                                                     |                                                                                                    |                                                                                                    |                                                                                         | – Ø ×                                          |
|----------------------------------------------------------------------------------------------------|----------------------------------------------------------------------------------------------------|----------------------------------------------------------------------------------------------------|-----------------------------------------------------------------------------------------|------------------------------------------------|
| ← → C       G gwrd.in/test/wa_admin/ofc_wrd_application_c/                                         |                                                                                                    |                                                                                                    |                                                                                         | x 🛪 🖰 🗄                                        |
| Water Resources Department                                                                         | Print Agenda Note                                                                                          |                                                                                                    | ×                                                                                       | <b>^</b>                                       |
| Executive Engineer, Tandula Water Resources Division, Durg(कार्यपालन अभियंता, तांदुला जल संसाधन सं | Print                                                                                                    |                                                                                                    |                                                                                         | a eetwrdrg Session: 43 IP: 59.95.92.117 LOGOUT |
| 🔺 📀 Eworks Report 🗸 🤌 Setup 🗸 🖄 Promon 🗸 🥥 WR Projects 🗸 📋                                         | Application No.WA00006                                                                                     |                                                                                                    | Agenda Note No.                                                                         | posit Promon 🗸 🧃 Tender and Agreement TEST 🗸   |
| ▶ Water Allotment -                                                                                | मेसर्स Amit Industry<br>विकासखण्ड डभरा तह<br>नाला/के शासकीय जल                                             | द्वारा प्रस्तावित 0 मेगावाट औद्योगिक उपयोग<br>सील बिलासपुर जिला-(छत्तीसगढ़) को नदी So<br>1 स्त्रोत से 7.3 मि.घ.मी. वार्षिक जल आबंटन/ज<br>————————————————————           | हेतु अमलीपाली 3 ग्राम कोटा<br>Hr Premises POint 1 Pump /<br>सल प्रदाय बाबत् एजेण्डा नोट |                                                |
| Messages                                                                                           | <ol> <li>मेसेसे Amit Industry क<br/>छत्तीसगढ़ रायपुर/छत्तीसग<br/>को प्राप्त हुआ संलग्न प्रपत्र-</li> </ol> | पत्र क्रमाक WA00006 दिनोक 21-12-2020 प्रमुख आम<br>ाढ़ शासन, जल संसाधन विभाग, मंत्रालय, महानदी भवन, न<br>11                                                              | वती, जल संसाधन विमोग, सिंहावी मवन,<br>या रायपुर (छ.ग.) से दिनांक 21-12-2020             |                                                |
| Applications                                                                                       | <ol> <li>मेसर्स Amit Industry द्वार<br/>बिलासपुर जिला-(छत्तीसग<br/>20000 घ.मी. प्रतिदिन/ 0.2</li> </ol>    | 1 प्रस्तावित 0 मंगावाट औद्योगिक उपयोग हेतु अमलीपाली<br>ढ़) को Self Premises POint 1 Pump नदी नाला के शास<br>315 घ.मी. प्रति सेकण्ड जल आबंटन की मांग की गई है।           | 3 ग्राम कोटा विकासखण्ड उभरा तहसील<br>कीय जल स्त्रोत से 7.3 मि.घ.मी. वार्षिक/            | 0                                              |
| Applic<br>No<br>1 WA00                                                                             | 3. मेसर्स Amit Industry द्वार<br>नदी/नाला में स्थान पर पम<br>Location अक्षांश (Latitud                     | ा प्रस्तुत आवेदन पत्र के साथ संलग्न मानचित्र के अनुसार ग्रा<br>1 स्थापित कर पाइपलाईन द्वारा जल पहुंचाने की व्यवस्था व<br>le) 175455 एवं देशान्तर (Longitude) 845557 है। | म के पास Self Premises POint 1 Pump<br>ही गई है। जो कि टोपोशिट नं. के अनुसार            | te/Sign & Issue Draft                          |
| 2 WA00                                                                                             | 4. Self Premises POint 1<br>निर्माणाधीन/प्रस्तावित ० अ<br>5. Self Premises POint 1 P                       | Pump नदी/नाले में प्रस्तावित चयन स्थल के अपस्ट्रीम/अ<br>ाबंटियों द्वारा 0.0000 मि.घ.मी. वार्षिक जल का उपयोग कि<br>अभ्यर नदी/दाला के जल बहात के ऑकहे विमलियित प्रकार     | उनस्ट्रीम में वर्तमान में विभागीय निर्मित/<br>या जा रहा है/प्रस्तावित है।<br>- चे है।   |                                                |
| 3 WA00                                                                                             | From Year                                                                                                  | 1980 To Year                                                                                                    | 1981                                                                                    |                                                |
| φ <b>φ</b>                                                                                         | स. क्र. माह/वर्ष                                                                                           | नदी/नाले का औसत जल<br>बहाव घ.मी.<br>प्रतिदिन/घ.मी. प्रति माह<br>(घ.मी. प्रतिदिन x माह के दिन)                                                                           | नदी/नाले का औसत<br>जल बहाव घ.मी. प्रति<br>सेकण्ड                                        | View 1 - 3 of 3                                |
|                                                                                                    | 1 2                                                                                                    | 3                                                                                                    | 4                                                                                       |                                                |
| No                                                                                                 | 1 जुलाई                                                                                                    | 0.0000 X 31                                                                                                    | 0                                                                                       | te/Sign & Issue                                |
| φ φ                                                                                                | <ol> <li>अगस्त</li> <li>तिमंग</li> </ol>                                                                   | 0.0000 X 31                                                                                                    | 0                                                                                       | precords to view                               |
| Commitment L                                                                                       | 3 सितवर                                                                                                    | 0.0000 X 30                                                                                                    | 0                                                                                       |                                                |
| Applica                                                                                            | <u> </u>                                                                                                   | 0.0000 X 30                                                                                                    | 0                                                                                       | Commitment                                     |
| 0 Q                                                                                                | 6 दिसम्बर                                                                                                  | 0.0000 X 31                                                                                                    | 0                                                                                       | records to view                                |
|                                                                                                    | 7 जनवरी                                                                                                    | 0.0000 X 31                                                                                                    | 0                                                                                       |                                                |
| Processed Ap                                                                                       | 8 फ़रवरी                                                                                                   | 0.0000 X 28                                                                                                    | 0                                                                                       |                                                |
| Applic                                                                                             | 9 ਮੀਂਬ<br>10                                                                                               | 0.0000 X 31                                                                                                    | 0                                                                                       | IOC Certificate                                |
|                                                                                                    | <u>10</u><br>11 मई                                                                                         | 0.0000 X 31                                                                                                    | 0                                                                                       | records to view                                |
|                                                                                                    | 12 जून                                                                                                    | 0.0000 X 30                                                                                                    | 0                                                                                       |                                                |
| The the the the the the the the the the t                                                          | 6. जल प्रदाय हेतु जल बहाव एवं ज                                                                            | ल प्रदाय की गणना।                                                                                                    |                                                                                         | The the the the the the the the the the t      |
| Image: Point Type here to search     O     Image: Type here to search                              | 🚍 🔒 🚖 🧔 👘                                                                                                  |                                                                                                    |                                                                                         | へ 遼 合 駅 如 ENG 13:44                            |

| 3      | Nater Resources Departm    | ent, Ch 🗙 Ne     | ew Tab              |                                                                                                    | ×            | +                  |                 |                |            |                         |                                     |                        |                       |                    |                                   |                         |                              |                                                  | - 0                 | ×             |
|--------|----------------------------|------------------|---------------------|----------------------------------------------------------------------------------------------------|--------------|--------------------|-----------------|----------------|------------|-------------------------|-------------------------------------|------------------------|-----------------------|--------------------|-----------------------------------|-------------------------|------------------------------|--------------------------------------------------|---------------------|---------------|
| ÷      | → C 🔒 cgwrd                | in/test/wa_adn   | nin/ofc_wrd_ap      | plication_c/                                                                                                    |              |                    |                 |                |            |                         |                                     |                        |                       |                    |                                   |                         |                              | ž                                                | * 0                 | ) :           |
| Wat    | er Resources               | Departm          | ent                 |                                                                                                    |              |                    |                 |                |            |                         |                                     |                        |                       |                    |                                   |                         |                              |                                                  |                     | <b>^</b>      |
| Execut | ive Engineer, Tandula Wa   | ter Resources Di | vision, Durg(कार्यप | गलन अभियंता, त                                                                                                    | गंदुला जल सं | साधन संभाग, दुः    | f)              |                |            |                         |                                     |                        |                       |                    |                                   | aetwro                  | Irg Session: 43              | IP: 59.95.92.117                                 | LOGOUT              | T             |
| ٠      | 📀 Eworks Report 🗸          | 🌽 Setup 🗸        | 🖄 Promon 🗸          | 🔕 wr p                                                                                                    | rojects 🗸    | Surve              | / Data 👻 (      | ALB 🗸          | 📥 HRM 🗸    | 🔳 Worl                  | k Charge Employee <del>-</del>      | 🛒 Vehicle              | nfo 🗸 ( 🕄 e-Works     | - 📑 DPR            | • 💼 Deposit Promon •              | 🧳 Tender and Ag         | reement TEST <del>+</del>    |                                                  |                     |               |
|        | Water Allotment 🗸          |                  |                     |                                                                                                    |              |                    |                 |                |            |                         |                                     |                        |                       |                    |                                   |                         |                              |                                                  |                     |               |
| X YT   |                            |                  |                     |                                                                                                    |              |                    |                 |                |            | Fritten B               |                                     |                        |                       |                    | FATFATFAT                         |                         |                              |                                                  |                     | 171           |
|        | <u>  ****   ****   ***</u> | <u>}/*/*/*</u>   | 21716217            | 6 1 - 1 - <del>1</del> - <del>1</del> <del>1</del> - <del>1</del> - | 1 - MS e > 1 | ****               | 2171521         | ****           | 21 252     | 1 252 1 2               | Application                         | <u>-/≫k,≥/≫k</u><br>ns | <u>} **\$ **\$</u> [' | <u>****</u>   **** | <u> *** *** ***</u>               | <u>****   ****   **</u> | 2   <del>****</del> 2   **** | <u>&gt;                                     </u> | ***                 | Ŕ             |
|        | Messages                   |                  |                     |                                                                                                    |              |                    |                 |                |            |                         | rippiloador                         |                        |                       |                    |                                   |                         |                              |                                                  |                     |               |
|        |                            |                  |                     |                                                                                                    |              |                    |                 |                |            |                         |                                     |                        |                       |                    |                                   |                         |                              |                                                  | *                   | 5             |
|        |                            |                  |                     |                                                                                                    | Applica      | itions             |                 |                |            |                         |                                     |                        |                       |                    | 0                                 |                         |                              |                                                  |                     |               |
|        |                            |                  |                     |                                                                                                    |              | Application<br>No. | с               | ompany         |            | Purpose                 | Submission Date                     | View                   | Action                | 1                  | Draft/Generate/Sign & Issue       |                         |                              |                                                  | *                   | 5             |
|        |                            |                  |                     |                                                                                                    | 1            | WA00006            | Amit Industry   |                | Indu       | ustrial Use             | 21 Dec, 2020                        | <b>O</b> View          | 🥜 Edit Agen           | da Note            |                                   |                         |                              |                                                  | Ś                   | R.            |
| T      |                            |                  |                     |                                                                                                    |              |                    |                 |                |            |                         |                                     |                        |                       |                    | Generate Agenda Note              |                         |                              |                                                  |                     |               |
|        |                            |                  |                     |                                                                                                    | 2            | WA00004            | RK Interprises  |                | Indu       | ustrial Use             | 21 Dec, 2020                        | <b>O</b> View          | 🥔 Make Age            | nda Note           |                                   |                         |                              |                                                  | *                   | 51            |
|        |                            |                  |                     |                                                                                                    |              |                    |                 |                |            |                         |                                     |                        | Transfer to           | other EE           |                                   | Once                    | the Draft                    | print out is                                     | s taken a           | and           |
|        |                            |                  |                     |                                                                                                    | 3            | WA00002            | Amit Industry   |                | The        | ermal Power<br>neration | 21 Dec, 2020                        | <b>O</b> View          | Make Age              | nda Note           |                                   | tour                    | nd to be co                  | orrect, then                                     | press t             | his           |
|        |                            |                  |                     |                                                                                                    | 0.6          |                    |                 |                |            |                         | Page 1 of 1                         | 10                     | Iransfer to           | other EE           | View 1 2 of 2                     | the sv                  | to Gener                     | ale Agenua                                       | ique ag             | nere<br>Ionda |
| T AN   |                            |                  |                     |                                                                                                    | Cortific     | oto Dogordin       | r Non availabii | lity of Surfac | o/Cround w | votor                   |                                     |                        |                       |                    | View 1 - 3 01 3                   | the sy.                 | i in win g                   | note no.                                         | ique ag             | ,enua         |
| X YM   |                            |                  |                     |                                                                                                    | Cerunca      | Application        | y Non-availabil | company        |            | Purpose                 | Submission Date                     | View                   | Action                |                    | Draft/Generate/Sign & Issue       |                         |                              |                                                  |                     |               |
|        |                            |                  |                     |                                                                                                    | ¢ م          | No.                |                 |                |            | 14                      | ✓ Page 1 of 0 →>                    | ► 10 ¥                 |                       |                    | No records to view                |                         |                              |                                                  | 3                   | <b>M</b>      |
|        |                            |                  |                     |                                                                                                    | Commit       | tment Letter       |                 |                |            |                         |                                     |                        |                       |                    | 0                                 |                         |                              |                                                  |                     |               |
| T AN   |                            |                  |                     |                                                                                                    |              | Application No     | o. Com          | ipany          | Purpos     | se Sub                  | omission Date A                     | pplication             | Agenda Note D         | emand Letter       | Receipt of Commmitment<br>Charges |                         |                              |                                                  | *                   | 22            |
|        |                            |                  |                     |                                                                                                    | ¢ ¢          |                    |                 |                |            | 14                      | <ul> <li>✓ Page 1 of 0 →</li> </ul> | ► 10 ¥                 |                       |                    | No records to view                |                         |                              |                                                  |                     |               |
|        |                            |                  |                     |                                                                                                    | Process      | sed Applicati      | ons             |                |            |                         |                                     |                        |                       |                    |                                   |                         |                              |                                                  | *                   | 51            |
|        |                            |                  |                     |                                                                                                    |              | Application N      | lo.             | Company        | y          |                         | Purpose                             | Submission             | Date Application Age  | nda Note Allotr    | nent Letter NOC Certificate       |                         |                              |                                                  | 1                   | R.            |
| TAK    |                            |                  |                     |                                                                                                    | ¢ ¢          |                    |                 |                |            | 14                      | < < Page 1 of 0 ►>>                 | ▶ 10 ¥                 |                       |                    | No records to view                |                         |                              |                                                  | 17 A                | 2             |
|        | ✓ Type here to s           | earch            |                     | 0                                                                                                    | ₽i           | 0 🗖                |                 | <b>1</b>       |            |                         |                                     |                        |                       |                    |                                   |                         | ^ ĝ                          | 🖕 📥 🐑 🕼 ENG                                      | 13:45<br>22-12-2020 | $\Box$        |

| S Water Resources Department, Ch x New Tab x +                                                                                                    |                                                                                                    |                                                                                                    |                                                                                                    |                           | - 0 >                                                          | ×                                      |
|----------------------------------------------------------------------------------------------------|----------------------------------------------------------------------------------------------------|----------------------------------------------------------------------------------------------------|----------------------------------------------------------------------------------------------------|---------------------------|----------------------------------------------------------------|----------------------------------------|
| ← → C  a cgwrd.in/test/wa_admin/ofc_wrd_application_c/                                                                                                    |                                                                                                    |                                                                                                    |                                                                                                    |                           | x) 🛪 🖯                                                         | :                                      |
| Water Resources Department                                                                                                    | Print Agenda Note                                                                                                    |                                                                                                    | ×                                                                                                    |                           |                                                                | Î                                      |
| Executive Engineer, Tandula Water Resources Division, Durg(कार्यपालन अभियंता, तांदुला जल संसाधन सं<br>© Eworks Report - 🥜 Setup - 🖄 Promon - ۞ WR Projects - 📄<br>Mater Allotment - | Print<br>Application No.WA00006<br>मेसर्स Amit Industry द्वार<br>विकासप्रवाह दशमा वहसीव                                                                                                    | 1 प्रस्तावित 0 मेगावाट औद्योगिक उपयोग<br>र निलासगर जिला (करीसगर) को नरी ६२                                                                                                    | Agenda Note No.ANDN20200001<br>हेतु अमलीपाली 3 ग्राम कोट्रा                                                                                                    | posit Promon <del>v</del> | Session: 43 IP: 59.95.92.117 LOGOUT Index and Agreement TEST → |                                        |
| Messages Applications                                                                                                    | नाला/के शासकीय जल स्ल<br>1. मेसर्स Amit Industry के पत्र द्र<br>छत्तीसगढ़ रायपुर/छत्तीसगढ़ श<br>को प्राप्त हुआ संलग्न प्रपत्र-1।<br>2. मेसर्स Amit Industry द्वारा प्रस<br>बिलासपुर जिला-(छत्तीसगढ़) व<br>20000 घ.मी. प्रतिदिन/ 0.2315                                          | गेत से 7.3 मि.घ.मी. वार्षिक जल आबंटन/ज<br>क्रमांक WA00006 दिनांक 21-12-2020 प्रमुख अभिग<br>ासन, जल संसाधन विभाग, मंत्रालय, महानदी भवन, न<br>तावित 0 मेगावाट औद्योगिक उपयोग हेतु अमलीपाली<br>pi Self Premises POint 1 Pump नदी/नाला/के शास<br>घ.मी. प्रति सेकण्ड जल आबंटन की मांग की गई है।                                                                                                    | ति प्रदाय बाबत् एजेण्डा नोट<br>गंता, जल संसाधन विभाग, सिहावा भवन,<br>या रायपुर (छ.ग.) से दिनांक 21-12-2020<br>3 ग्राम कोटा विकासखण्ड डभरा तहसील<br>कीय जल स्त्रोत से 7.3 मि.घ.मी. वार्षिक/                             |                           | This is the generated Agenda Note<br>Number.                   | ~~~~~~~~~~~~~~~~~~~~~~~~~~~~~~~~~~~~~~ |
| Applic<br>No<br>1 W400<br>2 W400<br>3 W400                                                                                                    | <ol> <li>मेसर्स Amit Industry द्वारा प्रस्<br/>नदी/नाला में स्थान पर पम्प स्था<br/>Location अक्षांश (Latitude) 17</li> <li>Self Premises POint 1 Pump<br/>निर्माणाधीन/प्रस्तावित 0 आबंटि</li> <li>Self Premises POint 1 Pump<br/>From Year</li> <li>स. क्र. माह/वर्ष</li> </ol> | तुत आवेदन पत्र के साथ संलग्न मानचित्र के अनुसार ग्रा<br>पित कर पाइपलाईन द्वारा जल पहुंचाने की व्यवस्था व<br>75455 एवं देशान्तर (Longitude) 845557 है।<br>p नदी/नाले में प्रस्तावित चयन स्थल के अपस्ट्रीम/डा<br>यों द्वारा 0.0000 मि.घ.मी. वार्षिक जल का उपयोग कि<br>नदी/नाला के जल बहाव के आँकड़े निम्नलिखित प्रकार<br>1980 To Year<br>नदी/नाले का औसत जल<br>बहाव घ.मी.                            | म के पास Self Premises POint 1 Pump<br>5ी गई है। जो कि टोपोशिट नं. के अनुसार<br>उनस्ट्रीम में वर्तमान में विभागीय निर्मित/<br>या जा रहा है/प्रस्तावित है।<br>.से है।<br>1981<br>नदी/नाले का औसत<br>जल बहाव घ.मी. प्रति | te/Sign &                 |                                                                | レスレアフレアフレアノフレアノフレ                      |
| Certificate Rep<br>Applic<br>No<br>P ¢<br>Commitment I<br>Applica<br>P ¢                                                                                                    | 1         2           1         जुलाई           2         अगस्त           3         सितंबर           4         अक्टूबर           5         नवंबर           6         दिसम्बर           7         जनवरी           8         फ़रवरी                                               | प्रावादन/२६.मा. प्रांत माह           (घ.मी. प्रतिदिन x माह के दिन)           3           0.0000 X 31           0.0000 X 31           0.0000 X 30           0.0000 X 31           0.0000 X 31           0.0000 X 31           0.0000 X 31           0.0000 X 31           0.0000 X 31           0.0000 X 31           0.0000 X 31           0.0000 X 31           0.0000 X 31           0.0000 X 28 | सेकण्ड<br>4<br>0<br>0<br>0<br>0<br>0<br>0<br>0<br>0<br>0<br>0<br>0<br>0<br>0<br>0<br>0<br>0<br>0<br>0                                                                                                    | Commmitment<br>arges      |                                                                | のうとかしろとかしろとかしろとかしろとう                   |
| Processed App<br>Applic<br>₽ Φ<br>Type here to search                                                                                                    | 9         मार्च           10         अप्रैल           11         मई           12         जून           6. जल प्रदाय हेतु जल बहाव एवं जल प्रद                                                                                                    | 0.0000 X 31<br>0.0000 X 30<br>0.0000 X 31<br>0.0000 X 30<br>दाय की गणना।                                                                                                    |                                                                                                    | IOC Certificate           | ▲ 문 4) ENG 113-46<br>고 문 4) ENG 113-46                         | アレカフレカノフ                               |

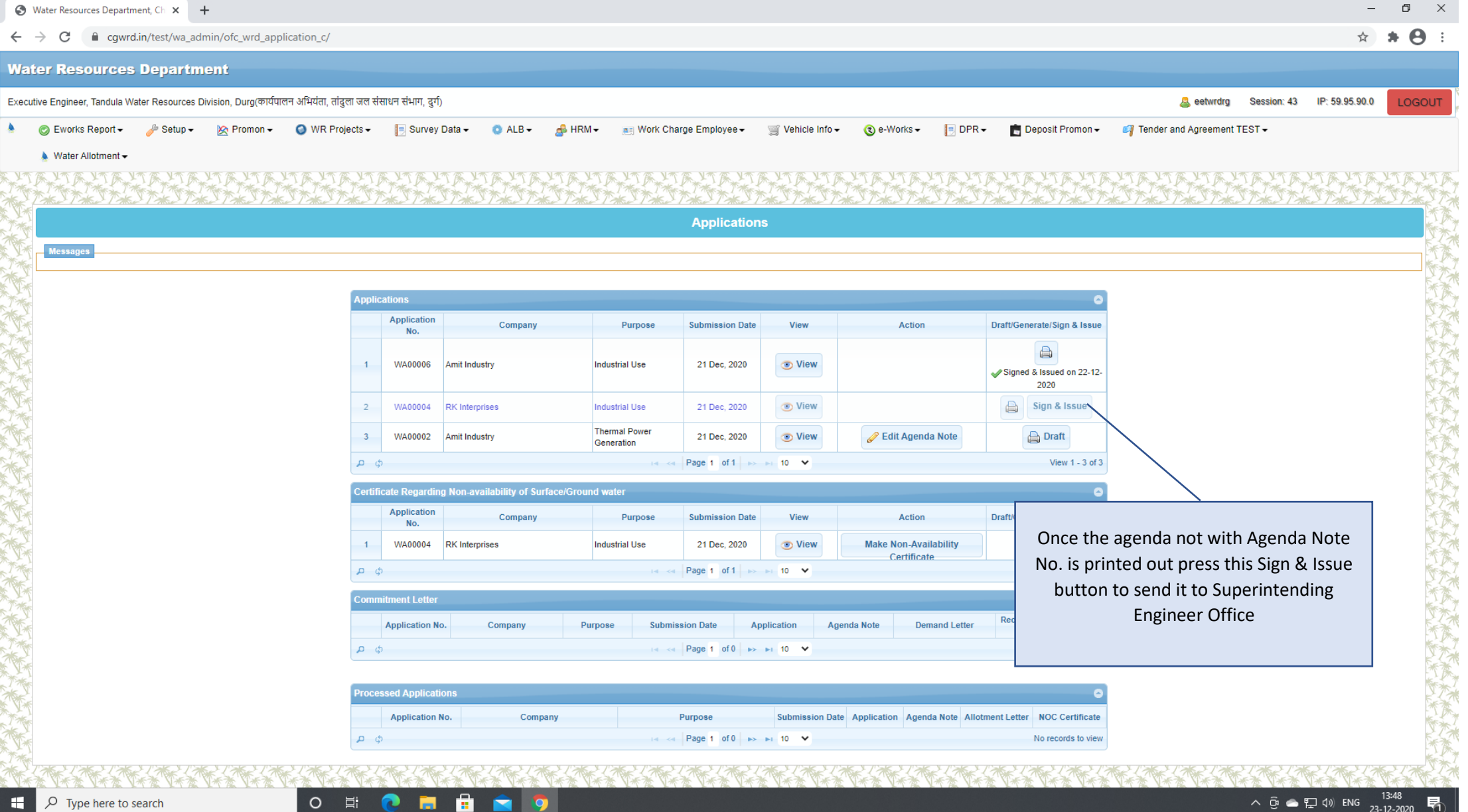

Ω Type here to search If you select Availability of water as No. then the application will move to next Grid as shown below for making the certificate.

| 0     | Water Resources Depart    | ment, Ch 🗙 🚽      | +                    |                         |                    |                       |                    |             |                           |            |                  |                   |                                      |                 |                        |             |                | - 0                 | ×        |
|-------|---------------------------|-------------------|----------------------|-------------------------|--------------------|-----------------------|--------------------|-------------|---------------------------|------------|------------------|-------------------|--------------------------------------|-----------------|------------------------|-------------|----------------|---------------------|----------|
| ←     | → C 🔒 cgwr                | d.in/test/wa_adr  | min/ofc_wrd_app      | plication_c/            |                    |                       |                    |             |                           |            |                  |                   |                                      |                 |                        |             | 4              | * 8                 | ) :      |
| Wa    | ter Resources             | 5 Departm         | ent                  |                         |                    |                       |                    |             |                           |            |                  |                   |                                      |                 |                        |             |                |                     |          |
| Exect | utive Engineer, Tandula V | /ater Resources D | ivision, Durg(कार्यप | ालन अभियंता, तांदुला जल | संसाधन संभाग, दु   | र्ग)                  |                    |             |                           |            |                  |                   |                                      |                 | aetwrdrg 🚨             | Session: 43 | IP: 59.95.90.0 | LOGOU               |          |
| ٠     | 📀 Eworks Report 🗸         | 🌽 Setup 🗸         | 🖄 Promon 🗸           | 🕥 WR Projects 🗸         | 📃 Surve            | ey Data 👻 💿 AL        | B ▾ 🛛 💰 HRM ▾      | Nork Cha    | rge Employee <del>-</del> | 🛒 Vehicle  | Info 👻 ( 🌏 e-Wo  | orks 🗸 📄 DPR      | - 💼 Deposit Promor                   | ı <b>→ </b> lar | der and Agreeme        | nt TEST 🗸   |                |                     |          |
|       | 🔈 Water Allotment 🗸       |                   |                      |                         |                    |                       |                    |             |                           |            |                  |                   |                                      |                 |                        |             |                |                     |          |
| X YT  | Frank Frank               | TEXTE             | XT FXT F             |                         | Frank Pr           | XTEXTEX               | TEXTEXT            | FYX FYX     | FX FX                     | Example 1  |                  |                   | ET TE TA                             |                 | XTEXTE                 | XTEXT       | **********     |                     | 51       |
|       | <u> 7 </u>                | 27                | s.)                  | est <del>m</del> stms   | T-##               | ST#ST#S               | YT MENT MEN        | T#ST#S      | <u>7 : </u>               | T-#S-1-#S  | ST & T &         | Y 7               | The The The                          | TANTA           | s.) T <b>**</b> .) T * | KST MST     | *********      | * 7*                | Ř        |
| T*    |                           |                   |                      |                         |                    |                       |                    |             | Application               | 15         |                  |                   |                                      |                 |                        |             |                | <u>7</u>            | 22       |
| A A A | Messages                  |                   |                      |                         |                    |                       |                    |             |                           |            |                  |                   |                                      |                 |                        |             |                | 2                   |          |
|       |                           |                   |                      | Applic                  | ations             |                       |                    |             |                           |            |                  |                   |                                      |                 |                        |             |                | *                   | R        |
|       |                           |                   |                      |                         | Application        | Comp                  | any                | Purpose     | Submission Date           | View       | A                | ction             | Draft/Generate/Sign & Issu           | e               |                        |             |                |                     |          |
| TAX N |                           |                   |                      |                         | NO.                |                       |                    |             |                           |            |                  |                   |                                      |                 |                        |             |                | *                   | 53       |
| X YA  |                           |                   |                      | 1                       | WA00006            | Amit Industry         | Ind                | ustrial Use | 21 Dec, 2020              | View       |                  |                   | Signed & Issued on 22-12             | 2-              |                        |             |                | *                   |          |
|       |                           |                   |                      |                         |                    |                       |                    |             |                           |            |                  |                   |                                      |                 |                        |             |                |                     | 21       |
| X     |                           |                   |                      | 2                       | WA00004            | RK Interprises        | Ind                | ustrial Use | 21 Dec, 2020              | View       |                  |                   | Signed & Issued on 23-12<br>2020     | 2.              |                        |             |                |                     |          |
|       |                           |                   |                      | 3                       | WA00002            | Amit Industry         | The                | ermal Power | 21 Dec, 2020              | 💿 View     |                  |                   | Sign & Issue                         |                 | Press                  | this butt   | on to prep     | oare No             | n        |
|       |                           |                   |                      | ې م                     | )<br>)             |                       | 00                 | 14          | Page 1 of 1>              | ▶ 10 ¥     |                  |                   | View 1 - 3 of                        | 3               | A                      | vailabilit  | ty Certific    | ate.                |          |
|       |                           |                   |                      | Certifi                 | cate Regardir      | ng Non-availability o | f Surface/Ground w | vater       |                           |            |                  |                   |                                      |                 |                        |             |                |                     |          |
| T     |                           |                   |                      |                         | Application<br>No. | Comp                  | any                | Purpose     | Submission Date           | View       | A                | ction             | Draft/Senerate/Sign & Issu           | e               |                        |             |                |                     |          |
| X YA  |                           |                   |                      | 1                       | WA00004            | RK Interprises        | Ind                | ustrial Use | 21 Dec, 2020              | 💿 View     |                  |                   |                                      |                 |                        |             |                | Ţ                   | <b>1</b> |
|       |                           |                   |                      | 2                       | WA00002            | Amit Industry         | The                | ermal Power | 21 Dec, 2020              | 💿 View     | Make Nor         | n-Availability    | 🔒 Draft                              |                 |                        |             |                | *                   | R        |
|       |                           |                   |                      | ې م                     | þ                  |                       | 00                 | ia -<-      | Page 1 of 1>              | ▶ 10 ¥     | Cer              | tificate          | View 1 - 2 of                        | 2               |                        |             |                |                     |          |
|       |                           |                   |                      | Comm                    | nitment Letter     |                       |                    |             |                           |            |                  |                   |                                      | 5               |                        |             |                | *                   | S.       |
| X TA  |                           |                   |                      |                         | Application N      | o. Company            | / Purpos           | se Submiss  | ion Date A                | pplication | Agenda Note      | Demand Letter     | Receipt of Commitmen                 | it              |                        |             |                | *                   |          |
|       |                           |                   |                      | ې م                     | þ                  |                       |                    | 14 <4       | Page 1 of 0 🏎             | ►I 10 ¥    |                  |                   | No records to vie                    | w               |                        |             |                |                     | Ř        |
| TAK . |                           |                   |                      | _                       |                    |                       |                    |             |                           |            |                  |                   |                                      |                 |                        |             |                | *                   | 32       |
| X XY  |                           |                   |                      | Proce                   | ssed Applicat      | ions                  |                    |             |                           |            |                  |                   | (                                    |                 |                        |             |                | *                   |          |
|       |                           |                   |                      | ه م                     | Application        | No. (                 | company            | P           | Page 1 of 0               | Submission | Date Application | Agenda Note Allot | NOC Certificate<br>No records to vie | e<br>w          |                        |             |                | *                   | R.       |
| -     | ✓ Type here to            | search            |                      | O Ħ                     | 2                  | l 🗄 🖻                 | <b>9</b>           |             |                           |            |                  |                   |                                      |                 |                        | ∧ ĝ (       | ト 🎦 🕼 ENG      | 13:51<br>23-12-2020 | 1        |

| 😵 Water Resources Department, Ch 🗙 🕂                                                                            |                                                                                                    | -                                       | o ×               |
|----------------------------------------------------------------------------------------------------|----------------------------------------------------------------------------------------------------|-----------------------------------------|-------------------|
| $\leftrightarrow$ $\rightarrow$ C $\blacksquare$ cgwrd.in/test/wa_admin/ofc_wrd_application_c/                  |                                                                                                    | <u>ъ</u>                                | * \varTheta 🗉     |
| Water Resources Department                                                                                      |                                                                                                    |                                         | · · · · · ·       |
| Executive Engineer, Tandula Water Resources Division, Durg(कार्यपालन अभियंता,                                   | तांदुला जल संसाधन संभाग, दुर्ग)                                                                                                    | 🊨 eetwrdrg Session: 43 IP: 59.95.90.0 📘 |                   |
| 🔺 💿 Eworks Report 🗸 🎤 Setup 🖌 🖄 Promon 🗸 👩 WR F                                                                 | Projects 🕶 📙 Survey Data 🕶 💿 ALB 👻 🍰 HRM 👻 📧 Work Charge Employee 👻 🛒 Vehicle Info 👻 🔇 e-Works 💌 📙 DPR 👻 💼 Deposit Promon 👻 🐖 Tr                                                                                                    | ender and Agreement TEST -              |                   |
| Water Allotment                                                                                                 |                                                                                                    |                                         |                   |
| このでもあたと気たと気がと気がと気がと気がと                                                                                          | ないよみでとみでしみでしみでとみたとみたとみでとみたとみたとみたとみたとみたとみたとみたとれたとれ                                                                                                    |                                         | TRATI             |
| A THE THE THE THE THE THE THE THE                                                                               | <u>れておうておうておうておうてんちてんちてんちてんちてんちてんちてんちてんちてんちてんちてんちてんちてんちしんち</u>                                                                                                    | *ST*ST*ST*ST*ST*                        | 57-4-57           |
|                                                                                                    | Applications                                                                                                    |                                         |                   |
| Messages                                                                                                    |                                                                                                    |                                         |                   |
|                                                                                                    | Make Non-Availability Certificate                                                                                                    |                                         |                   |
|                                                                                                    | Applications सतही जल की अनुपलब्धता बाबत् प्रमाण पत्र                                                                                                    |                                         |                   |
|                                                                                                    | Applic क्र नवा रायपुर, दि Input all the req                                                                                                    | uired data and press                    | XXXI              |
|                                                                                                    | यह प्रमाणित किया जाती ह कि, मसंस Amit Industry द्वीरा आद्यागिक प्रयोजन हतु वाछित 5.475 मिलियन घन मा.<br>1 WAOC (15000 घन मी. प्रतिदिन) सतही जल, निम्नलिखित कारणों से उपलब्ध कराना संभव नहीं है:                                                                                                    | r preparing certificate.                |                   |
|                                                                                                    | 1. संस्थान के संयंत्र परिसर के आसपास 10 कि.मीं. की परिधि में सतही जल स्रोत उपलब्ध नहीं है।                                                                                                    |                                         | 7.5               |
|                                                                                                    | 2. निकटतम उपलब्ध सतही जल स्रोत में, वांछित सतही जल की मात्रा उपलब्ध नहीं है।                                                                                                    |                                         | ***               |
|                                                                                                    |                                                                                                    |                                         | The second        |
| NY NE CONTRACTOR                                                                                                | 3 WA00                                                                                                    |                                         | 7.457             |
|                                                                                                    | 3. 3+4 φ   ₹0      Δ                                                                                                    |                                         | ***               |
|                                                                                                    | Certificate Reg कार्यपालन अभियंता,                                                                                                    |                                         | North Contraction |
| - Alexandre - Alexandre - Alexandre - Alexandre - Alexandre - Alexandre - Alexandre - Alexandre - Alexandre - A | Applic तादुला जल संसाधन समाग,<br>दुर्ग(छ.ग.) te/Sign & Issue                                                                                                    |                                         | 7                 |
|                                                                                                    | 1 WA00                                                                                                    |                                         | ****              |
|                                                                                                    | 2 WA00002 Amit Industry Thermal Power 21 Dec, 2020  View Make Non-Availability                                                                                                    |                                         | NY 1              |
|                                                                                                    | φ         Certificate           φ         I           γ         I           γ         I           γ         I                                                                                                    |                                         |                   |
|                                                                                                    | Commitment Letter                                                                                                    |                                         |                   |
|                                                                                                    | Application No. Company Purpose Submission Date Application Agenda Note Demand Letter Receipt of Commmitment                                                                                                    |                                         | Nr.               |
|                                                                                                    | ρ φ     Page 1 of 0     № № 10     No records to view                                                                                                    |                                         |                   |
|                                                                                                    |                                                                                                    |                                         | 1                 |
|                                                                                                    | Processed Applications                                                                                                    |                                         | ***               |
|                                                                                                    | Application No. Company Purpose Submission Date Application Agenda Note Allotment Letter NOC Certificate                                                                                                    |                                         |                   |
| E Q Type here to search                                                                                         | P         p         p         p         p         No records to view           □;         •         •         •         •         •         •         •         •         •         •         •         •         •         •         •         •         •         •         •         •         •         •         •         •         •         •         •         •         •         •         •         •         •         •         •         •         •         •         •         •         •         •         •         •         •         •         •         •         •         •         •         •         •         •         •         •         •         •         •         •         •         •         •         •         •         •         •         •         •         •         •         •         •         •         •         •         •         •         •         •         •         •         •         •         •         •         •         •         •         •         •         •         •         •         •         •         •         • | へ Ĝ 🔿 町 d)) FNG 13                      | <sup>251</sup>    |
| - type liele to search                                                                                          |                                                                                                    | 23-12                                   | 2-2020 🔳          |

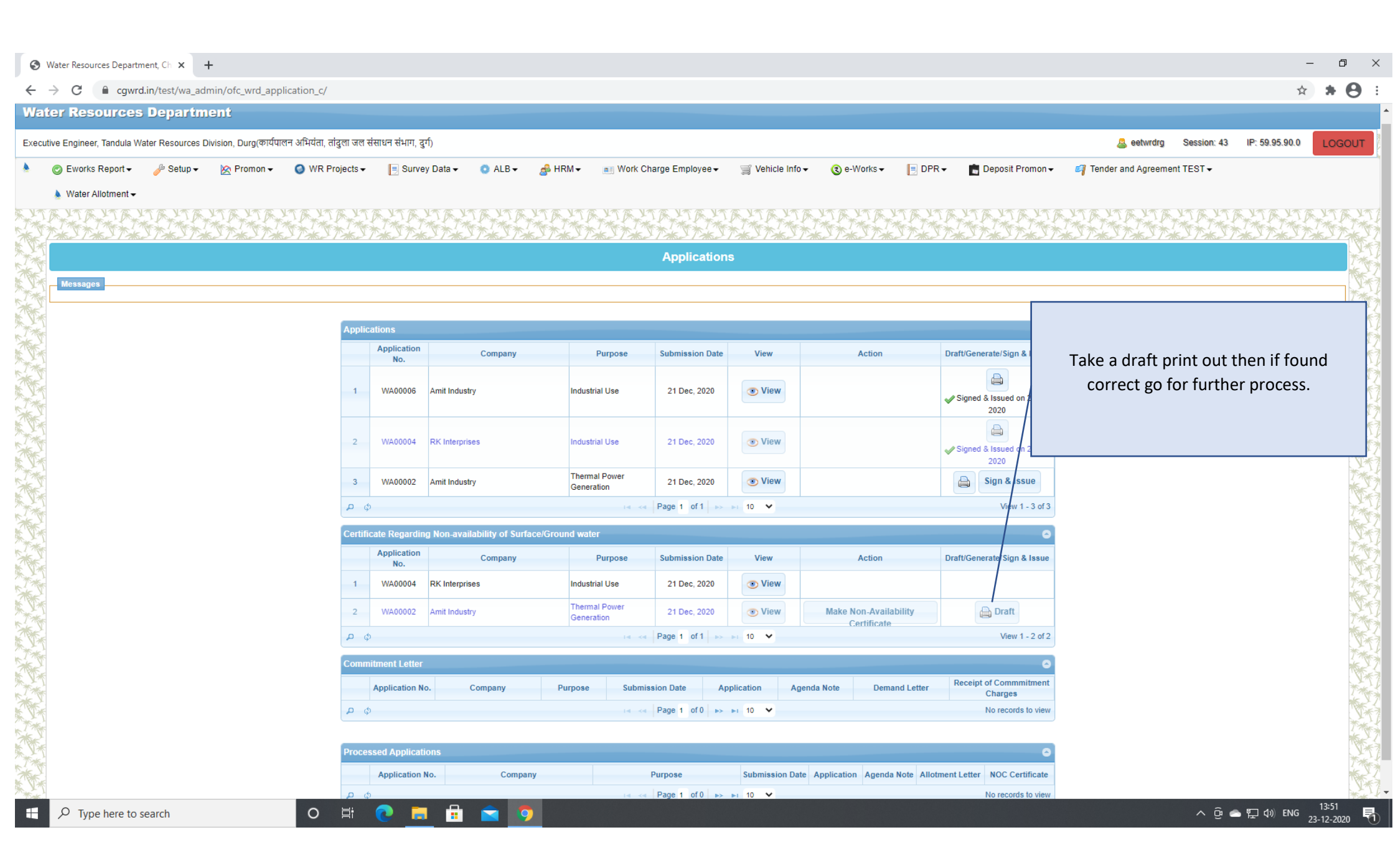

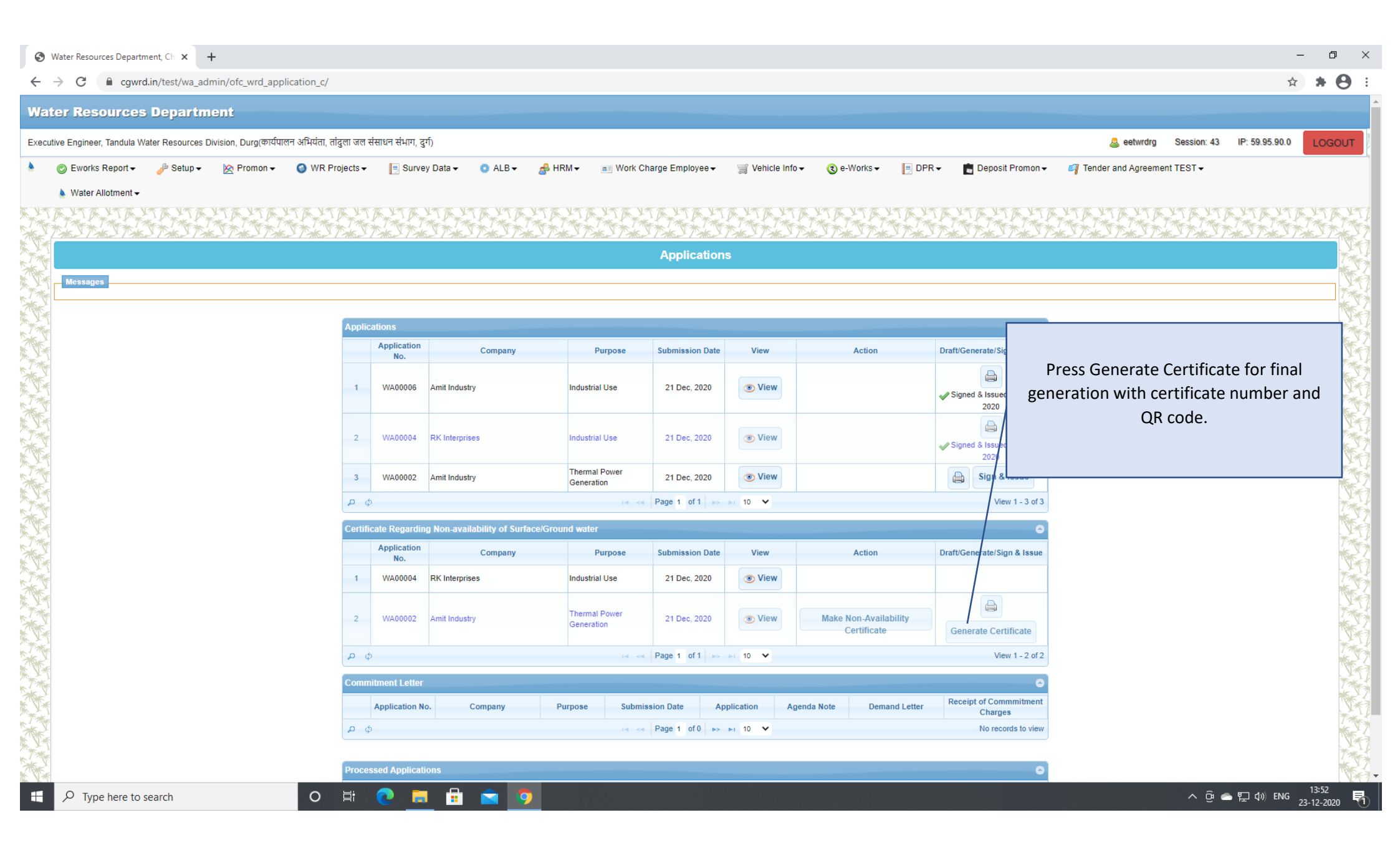

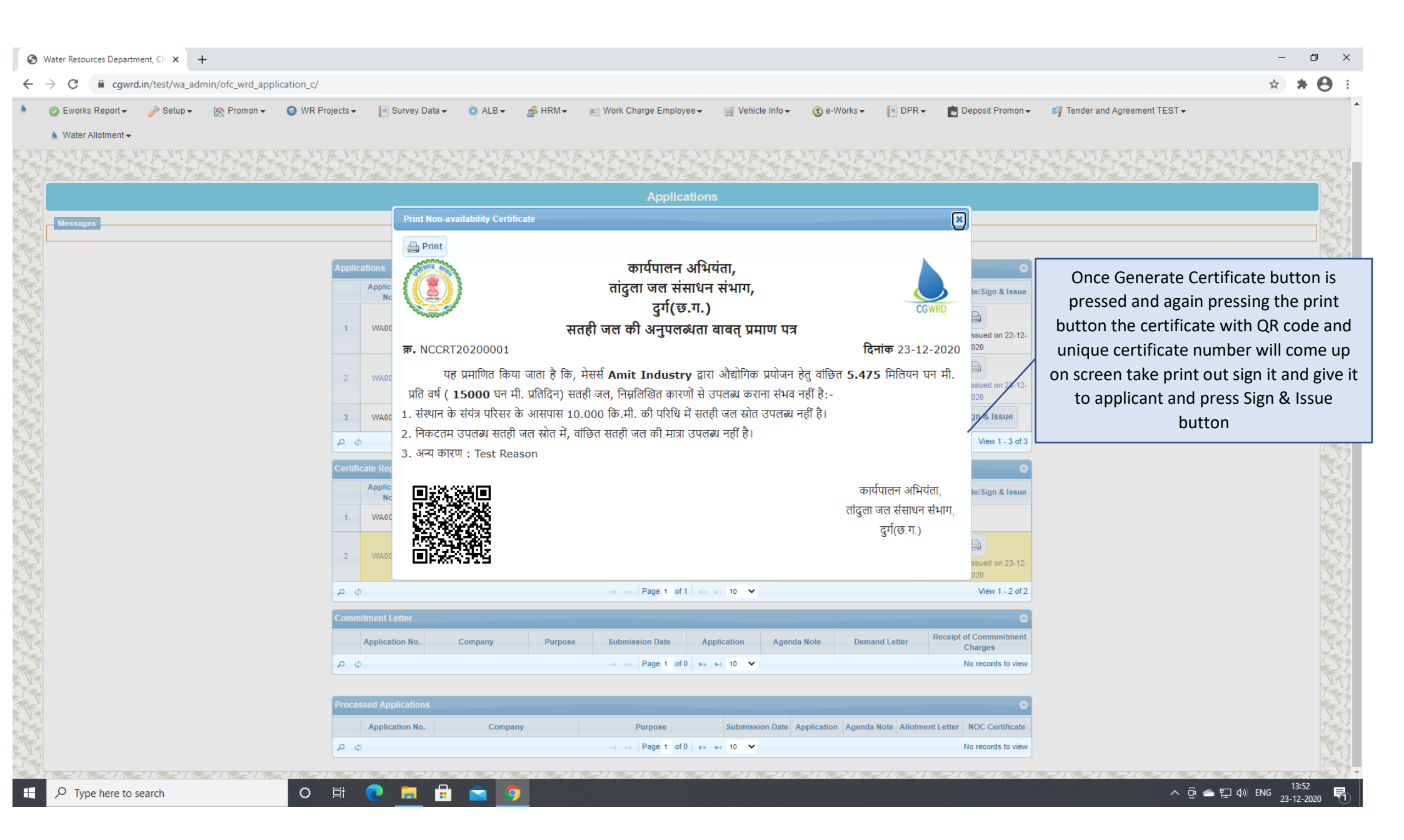

## The Agenda Note that Executive Engineer will forward will be shown in higher offices as shown below and the process of sending and reverting will be same for all the offices (SE-CE-EinC-Secretariat)

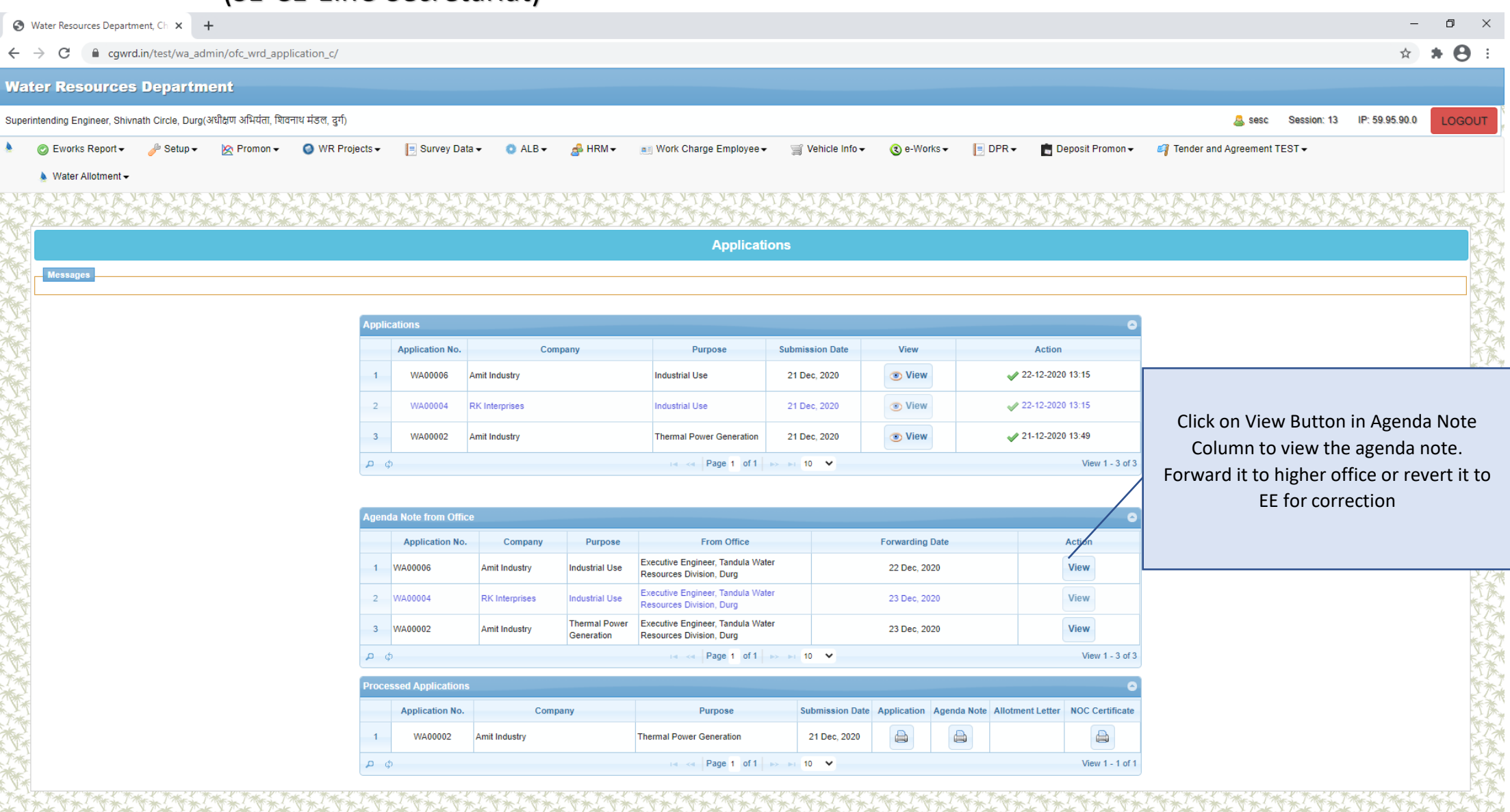

o 🛱 💽 🔚 💼 🖆

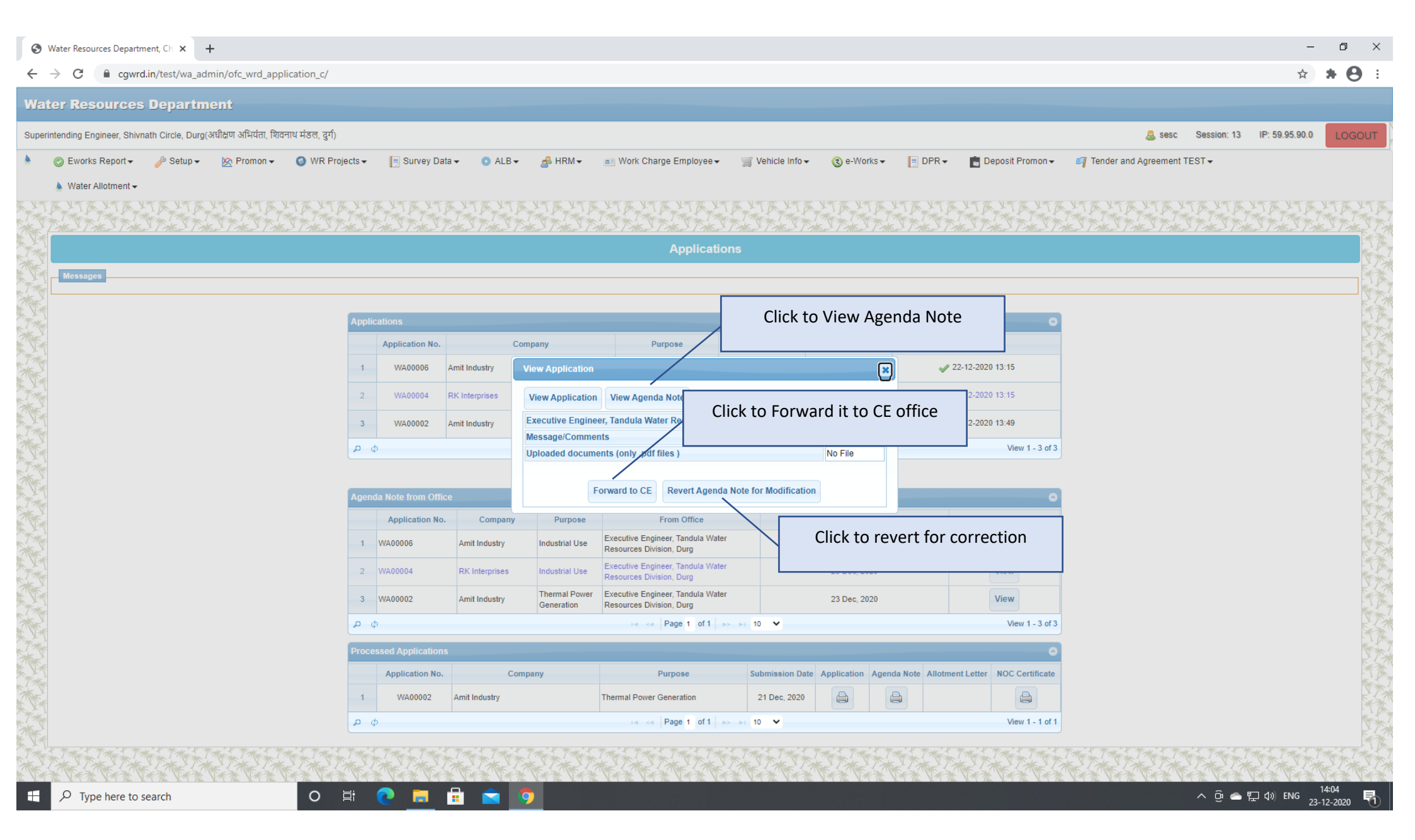

🔇 Water Resources Department, Ch 🗙 🕂 Ð ← → C 

cgwrd.in/test/wa\_admin/ofc\_wrd\_application\_c/ ☆ Θ × 🗎 Print Superintending Engineer, Shivnath Circle, Durg(अधीक्षण अभियंता, शिवनाथ मंडल, दुर्ग) a sesc Session: 13 IP: 59.95.90.0 Application No.WA00004 Agenda Note No.ANDN20200004 💿 Eworks Report 🗸 🎤 Setup 👻 🖄 Promon 🗸 🌍 WR Projects 🗸 posit Promon 🗸 🛛 🦪 Tender and Agreement TEST 🗸 मेसर्स RK Interprises द्वारा प्रस्तावित 0 मेगावाट औद्योगिक उपयोग् हेतु मोवा ग्राम धरुसिवा Water Allotment -विकासखण्ड रायपुर / धरसिंवा तहसील रायपुर जिला-(छत्तीसगढ़) को नदी अँकोली व्यपवर्तन /नाला/के शासकीय जल स्त्रोत से 0.001825 मि.घ.मी. वार्षिक जल आर्बटन/जल प्रदाय बाबत एजेण्डा नोट मेसर्स RK Interprises के पत्र क्रमांक WA00004 दिनांक 21-12-2020 प्रमुख अभियंता, जल संसाधन विभाग, सिहावा भवन, 1. छत्तीसगढ़ रायपुर/छत्तीसगढ़ शासन, जल संसाधन विभाग, मंत्रालय, महानदी भवन, नया रायपुर (छ.ग.) से दिनांक 21-12-2020 को प्राप्त हुआ संलग्न प्रपत्र-1। 2. मेसर्स RK Interprises द्वारा प्रस्तावित 0 मेगावाट औद्योगिक उपयोग हेतु मोवा ग्राम धरसिवा विकासखण्ड रायपुर / धरसिंवा तहसील रायपुर जिला-(छत्तीसगढ़) को अकोली व्यपवर्तन नदी/नाला/के शासकीय जल स्त्रोत से 0.001825 मि.घ.मी. वार्षिक/ 5 घ.मी. प्रतिदिन/ 0.0001 घ.मी. प्रति सेकण्ड जल आबंटन की मांग की गई है। 3. मेसर्स RK Interprises द्वारा प्रस्तुत आवेदन पत्र के साथ संलग्न मानचित्र के अनुसार ग्राम के पास अकोली व्यपवर्तन नदी/नाला में Applic स्थान पर पम्प स्थापित कर पाइपलाईन द्वारा जल पहुंचाने की व्यवस्था की गई है। जो कि टोपोशिट नं. के अनुसार Location 15 WA अक्षांश (Latitude) 212700 एवं देशान्तर (Longitude) 813300 है। अकोली व्यपवर्तन नदी/नाले में प्रस्तावित चयन स्थल के अपस्टीम/डाउनस्टीम में वर्तमान में विभागीय निर्मित/निर्माणाधीन/ प्रस्तावित 2 आबंटियों द्वारा 15.0000 मि.घ.मी. वार्षिक जल का उपयोग किया जा रहा है/प्रस्तावित है। 3.49 WAG स क उद्योग / संगठन का नाम जल की आवंटित मात्रा (मि.घ.मी.) Hello Industries 1 10 View 1 - 3 of 3 pø 2 Cube Industries अकोली व्यपवर्तन नदी/नाला के जल बहाव के आँकडे निम्नलिखित प्रकार से है। 1981 From Year 1980 To Year Appl नदी/नाले का औसत जल नदी/नाले का औसत iew बहाव घ.मी. जल बहाव घ.मी. प्रति स. क्र. माह/वर्ष प्रतिदिन/घ.मी. प्रति माह सेकण्ड (घ.मी. प्रतिदिन x माह के दिन) 1 2 3 4 ew जुलाई 5.0000 X 31 0.0001 1 ø View 1 - 3 of 3 अगस्त 2 5.0000 X 31 0.0001 सितंबर 7.0000 X 30 3 0.0001 4 अक्टूबर 8.0000 X 31 0.0001 Appli 5 नवंबर 9.0000 X 30 0.0001 दिसम्बर 6 10.0000 X 31 0.0001 जनवरी 7 11.0000 X 31 0.0001 View 1 - 1 of 1 ¢ Q 8 फुरवरी 45.0000 X 28 0.0005 मार्च 9 78.0000 X 31 0.0009 अप्रैल 10 89.0000 X 30 0.001 o 🛱 🔁 📻 🖶 😋 🧿 へ ট 📥 🏪 🕼 ENG 14:04 23-12-2020 Ω Type here to search

#### S Water Resources Department, Chi × +

#### C @ cgwrd.in/test/wa\_admin/ofc\_wrd\_application\_c/

| 10 | अप्रैल | 0.001  | 45.0000 | 44.999  |
|----|--------|--------|---------|---------|
| 11 | मई     | 0.0011 | 56.0000 | 55.9989 |
| 12 | जून    | 0.0008 | 78.0000 | 77.9992 |
|    | कुल    | 0.005  | 549     |         |
| ŝ  | औसत    | 0.0004 | 45.75   |         |

उपरोक्त तालिका से स्पष्ट हैं कि अकोली व्यपवर्तन नदी/नाले का न्यनतम जल प्रवाह जलाई.अगस्त.सितंबर अक्टबर नवंबर दिसम्बर जनवरी माह में 0.0001 घ.मी. प्रति सेकण्ड हैं। तथा अधीकतम जुल प्रवाह मई माह में 0.0011 घ.मी. प्रति सेकण्ड हैं। चैंकि नदी में उपलब्ध प्रत्येक माह का औसत जल प्रवाह नदी में कल संस्थानों के प्रत्येक माह के जल खपत की मात्रा -45,7496 घ.मी. प्रति सेकण्ड से .... .. माहों में कम है।

जलाशय/एनीकट/बैराज में ग्रीष्मकालीन जल संग्रहण बैलेंसिंग रिजर्वायर में करना आवश्यक होगा।

नहीं की जा सकेगी ।

7. जल प्रदाय/जल आबंटन प्रस्तावित शर्तै:-

Extra Remark

o 🛱 💽 📒

I. उद्योग को राज्य शासन की आवश्यक अनुमति प्राप्त करनी होगी।

II. उद्योग द्वारा मांग की गई 0.001825 मि.घ.मी. वार्षिक जल की मात्रा से अधिक जल के आहरण की अनमति नहीं होगी।

- की अनपातिक मात्रा के अनसार अग्निम जलकर के रूप में संस्थान द्वारा वहन की जावेगी। जो संस्थान द्वारा जल उपयोग प्रारम्भ करने पर जल कर से ....
- तथा निर्माण कार्य स्वीकृति के पश्चात संस्थान द्वारा निर्माण कार्य किया जावेगा।
- VI. उद्योग द्वारा बताये गये प्रयोजनों के उपयोग के अतिरिक्त अन्य प्रयोजनों हेतु जल का उपयोग या दुरूपयोग न किये जानें संबंधी वचन पत्र देना होगा।
- VII. उपयोग के बाद उत्सर्जित औद्योगिक प्रवाह (Industrial waste effluent) बिना किसी उपचार (Treatment) के प्राकृतिक जल स्लोतों में नहीं छोड़े जाने का वचन पत्र एवं मानक संस्था तथा राज्य के संबंधित विभागों से प्रमाण पत्रों की आवश्यकता होगी।
- VIII. समय-समय पर जल संसाधन विभाग द्वारा जांच की सुविधा एवं जल मापन यंत्र लगाने की अनिवार्यता होगी।
- X. सूखा (अनावृष्टि) की स्थिति में वांछित जल उपलब्ध करना विभाग की जिम्मेदारी नहीं होगी।
- XI. राज्य शासन द्वारा जल आपर्ति हेत निर्धारित शासकीय दर एवं समय पर किये संशोधन के अनसार भगतान संबंधी शर्ते संस्थान को मान्य होगा।

XII. उपरोक्त शर्ती के अतिरिक्त राज्य शासन /प्रमुख अभियंता द्वारा निर्धारित अन्य शर्ते संस्थान को मान्य होगी। XIII. विशेष शर्त

#### Remarks

| Executive Engineer, Tandula Water Resources Division, Durg Forwarded On | 23-12-2020 at 13:48:56 |
|-------------------------------------------------------------------------|------------------------|
| Remark/Comment                                                          |                        |
| Jploaded Documents                                                      | No File                |
| Dispatch No.                                                            | APPLDN20200028         |

अतिरिक्त अभियुक्ति

P Type here to search

へ ⑫ 📥 🖫 🕼 ENG 23-12-2020

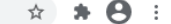

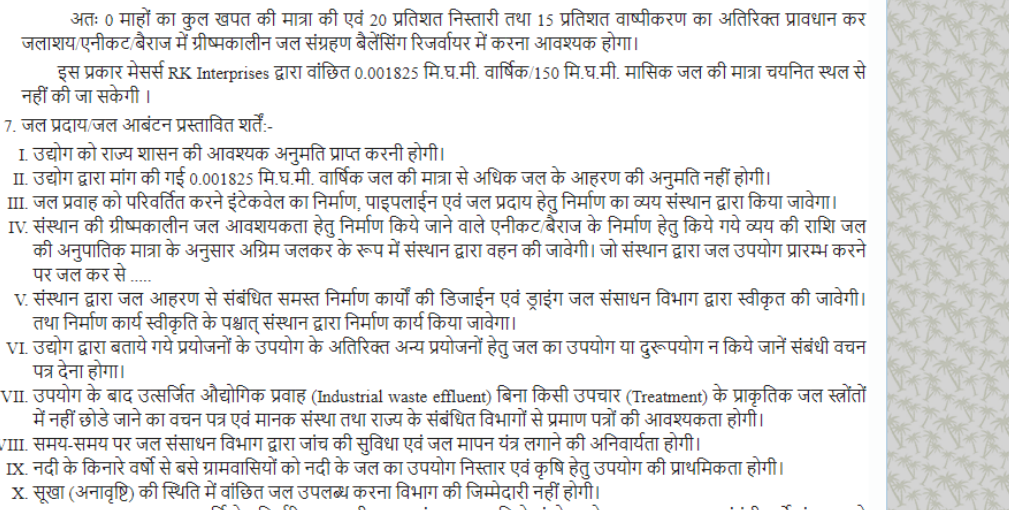

| <b>S</b> V                             | Vater Resources Departm     | ent, Ch 🗙 🕂        |                       |                                                           |          |                  |              |                   |                               |                                        |                                 |                                              |                                        |             |               |                           |                     |                      |            |                                         | -                     | · • • >            | ×                                      |
|----------------------------------------|-----------------------------|--------------------|-----------------------|-----------------------------------------------------------|----------|------------------|--------------|-------------------|-------------------------------|----------------------------------------|---------------------------------|----------------------------------------------|----------------------------------------|-------------|---------------|---------------------------|---------------------|----------------------|------------|-----------------------------------------|-----------------------|--------------------|----------------------------------------|
| ←                                      | C 🔒 cgwrd                   | .in/test/wa_adn    | nin/ofc_wrd_appl      | lication_c/                                               |          |                  |              |                   |                               |                                        |                                 |                                              |                                        |             |               |                           |                     |                      |            |                                         | \$                    | * 0                | :                                      |
| Wat                                    | er Resources                | Departm            | ent                   |                                                           |          |                  |              |                   |                               |                                        |                                 |                                              |                                        |             |               |                           |                     |                      |            |                                         |                       |                    |                                        |
| Superir                                | tending Engineer, Shivn     | ath Circle, Durg(3 | भधीक्षण अभियंता, शिवन | नाथ मंडल, दुर्ग)                                          |          |                  |              |                   |                               |                                        |                                 |                                              |                                        |             |               |                           |                     |                      | a sesc     | Session: 13                             | IP: 59.95.90.0        | LOGOUT             |                                        |
| ۸.                                     | 📀 Eworks Report 🗸           | 🌽 Setup 🗸          | 🖄 Promon 🗸            | 🔘 WR Projects                                             | Ŧ        | 📃 Survey Da      | ata 👻 (      | ) ALB 🗸           | 🛃 HRM ▾                       | Mork Charg                             | ge Employee <del>-</del>        | 🛒 Vehicle Int                                | o <b> </b>                             | /orks 🗸 🔰   | DPR -         | 💼 Deposit Promo           | on <del>v</del> 🧃 1 | Tender and Ag        | preement T | EST <del>v</del>                        |                       |                    |                                        |
|                                        | 🔈 Water Allotment 🗸         |                    |                       |                                                           |          |                  |              |                   |                               |                                        |                                 |                                              |                                        |             |               |                           |                     |                      |            |                                         |                       |                    |                                        |
| A YT                                   | THE THE T                   | TEXTEX             | TEXTEX<br>**          | TAX T                                                     | TP<br>** | TATA             | A TAN        | THE W             | YT F YT B                     | TXXXXXXXXXXXXXXXXXXXXXXXXXXXXXXXXXXXXX | A YT A YT                       | FXX FXX                                      | KXXXXXXXXXXXXXXXXXXXXXXXXXXXXXXXXXXXXX | TANK AND    | A THE A       | TA YTA Y                  | TAX Y               | R YT FR              | TA TA      | TAX XXXXXXXXXXXXXXXXXXXXXXXXXXXXXXXXXXX | XT FX XT B            | THE AT             | The state                              |
|                                        | <u>"The"   "The"   "The</u> | 2177821778         | <u>e 1 me 1 m</u>     | <u>ne 1 1982 - 1 1983</u>                                 | 211      | 7882-1-7882-1    | [ M&& [      | Mar 1 M           | 8 - 1 - 1 - 1 - 1 - 1 - 1 - 1 | 788 <u>8   7888  </u>                  | Applicatio                      | / <u>///////////////////////////////////</u> | 1782178                                | e 1 918 e 1 | - Mar 1 Ma    | <u>se 1 118 e 1 118 e</u> | 21 MS# 1            | - Mar 1 Ma           | e 1 1964   | -1911-19                                | 1 - 1 - 1 - 1 - 1 - 1 |                    | The second                             |
| ***                                    | Messages                    |                    |                       |                                                           |          |                  |              |                   |                               |                                        |                                 |                                              |                                        |             |               |                           |                     |                      |            |                                         |                       | X                  | **                                     |
| XX                                     | Application has be          | en Forwarded.      |                       |                                                           |          |                  |              |                   |                               |                                        |                                 |                                              |                                        |             |               |                           |                     |                      |            |                                         |                       | S.                 | ×*                                     |
| XXXXXXXXXXXXXXXXXXXXXXXXXXXXXXXXXXXXXX |                             |                    |                       | _                                                         |          |                  |              |                   |                               |                                        |                                 |                                              |                                        |             |               |                           | _                   |                      |            |                                         |                       |                    | They                                   |
|                                        |                             |                    |                       | Ap                                                        | pplica   | ations           |              | View Ap           | plication                     |                                        |                                 |                                              |                                        | X           | 3             |                           | •                   |                      |            |                                         |                       | ×                  | TXXXXXXXXXXXXXXXXXXXXXXXXXXXXXXXXXXXXX |
| T AN                                   |                             |                    |                       |                                                           | 4        | Application No.  | A mit in dus | View A            | pplication Vie                | w Agenda Note                          |                                 |                                              |                                        |             | . # 22        | Action                    |                     |                      |            |                                         |                       |                    | ×                                      |
| A YAY                                  |                             |                    |                       |                                                           |          | WA0000           | Amit muus    | Executiv          | ve Engineer, Tar              | ndula Water Reso                       | ources Division,                | Durg On 23-12-2                              | 20 at 13:48:56                         |             | ¥ 22.         | 12-2020 13:13             | _                   |                      |            |                                         |                       |                    | They want                              |
|                                        |                             |                    |                       |                                                           | 2        | WA00004          | RK Interpr   | Messag            | e/Comments<br>ed documents (c | only .pdf files )                      | No File                         |                                              |                                        |             | ✓ 22-         | 12-2020 13:15             |                     |                      |            |                                         | -                     | S.                 | The second                             |
|                                        |                             |                    |                       |                                                           | 3        | WA00002          | Amit Indus   |                   | ,                             | , , , , ,                              |                                 |                                              |                                        |             | ✓ 21-         | Once yo                   | ou forw             | ard to h             | nigher     | office                                  |                       |                    | *                                      |
| ***                                    |                             |                    |                       | 4                                                         | ) ¢      |                  |              | Superin<br>Messag | tending Enginee<br>e/Comments | er, Shivnath Circl                     | the agenda no                   | 2-2020 at 14:05:3<br>ote being forwa         | 3<br>ded for furthe                    | r action    |               | you                       | can che             | eck the              | same       | by                                      |                       |                    | The second                             |
| XXXXXXXXXXXXXXXXXXXXXXXXXXXXXXXXXXXXXX |                             |                    |                       |                                                           |          |                  |              | Uploade           | ed documents (c               | only .pdf files )                      | No File                         | -                                            |                                        |             |               | clickin                   | ng the V            | /iew bu <sup>-</sup> | tton a     | gain                                    |                       | ×                  | The second                             |
|                                        |                             |                    |                       | Ag                                                        | genda    | a Note from Offi | ice          | Forwar            | ded On 23-12-20               | 20 at 14:05:33 T                       | Chief Engin                     | eer, Mahanadi                                | Godawari Bas                           | in, Raipur  |               | A-6                       | _                   |                      |            |                                         |                       | S.                 |                                        |
| T the                                  |                             |                    |                       |                                                           | 1        | WA00006          | Amit In      | duetry            | Industrial Lise               | Executive Engine                       | eer, Tandula Water              |                                              | 22 Dec                                 | 2020        |               | View                      |                     |                      |            |                                         |                       | 5                  | **                                     |
| A VA                                   |                             |                    |                       |                                                           |          | WA00000          | Amitin       | uusuy             | industrial Use                | Resources Divisi                       | ion, Durg<br>eer, Tandula Water |                                              | 22 060,                                | 2020        |               | View                      |                     |                      |            |                                         |                       | *                  | They are                               |
| AT A                                   |                             |                    |                       |                                                           | 2        | VVA00004         | RK Inte      | rprises           | Thermal Power                 | Resources Divisi                       | ion, Durg                       |                                              | 23 Dec,                                | 2020        |               | view                      |                     |                      |            |                                         |                       | 1 Alexandre        | X                                      |
| TAK                                    |                             |                    |                       |                                                           | 3        | WA00002          | Amit In      | dustry            | Generation                    | Resources Divisi                       | ion, Durg                       |                                              | 23 Dec,                                | 2020        |               | View                      |                     |                      |            |                                         |                       |                    | T.                                     |
| A TAY                                  |                             |                    |                       | 4                                                         | ο φ      |                  |              |                   |                               | 14 <4                                  | Page 1 of 1                     | 10 🗸                                         |                                        |             |               | View 1 - 3                | of 3                |                      |            |                                         |                       | -                  | X                                      |
| A TH                                   |                             |                    |                       | Pr                                                        | roces    | sed Application  | IS           |                   |                               |                                        |                                 |                                              |                                        |             |               |                           | 0                   |                      |            |                                         |                       | (A)                | The second                             |
|                                        |                             |                    |                       |                                                           |          | Application No.  |              | Comp              | any                           | P                                      | ourpose                         | Submission                                   | Date Applicatio                        | n Agenda No | ote Allotment | Letter NOC Certific       | cate                |                      |            |                                         |                       | ×                  | **                                     |
| T the                                  |                             |                    |                       |                                                           | 1        | WA00002          | Amit Indi    | ustry             |                               | Thermal Power G                        | Beneration                      | 21 Dec, 20                                   | 20                                     |             |               |                           | -64                 |                      |            |                                         |                       | S.                 | ×*                                     |
| XXXXXXXXXXXXXXXXXXXXXXXXXXXXXXXXXXXXXX |                             |                    |                       |                                                           | , ¢,     |                  |              |                   |                               | 14 44                                  |                                 | 10 👻                                         |                                        |             |               | view 1 - 1                | UT I                |                      |            |                                         |                       | ENT.               | The second                             |
| ***                                    | THE AND A                   | **                 | *****                 | THE REAL PROPERTY AND AND AND AND AND AND AND AND AND AND | **       |                  | ***          | A A A             | CAN TAN                       | THE AN                                 | ****                            | ****                                         | ****                                   |             |               | THE REAL PROPERTY OF      | ***                 |                      | A A A      | ****                                    | THE REAL              | Trank and the      | X                                      |
|                                        | ✓ Type here to s            | earch              |                       | O Ħ                                                       | (        | C 🗖              |              | <b>1</b>          |                               |                                        |                                 |                                              |                                        |             |               |                           |                     |                      |            | ^ @ 🗅                                   | 토 🕼 ENG 🧧             | 14:05<br>3-12-2020 | D                                      |

# 7. Once the Agenda Note is received in Secretariat the below screen will be shown on the monitor.

| er Resources Department, Ch 🗙 New Tab |            |                | ×   +             |                |                                          |                                        |                                                                                                    |                       |                    |            |                 |                         |                 |                           | -         |
|---------------------------------------|------------|----------------|-------------------|----------------|------------------------------------------|----------------------------------------|----------------------------------------------------------------------------------------------------|-----------------------|--------------------|------------|-----------------|-------------------------|-----------------|---------------------------|-----------|
| C gwrd.in/test/wa_admin/swrd_         | applicatio | on_c/          |                   |                |                                          |                                        |                                                                                                    |                       |                    |            |                 |                         |                 | \$                        | r         |
| Setup - 📉 Promon - 😈 WK Project       | s• L       | Survey Data    | I▼ <u>а</u> ® нкм | - 🛄 नारा       | ាាង - Tank Gauge                         | <ul> <li>vvate</li> </ul>              | er Allotment -                                                                                                    |                       |                    |            |                 |                         |                 |                           |           |
| THE THE THE THE THE                   | T *        | TATA           | CAT HAT           | THE THE        | TANTA                                    | TATA                                   | ST XXI                                                                                                    | * T*                  | THE THE TH         | YT K       | THE THE TH      | THE THE THE             | TANTAN          | THE THE THE THE           | T         |
| 赤竜   赤竜   赤竜   赤竜   赤竜                | *** \*     | 578 N ** 78    | N*** N***         | 5 V** 75 V?    | *** \**** \7                             | ************************************** | N**********                                                                                                    | * V*** V**            | • N米希 N米希 N        | ** N*      | · 意 N 未意 N 未意 N | <u>* @ N* @ N* @ N*</u> | <u>帝 N米帝 N米</u> | <u>帝 N末帝 N未帝 N未帝 N未</u> 7 | <u>76</u> |
|                                       |            |                |                   |                |                                          |                                        | 1                                                                                                    | Applications          |                    |            |                 |                         |                 |                           |           |
| essages                               |            |                |                   |                |                                          |                                        |                                                                                                    |                       |                    |            |                 |                         |                 |                           |           |
|                                       | _          |                |                   |                |                                          |                                        |                                                                                                    |                       |                    |            |                 |                         |                 |                           |           |
|                                       | Appli      | cations        |                   |                |                                          | 1                                      |                                                                                                    |                       |                    |            |                 |                         | •               |                           |           |
|                                       |            | Application    | n No.             | Compa          | ny                                       |                                        | Purpose                                                                                                    |                       | Submission D       | ate        | View            | Action                  |                 |                           |           |
|                                       | 1          | WA0000         | 06 Amit Indu      | istry          |                                          | Industrial Use                         |                                                                                                    |                       | 21 Dec, 2020       |            | View            | ✓ 22-12-2020            | 13:13           |                           |           |
|                                       | 2          | WA0000         | 05 RK Interp      | prises         |                                          | Hydro Electric P                       | ower Generation                                                                                                    |                       | 21 Dec, 2020       |            | View            | ✓ 22-12-2020            | 13:13           |                           |           |
|                                       | 3          | WA0000         | 04 RK Interp      | orises         |                                          | Industrial Use                         |                                                                                                    |                       | 21 Dec, 2020       |            | View            | ✓ 22-12-2020            | 13:13           |                           |           |
|                                       | 4          | WA0000         | 03 Pragya         |                |                                          | Domestic Use                           |                                                                                                    |                       | 21 Dec, 2020       |            | View            | ✓ 21-12-2020            | 13:38           |                           |           |
|                                       | 5          | WA0000         | 02 Amit Indu      | istry          |                                          | Thermal Power (                        | Generation                                                                                                    |                       | 21 Dec, 2020       |            | View            | ✓ 21-12-2020            | 13:39           |                           |           |
|                                       | ، م        | \$             |                   |                |                                          |                                        | 14                                                                                                    | age 1 of 1            | 10 🗸               |            |                 | View                    | w 1 - 5 of 5    |                           |           |
|                                       |            |                |                   |                |                                          |                                        |                                                                                                    |                       |                    |            |                 |                         |                 |                           |           |
|                                       | Agen       | da Note from ( | Office            |                |                                          |                                        |                                                                                                    |                       |                    |            |                 |                         |                 | -                         |           |
|                                       |            | Application    | Company           | Purnose        | From                                     | Office                                 | Forwarding                                                                                                    | View/Action           | Notify Indust      | 7          |                 |                         |                 |                           |           |
|                                       | _          | No.            | company           | Tupose         | Engineer.in-Chief                        | Water Resources                        | Date                                                                                                    | a Marrie              | Houry mouse        | y          | If the agen     | da note is found        | to be           |                           |           |
|                                       | 1          | WA00004        | RK Interprises    | Industrial Use | Department, Shivn<br>Sector-19, Atal Nac | ath Bhawan,<br>gar. District -         | 23 Dec, 2020                                                                                                    | @ view                | Notify Indus       | stry       | correct you c   | an proceed for r        | neeting         |                           |           |
|                                       |            |                |                   |                | Raipur (Chhattisga                       | arh)                                   |                                                                                                    | D Revert Agen<br>Note | a                  |            | process ar      | nd will have to n       | otify           |                           |           |
|                                       | م م        | \$             |                   |                |                                          |                                        | ia <a p<="" td=""><td>age 1 of 1 🕟</td><td>10 🗸</td><td></td><td>Applicant abo</td><td>out the date of n</td><td>neeting.</td><td></td><td></td></a> | age 1 of 1 🕟          | 10 🗸               |            | Applicant abo   | out the date of n       | neeting.        |                           |           |
|                                       | Ргосе      | essed Applicat | tions             |                |                                          |                                        |                                                                                                    |                       |                    |            |                 |                         |                 |                           |           |
|                                       |            | Application    | No.               | Company        |                                          | Pu                                     | rpose                                                                                                    | Submission            | Date Application A | genda Note | Letter Receip   | Allotment Letter NOC C  | ertificate      |                           |           |
|                                       | 1          | WA0000         | 2 Amit Indus      | stry           | Th                                       | ermal Power Ger                        | eration                                                                                                    | 21 Dec, 2             | 20                 |            |                 | G                       | <b>a</b>        |                           |           |
|                                       | م ر        | \$             | 1                 |                | I                                        |                                        | 14 -<4 P                                                                                                    | age 1 of 1 🔛          | 10 🗸               |            | · · · · · ·     | View                    | w 1 - 1 of 1    |                           |           |
|                                       | Rejec      | ted Applicatio | n                 |                |                                          |                                        |                                                                                                    |                       |                    |            |                 |                         | Θ               |                           |           |
|                                       |            | Application    | n No.             | Compa          | ny                                       |                                        | Purpose                                                                                                    |                       | Submission D       | ate        | View/Act        | on Status               |                 |                           |           |
|                                       | 1          | WA0000         | )1 satya          |                |                                          | Industrial Use                         |                                                                                                    |                       | 21 Dec, 2020       |            | 💿 Vie           | × 21-12-2020            | 13:29           |                           |           |
|                                       | ہ م        | \$             |                   |                |                                          |                                        | 14 - <4 P                                                                                                    | age 1 of 1 ->         | 10 🗸               |            |                 | View                    | w 1 - 1 of 1    |                           |           |
|                                       |            |                |                   |                |                                          |                                        |                                                                                                    |                       |                    |            |                 |                         |                 |                           |           |

| 𝔅 Water Resources Department, Ch × +                      |             |                    |                |                        |                                                                                                    |                          |                           |                      |                      |                                  |                                        |                      |                 | - 0 ×               |
|-----------------------------------------------------------|-------------|--------------------|----------------|------------------------|----------------------------------------------------------------------------------------------------|--------------------------|---------------------------|----------------------|----------------------|----------------------------------|----------------------------------------|----------------------|-----------------|---------------------|
| ← → C                                                     | pplicatio   | on_c/              |                |                        |                                                                                                    |                          |                           |                      |                      |                                  |                                        |                      | \$              | * 🖯 ፣               |
| Water Resources Department                                |             |                    |                |                        |                                                                                                    |                          |                           |                      |                      |                                  |                                        |                      |                 |                     |
| Secretary Water Resources Department(सचिव जल संसाधन विभाग | 1ग)         |                    |                |                        |                                                                                                    |                          |                           |                      |                      |                                  | asecretary 🚨 secretary                 | Session: 506         | IP: 59.95.95.78 | LOGOUT              |
| Setup + K Promon + O WR Projects                          | • [<br>6]7% | n Survey Data      | a 🗸 💰 HRM 🕇    | • 🔳 नीर<br>1 अल्ले 1 अ | निधि - Tank Gauge 👻 💧 Wate                                                                                                    | r Allotment <del>-</del> | THE THE THE               | Frank Total Total T  | Mr. T.Mr. II         | ter The The                      | THE THE THE THE THE                    | rin Trifferin Triffe | The The         | THE THE             |
| VERSIONES VESTIMANTANIA<br>Inte                           |             | *****              | ***            | <b>**</b> **           | *****                                                                                                    |                          | Applications              | *****                |                      | *****                            | ************************************** |                      | ****            |                     |
| Messanes                                                  |             |                    |                |                        |                                                                                                    |                          | rippiloudono              |                      |                      |                                  |                                        |                      |                 |                     |
|                                                           |             |                    |                |                        |                                                                                                    |                          |                           |                      |                      |                                  |                                        |                      |                 |                     |
| Y MAR                                                     | Appli       | ications           |                | ſ                      | Notify to Industry                                                                                                    |                          |                           |                      | ×                    |                                  | 0                                      |                      |                 | THE ST              |
|                                                           |             | Applicatio         | n No.          | Com                    | Company Name                                                                                                    |                          | Amit Industry             |                      |                      | View                             | Action                                 |                      |                 | ***                 |
|                                                           | 1           | WA0000             | 07 Amit Indus  | try                    | Address                                                                                                    |                          | Industrial Area           | a Raipur             |                      | View                             | ✓ 24-12-2020 13:45                     |                      |                 |                     |
|                                                           | 2           | WA000              | 06 Amit Indus  | try                    | City                                                                                                    |                          | Raipur                    |                      |                      | <u> </u>                         |                                        |                      |                 | 1                   |
|                                                           | 3           | WA0000             | 05 RK Interpr  | ises                   | PIN                                                                                                    |                          | 492001                    |                      | Input t              | he date of m                     | eeting and press                       |                      |                 |                     |
|                                                           | 4           | WA0000             | 04 RK Interpr  | ises                   | Contact Person Name & Mobile                                                                                                    |                          | Amit Agrawal,             | 9691302029           | Send                 | button the A                     | pplicant will be                       |                      |                 | No.                 |
|                                                           | 5           | W4000              | 13 Pranya      |                        | Meeting Date                                                                                                    |                          | 24-12-2020                |                      | notifi               | ed through t                     | here registered                        |                      |                 |                     |
|                                                           | 6           | WA0000             | 02 Amit Indus  | try                    | Upload any documents if neces                                                                                                    | sary (only .pd           | f files )                 | 🚈 B                  |                      | ema                              | il.                                    |                      |                 | **                  |
|                                                           | م           | φ                  |                |                        | Send e-mail to the Industry                                                                                                    |                          | ● Yes ○ No                |                      |                      |                                  |                                        |                      |                 | T AN                |
|                                                           |             |                    |                |                        | Recipient e-mail(s)                                                                                                    |                          | 🗹 ami30agr@               | gmail.com 🗌 amit30a  | gr@gmail.com         |                                  |                                        |                      |                 | No.                 |
|                                                           | Agen        | nda Note from      | Office         |                        |                                                                                                    |                          | Send                      |                      |                      |                                  | 0                                      |                      |                 |                     |
|                                                           |             | Application<br>No. | Company        | Purpose                | From Onice                                                                                                    | Date                     | view/Action               | wouly industry       | Demand Letter        | Receipt of<br>Commitment Charges | s Allotment Letter                     |                      |                 | The second          |
|                                                           | 1           | WA00007            | Amit Industry  | Industrial Use         | Engineer-in-Chief, Water Resources<br>Department, Shivnath Bhawan,<br>Sector-19, Atal Nagar, District -<br>Raipur (Chhattisgarh) | 24 Dec, 2020             | ৩ View<br>ত Revert Agenda | Notify Industry      |                      |                                  |                                        |                      |                 |                     |
|                                                           | 2           | WA00004            | RK Interprises | Industrial Use         | Engineer-in-Chief, Water Resources<br>Department, Shivnath Bhawan,<br>Sector-19, Atal Nagar, District -<br>Raipur (Chhattisgarh) | 23 Dec, 2020             | © View                    | Notify Industry      |                      |                                  |                                        |                      |                 |                     |
|                                                           | ٩           | φ                  |                |                        |                                                                                                    | 14 <4 P                  | vage 1 of 1               | ~                    |                      |                                  | View 1 - 2 of 2                        |                      |                 | XXX                 |
|                                                           | Proce       | essed Applica      | tions          |                        |                                                                                                    |                          |                           |                      |                      |                                  | 0                                      |                      |                 |                     |
|                                                           |             | Application        | n No.          | Company                | y Pu                                                                                                    | rpose                    | Submission Date           | Application Agenda N | ote Demand<br>Letter | Receipt Allotment                | t Letter NOC Certificate               |                      |                 | ****                |
| Type here to search                                       |             | O                  | i 💽 🖡          |                        | 🚖 🧔 📉                                                                                                    |                          |                           |                      |                      |                                  |                                        | ~ @ (                | 📥 🖳 🕼 ENG       | 14:33<br>24-12-2020 |

1

2

p¢

1

ρφ

WA00004

WA00002

Application No.

WA00001

**RK Interprises** 

Amit Industry

satya

Company

o 🗄 💽 🚍 🖶 🚖 👩 🔼

#### ← С cgwrd.in/test/wa\_admin/swrd\_application\_c/

Application No. Company Purpose Submission Date View Action Industrial Use 24 Dec, 2020 View 24-12-2020 13:45 WA00007 Amit Industry -1 22-12-2020 13:13 WA00006 Amit Industry Industrial Use 21 Dec, 2020 View 21 Dec, 2020 View 22-12-2020 13:13 3 WA00005 **RK Interprises** Hydro Electric Power Generation 4 WA00004 **RK Interprises** Industrial Use 21 Dec, 2020 View 22-12-2020 13:13 Pragya 21 Dec, 2020 View 21-12-2020 13:38 WA00003 Domestic Use -5 6 WA00002 Amit Industry Thermal Power Generation 21 Dec, 2020 View 21-12-2020 13:39 0 0 14 < Page 1 of 1 🕟 🖬 10 💙 View 1 - 6 of 6

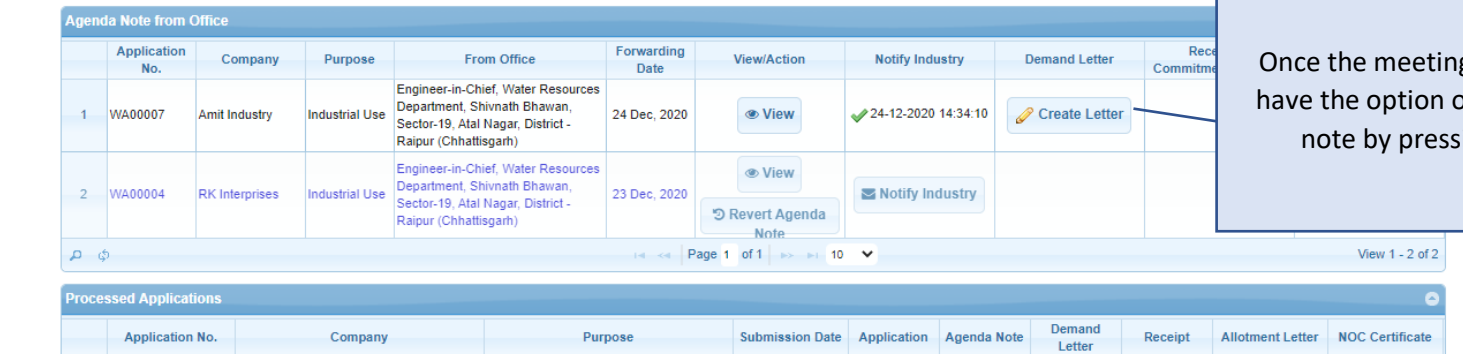

21 Dec, 2020

Industrial Use

Industrial Use

Once the meeting is done, then you have the option of creating Demand note by pressing this button.

Thermal Power Generation 21 Dec, 2020 14 <4 Page 1 of 1 >> >1 10 ¥ View 1 - 2 of 2 Purpose Submission Date View/Action Status X 21-12-2020 13:29 21 Dec, 2020 View 🕡 🛹 Page 1 of 1 🕟 🖬 10 💙 View 1 - 1 of 1

#### 

|                     |                                                                                                    |                                                                                                    |                                                                                                    | Submission Date                                                                                                    | VICW                                                                                                    |                                                                                                    | Action                                                                                             |                                                                                                    |
|---------------------|----------------------------------------------------------------------------------------------------|----------------------------------------------------------------------------------------------------|----------------------------------------------------------------------------------------------------|----------------------------------------------------------------------------------------------------|----------------------------------------------------------------------------------------------------|----------------------------------------------------------------------------------------------------|----------------------------------------------------------------------------------------------------|----------------------------------------------------------------------------------------------------|
| WA00007             | Amit Industry                                                                                                    |                                                                                                    | Industrial Use                                                                                                    | 24 Dec, 2020                                                                                                    | View                                                                                                    | 4                                                                                                    | 24-12-2020 13:45                                                                                   |                                                                                                    |
| WA00006             | Amit Industry                                                                                                    |                                                                                                    | Industrial Use                                                                                                    | 21 Dec, 2020                                                                                                    | View                                                                                                    | ~                                                                                                    | 22-12-2020 13:13                                                                                   |                                                                                                    |
| WA00005             | RK Inf Make D                                                                                                    | emand Letter                                                                                                    |                                                                                                    |                                                                                                    | ×                                                                                                    | ✓                                                                                                    | 22-12-2020 13:13                                                                                   |                                                                                                    |
| WA00004             | RK Inf                                                                                                    |                                                                                                    | छत्तीस                                                                                                    | गढ़ शासन                                                                                                    |                                                                                                    |                                                                                                    | 22-12-2020 13:13                                                                                   |                                                                                                    |
| WA00003             | Pragy                                                                                                    |                                                                                                    | जल सस<br>मंत्रालय, महानदी भवन                                                                                                    | ाधन विभाग<br>, नवा रायपुर - अटल नगर                                                                                                    |                                                                                                    | ~                                                                                                    | 21-12-2020 13:38                                                                                   |                                                                                                    |
| WA00002             | क<br>Amit II प्रति,                                                                                                    |                                                                                                    |                                                                                                    |                                                                                                    | नवा रायपुर, दिनांक                                                                                                    |                                                                                                    | 21-12-2020 13:39                                                                                   |                                                                                                    |
| \$<br>\$            |                                                                                                    | Amit Industry<br>Industrial Area Raipur                                                                                                    |                                                                                                    |                                                                                                    |                                                                                                    |                                                                                                    | View 1 - 6 of 6                                                                                    |                                                                                                    |
|                     |                                                                                                    | Raipur                                                                                                    |                                                                                                    |                                                                                                    |                                                                                                    |                                                                                                    |                                                                                                    |                                                                                                    |
| da Note from Office | विषय:-An                                                                                                    | Chhattisgrah, 492001<br>it Industry, Industrial Area F                                                                                                    | Raipur के जिला – बस्तर, ब्लाक – बकावन्ड, ग्र                                                                                                    | ाम – चोकनार के निकट स्थित/प्रस्तावित औद्योगिक                                                                                                    | उपयोग हेतु 250 घ.मी. प्रतिदिन (0.09125                                                                                                    |                                                                                                    |                                                                                                    |                                                                                                    |
| Application C       | ompany मि.                                                                                                    | घ.मी.वार्षिक) मि.घ.मी. वार्षिक भू<br>                                                                                                    | -जल आहरण की स्वीकृति : कमिटमेंट चार्जेस के भु                                                                                                    | गतान बाबत ।                                                                                                    |                                                                                                    | t of                                                                                                    | Input roa                                                                                          | uirad data far araa                                                                                                    |
| NO.                 | संदर्भ:-                                                                                                    |                                                                                                    | संदर्भ                                                                                                    |                                                                                                    | +                                                                                                    | t Charges                                                                                                    | input req                                                                                          | ulred data for prep                                                                                                    |
| WA00007 Amit I      | ndustry                                                                                                    |                                                                                                    |                                                                                                    |                                                                                                    | â                                                                                                    |                                                                                                    | Demand Not                                                                                         | te Letter and press                                                                                                    |
|                     |                                                                                                    | राज्य जल संसाधन उपयोग समि                                                                                                    | रति , छत्तीसगढ़ की                                                                                                    | बैठक, दिनांक dd-mm-yyyy                                                                                                    | में, विषयान्तर्गत Amit Industry, Industrial                                                                                                    |                                                                                                    |                                                                                                    |                                                                                                    |
| WA00004 RK In       | terprises Area Raip                                                                                                    | ur के जिला-बस्तर, ब्लाक-बकाव                                                                                                    | न्ड, ग्राम- चोकनार के निकट स्थापित औद्योगिक उ                                                                                                    | पयोग हेतु 250 घ.मी. प्रतिदिन (0.09125 भू-जल आहरण                                                                                                    | <br>ग की स्वीकृति CGWA , नई दिल्ली द्वारा प्रदत्त                                                                                                    |                                                                                                    |                                                                                                    |                                                                                                    |
|                     | NOC H IF                                                                                                    | ाहत शता क आतारक्त , विभाग द<br>उपरोक्त  तारतम्य  में.  कमिटमे                                                                                                    | इरा प्रस्तावित शता पर प्रदान किय जान का अनुशस<br>नेंट चार्जेस के निर्धारण संबंधी शासन के परिप                                                                                                    | ग करने का निर्णय लिया गया है ।<br>त्र दिनांक 20.04.2007 (छायाप्रति संलग्न) में निहित                                                                                                    | . प्रावधान अनसार, कमिटमेंट चार्जेस रू.                                                                                                    |                                                                                                    |                                                                                                    |                                                                                                    |
| \$<br>2             |                                                                                                    | /- का र                                                                                                    | भुगतान संबंधित कार्यपालन अभियंता, तांदुला जल ग                                                                                                    | संसाधन संभाग, दुर्ग से संपर्क कर, एक माह के अंदर क                                                                                                    | जरने का कष्ट करें, ताकि प्रकरण में वांछित भू-                                                                                                    |                                                                                                    | View 1 - 2 of 2                                                                                    |                                                                                                    |
| essed Applications  | जल आहर                                                                                                    | ग की औपचारिक स्वीकृति बाबत्                                                                                                    | अग्रिम आवश्यक कार्यवाही की जा सके।                                                                                                    |                                                                                                    |                                                                                                    |                                                                                                    | 0                                                                                                  |                                                                                                    |
| Application No.     |                                                                                                    |                                                                                                    |                                                                                                    |                                                                                                    | वियोग कर्वनाया अधिकारी                                                                                                    | llotment Lette                                                                                                    | er NOC Certificate                                                                                 |                                                                                                    |
| WA00004             | सहपत्रः- श्<br>RK Inte                                                                                                    | न्य।                                                                                                    |                                                                                                    |                                                                                                    | विशेष कतव्यस्य आधकारा<br>जल संसाधन विभाग                                                                                                    |                                                                                                    |                                                                                                    |                                                                                                    |
|                     |                                                                                                    |                                                                                                    |                                                                                                    |                                                                                                    | मंत्रालय , नवा रायपुर                                                                                                    |                                                                                                    |                                                                                                    |                                                                                                    |
| WA00002             | Amit In                                                                                                    |                                                                                                    | 🖹 Submit                                                                                                    | C Close                                                                                                    |                                                                                                    |                                                                                                    |                                                                                                    |                                                                                                    |
| \$                  |                                                                                                    |                                                                                                    | IN AND I                                                                                                    |                                                                                                    |                                                                                                    |                                                                                                    | View 1 - 2 of 2                                                                                    |                                                                                                    |
| ted Application     |                                                                                                    |                                                                                                    |                                                                                                    |                                                                                                    |                                                                                                    |                                                                                                    | 0                                                                                                  |                                                                                                    |
| Application No.     |                                                                                                    | Company                                                                                                    | Purpose                                                                                                    | Submission Date                                                                                                    | View/Action                                                                                                    |                                                                                                    | Status                                                                                             |                                                                                                    |
| WA00001             | satya                                                                                                    |                                                                                                    | Industrial Use                                                                                                    | 21 Dec, 2020                                                                                                    | () View                                                                                                    | ×                                                                                                    | 21-12-2020 13:29                                                                                   |                                                                                                    |
|                     |                                                                                                    |                                                                                                    |                                                                                                    |                                                                                                    |                                                                                                    |                                                                                                    | 16                                                                                                 |                                                                                                    |
|                     | WA00000         WA00000         WA000002         WA000002         WA000002         WA000002         Application         MA000002         WA000007         Application         WA00004         RK In         Application         WA00004         Application         WA000004         MA000004         Application         WA000004         Gamma         Application         WA000004         Application         WA000004         MADUB         WA000004         WA000004         WA000004         WA000004         WA000004         WA000004         WA000004         WA000004         WA000004         WA000004         WA000004         WA000004 | WA00006     Amit Industry       WA00005     RK In     Make D       WA00003     RK In     Make D       WA00003     Pragy     Fragy       WA00002     Amit I     Fragy       WA00002     Amit I     Fragy       WA00002     Amit I     Fragy       Anote from Office     Farat Raip       Application     Company       WA00007     Amit Industry       WA00004     RK Interse       Area Raip     Seed Application No.       WA00002     Amit Interse       WA00002     Amit RK Interse       WA00004     RK Interse       WA00002     Amit Interse       Application No.     Interse       WA00002     Amit Interse       Mate D     Mate D       WA00002     Amit Interse       WA00002     Amit Interse       WA00002     Amit Interse | WA00006     Amit Industry       WA00005     RK Inf     Make Demand Letter       WA00003     Pragy       WA00002     Amit Industry       WA00002     Amit Industry       WA00002     Amit Industry       WA00002     Amit Industry       WA00002     Amit Industry       Industrial Area Raipur<br>Raipur<br>Chihattisgrah, 492001       B Note from Office       Application<br>No.       Company       WA00004       RK Interprises       Seed Application No.       WA00002       Amit Industry       WA00002       RK Inte       WA00004       RK Inte       WA00002       Amit Industry       Grading Right and South Area Raipur<br>Raipur<br>Chihattisgrah, 492001       Area Raipur & Grading Raitiser Grading Raitiser Grading Raitiser Grading Raitiser Grading Raitiser Grading Raitiser Grading Raitiser Grading Raitiser Grading Raitiser Raiper Raiper Raiper Raiper Raiper Raiper Raiper Raiper Raitiser Grading Raitiser Grading Raitiser Raiper Raiper Raitiser Grading Raitiser Raiper Raip | WA00006       Amit Industry       Industrial Use         WA00005       RK In       Make Demand Letter       छत्तीस<br>जल संस<br>पंत्रालय, महानदी भवन         WA00003       Pragy       Amit Industry       Industrial Area Raipur         WA00002       Amit       Amit Industry       Industrial Area Raipur         No.       Company       Rigur       Chantigrah, 492001         Application<br>No.       Company       Rigur       Rigur       Rigur         VA00007       Amit Industry       Industrial Area Raipur       Biferi - aexit, exitor - aexitore, so         WA00007       Amit Industry       Industrial Area Raipur       Biferi - aexit, exitor - aexitore, so         VA00007       Amit Industry       Industrial anti%o (Riguri) HRIR, ordina tais so (Riguri) Riguri) antifo (Riguri) HRIR, ordina tais (Riguri) Riguri) antifo (Riguri) Riguri) and (Riguri) Riguri) Riguri) and (Riguri) Riguri) Riguri) HRIR, ordina tais (Riguri) Riguri) Area Raipur & filen aexit, exitor aexitore, sino aexitore, sino aexitore, si | WA00005     Antt Industry     Industrial Use     21 Dec. 2020       WA00005     RK Inf     Make Demand Letter     Suffixing sutters       WA00003     Progy     RK Inf     Make Demand Letter       WA00003     Progy     Progy     Main       WA00002     Amit     Amit Industry       MA00002     Amit     Amit Industry       MA00002     Amit     Amit Industry       Industrial Area Raipur     Raipur       Rigin     Chartisguah 420001       RevAmit Industry, Industrial Area Raipur     Rigin       Chartisguah 420001     RevAmit Industry, Industrial Area Raipur       Ruide from Office     RevAmit Industry, Industrial Area Raipur       MA00007     Amit Industry       No.     Company       WA00004     RK Integret       WA00004     RK Integret       WA00004     RK Integret       WA00004     RK Integret       Application No.     Integret       WA00004     RK Integret       WA00005     Amit Industry       Application No.     Integret       Application     Integret       MA00001     RK Integret       MA00002     Amit Industry | VXX00005     Ant Industry     Made Demand Letter       VXX00005     RK in<br>WX00005     MK in<br>WX00005     MK in<br>WX0005     MK in<br>WX0005     MK in<br>WX0005 | VAX00005       Initiativity       Initiativity       Section 1000000000000000000000000000000000000 | Antil Industry         Ouestail Use         2 Dec: 200         Veer         # 2 21 2:200 13.3           VALGOODS         River         Staff, right right r |

- □ ×

#### ← → C cgwrd.in/test/wa\_admin/swrd\_application\_c/

Application No. Company Purpose Submission Date View Action WA00007 Industrial Use 24 Dec, 2020 View 24-12-2020 13:45 1 Amit Industry 2 WA00006 Amit Industry Industrial Use 21 Dec, 2020 View 22-12-2020 13:13 3 WA00005 **RK Interprises** Hydro Electric Power Generation 21 Dec, 2020 View 22-12-2020 13:13 4 WA00004 Industrial Use 21 Dec, 2020 🖌 22-12-2020 13:13 **RK Interprises** View 5 WA00003 Domestic Use 21 Dec, 2020 View 🖌 21-12-2020 13:38 Pragya 6 WA00002 Thermal Power Generation 21 Dec, 2020 View 21-12-2020 13:39 Amit Industry ρφ 🗔 🖂 Page 1 of 1 🕟 🖬 10 💙 View 1 - 6 of 6

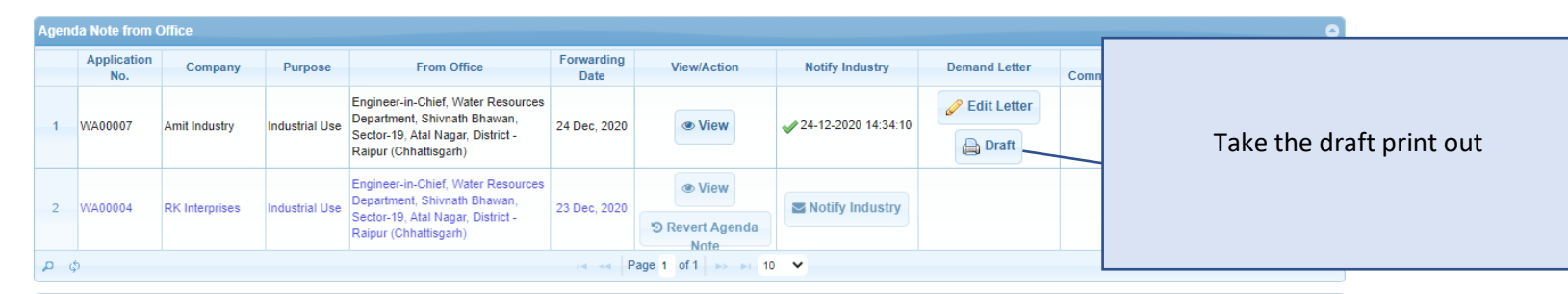

| Proces | sed Applications |                |                                                                                                    |                 |             |             |                  |             |                  | •               |
|--------|------------------|----------------|----------------------------------------------------------------------------------------------------|-----------------|-------------|-------------|------------------|-------------|------------------|-----------------|
|        | Application No.  | Company        | Purpose                                                                                                    | Submission Date | Application | Agenda Note | Demand<br>Letter | Receipt     | Allotment Letter | NOC Certificate |
| 1      | WA00004          | RK Interprises | Industrial Use                                                                                                    | 21 Dec, 2020    |             |             |                  |             |                  |                 |
| 2      | WA00002          | Amit Industry  | Thermal Power Generation                                                                                                    | 21 Dec, 2020    |             |             |                  |             |                  |                 |
| ¢ ¢    |                  |                | I d de Page 1                                                                                                    | of 1 >>> > 10   | ~           |             |                  |             |                  | View 1 - 2 of 2 |
| Reject | ed Application   |                |                                                                                                    |                 |             |             |                  |             |                  | ٥               |
|        | Application No.  | Company        | Purpose                                                                                                    |                 | Submission  | n Date      |                  | View/Action |                  | Status          |
| 1      | WA00001          | satya          | Industrial Use                                                                                                    |                 | 21 Dec, 2   | 020         |                  | View        | <b>X</b> 21      | -12-2020 13:29  |
| ¢ م    |                  |                | ia <a 1<="" page="" td=""><td>of 1 -&gt;&gt;&gt; 10</td><td>*</td><td></td><td></td><td></td><td></td><td>View 1 - 1 of 1</td></a> | of 1 ->>> 10    | *           |             |                  |             |                  | View 1 - 1 of 1 |

o 🛱 💽 🚍 🖶 😭 🔽

P Type here to search

☆ 🛸

#### 🔇 Water Resources Department, Ch 🗙 💧 WELCOME TO WATER RESOURCE 🗙 🛛 🕂

#### ← $\rightarrow$ C Gwrd.in/test/wa\_admin/swrd\_application\_c/

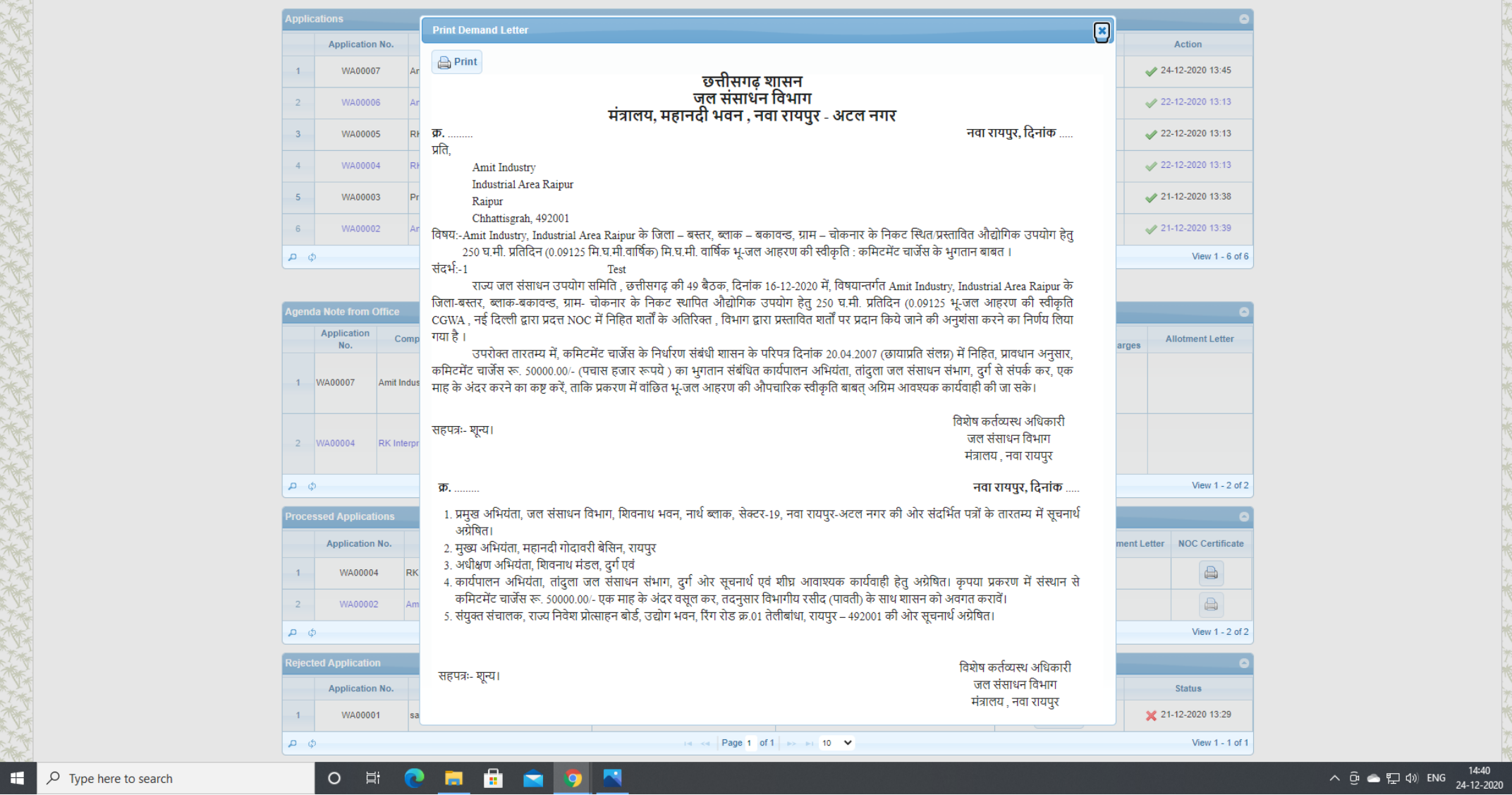

٥ ×

### S Water Resources Department, Ch 🗙 🔺 WELCOME TO WATER RESOURCE 🗴 🕇

#### ← → C 🔒 cgwrd.in/test/wa\_admin/swrd\_application\_c/

| - | • |  |
|---|---|--|
|   |   |  |

.,.,

| anni anna-abbu                                                                                   |                                                     |                                                                                              |                                        |                                   |                                         |                                                          |                                                                                                    |                                                                                                    |                                             |           |                     |                          |                  |                                          |                       |
|--------------------------------------------------------------------------------------------------|-----------------------------------------------------|----------------------------------------------------------------------------------------------|----------------------------------------|-----------------------------------|-----------------------------------------|----------------------------------------------------------|----------------------------------------------------------------------------------------------------|----------------------------------------------------------------------------------------------------|---------------------------------------------|-----------|---------------------|--------------------------|------------------|------------------------------------------|-----------------------|
|                                                                                                  |                                                     |                                                                                              |                                        |                                   |                                         |                                                          |                                                                                                    |                                                                                                    |                                             |           |                     |                          |                  |                                          |                       |
| A                                                                                                | pplic                                               | ations                                                                                       |                                        |                                   |                                         |                                                          |                                                                                                    |                                                                                                    |                                             |           |                     |                          |                  | 6                                        |                       |
|                                                                                                  |                                                     | Application N                                                                                |                                        | Compo                             |                                         |                                                          | Durnese                                                                                                    |                                                                                                    | Submissis                                   | n Data    |                     | View                     |                  | Action                                   |                       |
|                                                                                                  |                                                     | Application No                                                                               | D.                                     | Compa                             | ny                                      |                                                          | Pulpose                                                                                                    |                                                                                                    | 3001118810                                  | n Date    |                     | view                     |                  | Acuon                                    |                       |
|                                                                                                  | 1                                                   | WA00007                                                                                      | Amit Indu                              | stry                              |                                         | Industrial Use                                           |                                                                                                    |                                                                                                    | 24 Dec, 2                                   | 2020      |                     | View                     | ✓ 24             | -12-2020 13:45                           |                       |
|                                                                                                  | 2                                                   | WA00006                                                                                      | Amit Indu                              | stry                              |                                         | Industrial Use                                           |                                                                                                    |                                                                                                    | 21 Dec, 2                                   | 2020      |                     | View                     | 🖌 22             | -12-2020 13:13                           |                       |
|                                                                                                  | 3                                                   | WA00005                                                                                      | RK Interp                              | rises                             |                                         | Hydro Electric Po                                        | ower Generation                                                                                                    |                                                                                                    | 21 Dec, 2                                   | 2020      |                     | View                     | ✓ 22             | -12-2020 13:13                           |                       |
|                                                                                                  | 4                                                   | WA00004                                                                                      | RK Interp                              | rises                             |                                         | Industrial Use                                           |                                                                                                    |                                                                                                    | 21 Dec, 2                                   | 2020      |                     | View                     | ✓ 22             | -12-2020 13:13                           |                       |
|                                                                                                  | 5                                                   | WA00003                                                                                      | Pragya                                 |                                   |                                         | Domestic Use                                             |                                                                                                    |                                                                                                    | 21 Dec, 2                                   | 2020      |                     | View                     | ✓ 21             | -12-2020 13:38                           |                       |
|                                                                                                  | 6                                                   | WA00002                                                                                      | Amit Indu                              | stry                              |                                         | Thermal Power 0                                          | Generation                                                                                                    |                                                                                                    | 21 Dec, 2                                   | 2020      |                     | View                     | ✓ 21             | -12-2020 13:39                           |                       |
|                                                                                                  | p ¢                                                 | 5                                                                                            |                                        |                                   |                                         |                                                          | ia ka Pi                                                                                                    | ge 1 of 1                                                                                                    | ~                                           |           |                     |                          |                  | View 1 - 6 of 6                          |                       |
|                                                                                                  |                                                     |                                                                                              |                                        |                                   |                                         |                                                          |                                                                                                    |                                                                                                    |                                             |           |                     |                          |                  |                                          |                       |
|                                                                                                  | _                                                   |                                                                                              |                                        |                                   |                                         |                                                          |                                                                                                    |                                                                                                    |                                             |           |                     |                          |                  |                                          |                       |
| A                                                                                                | gend                                                | la Note from Offi                                                                            | ice                                    |                                   |                                         |                                                          |                                                                                                    |                                                                                                    |                                             |           |                     |                          |                  |                                          |                       |
|                                                                                                  |                                                     | Application<br>No.                                                                           | Company                                | Purpose                           | From                                    | Office                                                   | Forwarding<br>Date                                                                                                    | View/Action                                                                                                    | Notify Ind                                  | ustry     | Demand Letter       | Re<br>Commite            |                  |                                          |                       |
|                                                                                                  |                                                     |                                                                                              |                                        |                                   | Engineer-in-Chief,                      | Water Resources                                          |                                                                                                    |                                                                                                    |                                             |           |                     |                          | After D          | raft Print                               | out is found ok click |
|                                                                                                  | 1                                                   | WA00007 Ar                                                                                   | mit Industry                           | Industrial Use                    | Department, Shive<br>Sector-19, Atal Na | nath Bhawan,<br>agar, District -                         | 24 Dec, 2020                                                                                                    | View                                                                                                    | Arr 24-12-2020                              | 14:34:10  |                     |                          | Gene             | erate Lette                              | er button to finally  |
|                                                                                                  |                                                     |                                                                                              |                                        |                                   | Raipur (Chhattisga                      | arh)                                                     |                                                                                                    |                                                                                                    |                                             |           |                     |                          | Come             |                                          |                       |
|                                                                                                  |                                                     |                                                                                              |                                        |                                   | Engineer-in-Chief,<br>Department Shive  | Water Resources                                          |                                                                                                    | Wiew                                                                                                    |                                             |           |                     |                          | Gener            | rate the le                              | tter with letter no.  |
|                                                                                                  | 2                                                   | WA00004 RF                                                                                   | K Interprises                          | Industrial Use                    | Sector-19, Atal Na                      | igar, District -                                         | 23 Dec, 2020                                                                                                    | ී Revert Agenda                                                                                                    | Notify In                                   | dustry    |                     |                          |                  |                                          |                       |
|                                                                                                  |                                                     |                                                                                              |                                        |                                   | reapar (ormanoge                        | anny                                                     |                                                                                                    | Note                                                                                                    |                                             |           |                     |                          |                  |                                          |                       |
|                                                                                                  | 5 6                                                 | Ļ                                                                                            |                                        |                                   |                                         |                                                          | Pierre Pi                                                                                                    | note                                                                                                    |                                             |           |                     |                          |                  |                                          |                       |
|                                                                                                  | D ¢                                                 | þ                                                                                            |                                        |                                   |                                         |                                                          | ia « P                                                                                                    | ige 1 of 1                                                                                                    | ~                                           |           |                     |                          |                  | VIGW 1 - 2 01 2                          |                       |
| •                                                                                                | D ¢<br>roces                                        | ssed Application                                                                             | 15                                     |                                   |                                         |                                                          | 14 <4 P                                                                                                    | ige 1 of 1 - Fi 1                                                                                                    | ~                                           |           |                     |                          |                  | 0                                        |                       |
| P                                                                                                | P ¢<br>roces                                        | ssed Application                                                                             | ns<br>).                               | Company                           |                                         | Pu                                                       | rpose                                                                                                    | Ige 1 of 1 I I I IIII IIIIIIIIIIIIIIIIIIIII                                                                                                    | ✓                                           | Agenda No | te Demand<br>Letter | Receipt /                | Allotment Letter | NOC Certificate                          |                       |
| P                                                                                                | D ¢<br>roces<br>1                                   | ssed Application<br>Application No<br>WA00004                                                | ns<br>).<br>RK Interpri                | Company                           | Ind                                     | Pu<br>dustrial Use                                       | re <e p<="" td=""><td>ge 1 of 1 → → 1 1<br/>Submission Date<br/>21 Dec, 2020</td><td>Application</td><td>Agenda No</td><td>te Demand<br/>Letter</td><td>Receipt /</td><td>Notment Letter</td><td>NOC Certificate</td><td></td></e> | ge 1 of 1 → → 1 1<br>Submission Date<br>21 Dec, 2020                                                                                                    | Application                                 | Agenda No | te Demand<br>Letter | Receipt /                | Notment Letter   | NOC Certificate                          |                       |
| P                                                                                                | D ¢<br>roce:<br>1                                   | ssed Application<br>Application No<br>WA00004<br>WA00002                                     | ns<br>5.<br>RK Interpri<br>Amit Indusi | Company<br>ises<br>try            | in Th                                   | Pu<br>dustrial Use<br>hermal Power Gen                   | rpose<br>eration                                                                                                    | NOIF         NOIF           ge 1 of 1         >> >> >> >> >> >> 1           Submission Date         21 Dec, 2020           21 Dec, 2020         21 Dec, 2020                                                                            | Application                                 | Agenda No | te Demand<br>Letter | Receipt /                | Allotment Letter | NOC Certificate                          |                       |
| P                                                                                                | roce:<br>1<br>2<br>5 ¢                              | ssed Application<br>Application No<br>WA00004<br>WA00002                                     | ns<br>p. RK Interpri<br>Amit Indust    | Company<br>ises<br>try            | - Ind<br>Th                             | Pu<br>dustrial Use<br>hermal Power Gen                   | rpose<br>eration                                                                                                    | Noise         Noise           ge 1 of 1         >> >> >> >> >> >> >> >> >> >> >> =           Submission Date         21 Dec, 2020           21 Dec, 2020         21 Dec, 2020           ge 1 of 1         >>> >> >> >> >> >> >> >> >> = | Application                                 | Agenda No | te Demand<br>Letter | Receipt                  | Notment Letter   | NOC Certificate                          |                       |
| P                                                                                                | P ¢<br>roce:<br>1<br>2<br>D ¢                       | p ssed Application Application Nc WA00004 WA00002                                            | ns<br>2. RK Interpri                   | Company<br>ises<br>try            | Ind<br>Th                               | Pu<br>dustrial Use<br>nermal Power Gen                   | rpose<br>eration                                                                                                    | Noise         Noise           ge 1 of 1         >> >> >> >> >> >> >> >> >> =           Submission Date         21 Dec, 2020           21 Dec, 2020         21 Dec, 2020           ge 1 of 1         >>> >> >> => >> =                   | Application                                 | Agenda No | te Demand<br>Letter | Receipt /                | Allotment Letter | NOC Certificate                          |                       |
| P                                                                                                | p ¢<br>roce:<br>1<br>2<br>D ¢<br>eject              | ssed Application<br>Application No<br>WA00004<br>WA00002<br>ed Application<br>Application No | ns<br>p.<br>RK Interpri<br>Amit Indus  | Company<br>ises<br>try<br>Compai  | In In                                   | Pu<br>dustrial Use<br>hermal Power Gen                   | rpose<br>eration<br>14 <4 Pr<br>Purpose                                                                                                    | NOIH         NOIH           age 1 of 1         >>>>>>>>>>>>>>>>>>>>>>>>>>>>                                                                                                    | Application                                 | Agenda No | te Demand<br>Letter | Receipt /                | Allotment Letter | NOC Certificate                          |                       |
| P                                                                                                | roce:<br>1<br>2<br>eject<br>1                       | ed Application<br>WA00004<br>WA00002<br>ed Application No<br>Application No<br>WA00001       | ns RK Interpri<br>Amit Indus           | Company<br>ises<br>try<br>Company | ny                                      | Pu<br>dustrial Use<br>hermal Power Gen<br>Industrial Use | rpose<br>eration<br>re << Pr<br>Purpose                                                                                                    | Noise         Noise           ge 1 of 1         => == 1           Submission Date         21 Dec, 2020           21 Dec, 2020         21 Dec, 2020           ge 1 of 1         => == 1                                                  | Application Application Submissio 21 Dec, 2 | Agenda No | te Demand<br>Letter | Receipt /                | Vilotment Letter | NOC Certificate                          |                       |
| 9<br>9<br>8<br>8<br>9<br>8<br>9<br>9<br>9<br>9<br>9<br>9<br>9<br>9<br>9<br>9<br>9<br>9<br>9<br>9 | n ¢<br>noce:<br>1<br>2<br>eject<br>1<br>1<br>2<br>¢ | ed Application<br>WA00004<br>WA00002<br>ed Application<br>Application Net<br>WA00001         | ns RK Interpri<br>Amit Indus           | Company<br>ises<br>try<br>Compan  | Th<br>Th                                | Pu<br>dustrial Use<br>hermal Power Gen<br>Industrial Use | re <e pi<br="">rpose<br/>eration<br/>(e <e pi<br="">Purpose</e></e>                                                                                                    | NOIH         NOIH           ge 1 of 1         >> >> >> >> >> 1           Submission Date         21 Dec, 2020           21 Dec, 2020         21 Dec, 2020           ge 1 of 1         >> >> >> >> >> 1                                  | Application Application Submissio 21 Dec, 2 | Agenda No | te Demand<br>Letter | Receipt /<br>View/Action | Vilotment Letter | NOC Certificate  View 1 - 2 of 2  Status |                       |

### 😵 Water Resources Department, Ch 🗙 🔺 WELCOME TO WATER RESOURCE 🗙 🛛 🕂

### ← → C Gever discrete cgwrd.in/test/wa\_admin/swrd\_application\_c/

|        |                 |                | cowrd in says                                                                               |              |      |                    |
|--------|-----------------|----------------|---------------------------------------------------------------------------------------------|--------------|------|--------------------|
| Applic | ations          |                | Are you sure to generate Letter?                                                            |              |      | 0                  |
|        | Application No. | Company        |                                                                                             | OK Cancel    | View | Action             |
| 1      | WA00007         | Amit Industry  |                                                                                             |              | View | ✓ 24-12-2020 13:45 |
| 2      | WA00006         | Amit Industry  | Industrial Use                                                                              | 21 Dec, 2020 | View | 22-12-2020 13:13   |
| 3      | WA00005         | RK Interprises | Hydro Electric Power Generation                                                             | 21 Dec, 2020 | View | ✓ 22-12-2020 13:13 |
| 4      | WA00004         | RK Interprises | Industrial Use                                                                              | 21 Dec, 2020 | View | 22-12-2020 13:13   |
| 5      | WA00003         | Pragya         | Domestic Use                                                                                | 21 Dec, 2020 | View | 21-12-2020 13:38   |
| 6      | WA00002         | Amit Industry  | Thermal Power Generation                                                                    | 21 Dec, 2020 | View | ✓ 21-12-2020 13:39 |
| ¢ م    | )               |                | ia <a 1="" 1<="" of="" page="" td=""><td>▶ ► 10 ¥</td><td></td><td>View 1 - 6 of 6</td></a> | ▶ ► 10 ¥     |      | View 1 - 6 of 6    |

|        | Application<br>No.                         | Company                                                            | Purpose              | Fro                                                                      | m Office                                                             | Forwarding<br>Date | View/Action                                                   | Notify Indu  | ustry     | Demand Letter        | Rec<br>Commitm | eipt of<br>ent Charges | Allotment Letter |
|--------|--------------------------------------------|--------------------------------------------------------------------|----------------------|--------------------------------------------------------------------------|----------------------------------------------------------------------|--------------------|---------------------------------------------------------------|--------------|-----------|----------------------|----------------|------------------------|------------------|
| 1      | WA00007                                    | Amit Industry                                                      | Industrial Use       | Engineer-in-Chi<br>Department, Sh<br>Sector-19, Atal<br>Raipur (Chhattis | ef, Water Resources<br>ivnath Bhawan,<br>Nagar, District -<br>sgarh) | 24 Dec, 2020       | @ View                                                        | ✓ 24-12-2020 | 14:34:10  | Generate Letter      |                |                        |                  |
| 2      | WA00004                                    | RK Interprises                                                     | Industrial Use       | Engineer-in-Chi<br>Department, Sh                                        | ef, Water Resources<br>ivnath Bhawan,<br>Nagar, District             | 23 Dec, 2020       | View                                                          | Notify In    | dustry    |                      |                |                        |                  |
|        |                                            | Sector-19, Atal Nagar, District -<br>Raipur (Chhattisgarh)<br>Note |                      |                                                                          |                                                                      |                    |                                                               |              |           |                      |                |                        |                  |
| D q    | φ r ≤ ≪ Page 1 of 1 → → 10 ♥ View 1-2 of 2 |                                                                    |                      |                                                                          |                                                                      |                    |                                                               |              |           |                      |                |                        |                  |
|        | cessed Applications                        |                                                                    |                      |                                                                          |                                                                      |                    |                                                               |              |           |                      |                |                        |                  |
| roce   | sseu Applicat                              | ons                                                                |                      |                                                                          |                                                                      |                    |                                                               |              |           |                      |                |                        |                  |
| roce   | Application                                | ons<br>No.                                                         | Company              |                                                                          | Pur                                                                  | pose               | Submission Date                                               | Application  | Agenda No | ote Demand<br>Letter | Receipt        | Allotment Letter       | NOC Certific     |
| roce   | Application<br>WA00004                     | No.<br>RK Interpri                                                 | Company              |                                                                          | Pur<br>Industrial Use                                                | pose               | Submission Date                                               | Application  | Agenda No | ote Demand<br>Letter | Receipt        | Allotment Letter       | NOC Certific     |
| 1<br>2 | Application<br>WA00004                     | No. RK Interpri Amit Indust                                        | Company<br>ses<br>ry |                                                                          | Pur<br>Industrial Use<br>Thermal Power Gene                          | pose               | Submission Date           21 Dec, 2020           21 Dec, 2020 | Application  | Agenda No | Demand<br>Letter     | Receipt        | Allotment Letter       | NOC Certific     |

| ect | ed Application  |         |                |                 |              | 0                  |
|-----|-----------------|---------|----------------|-----------------|--------------|--------------------|
|     | Application No. | Company | Purpose        | Submission Date | View/Action  | Status             |
|     | WA00001         | satya   | Industrial Use | 21 Dec, 2020    | <b>OView</b> | 🗙 21-12-2020 13:29 |
| ¢   | )               |         | Page 1 of 1    | ▶> ▶1 10 ¥      |              | View 1 - 1 of 1    |

0 🛱 💽 🧮 🛱 🔽

Type here to search

javascript:void(0)

☆

#### ← → C G cgwrd.in/test/wa\_admin/swrd\_application\_c/

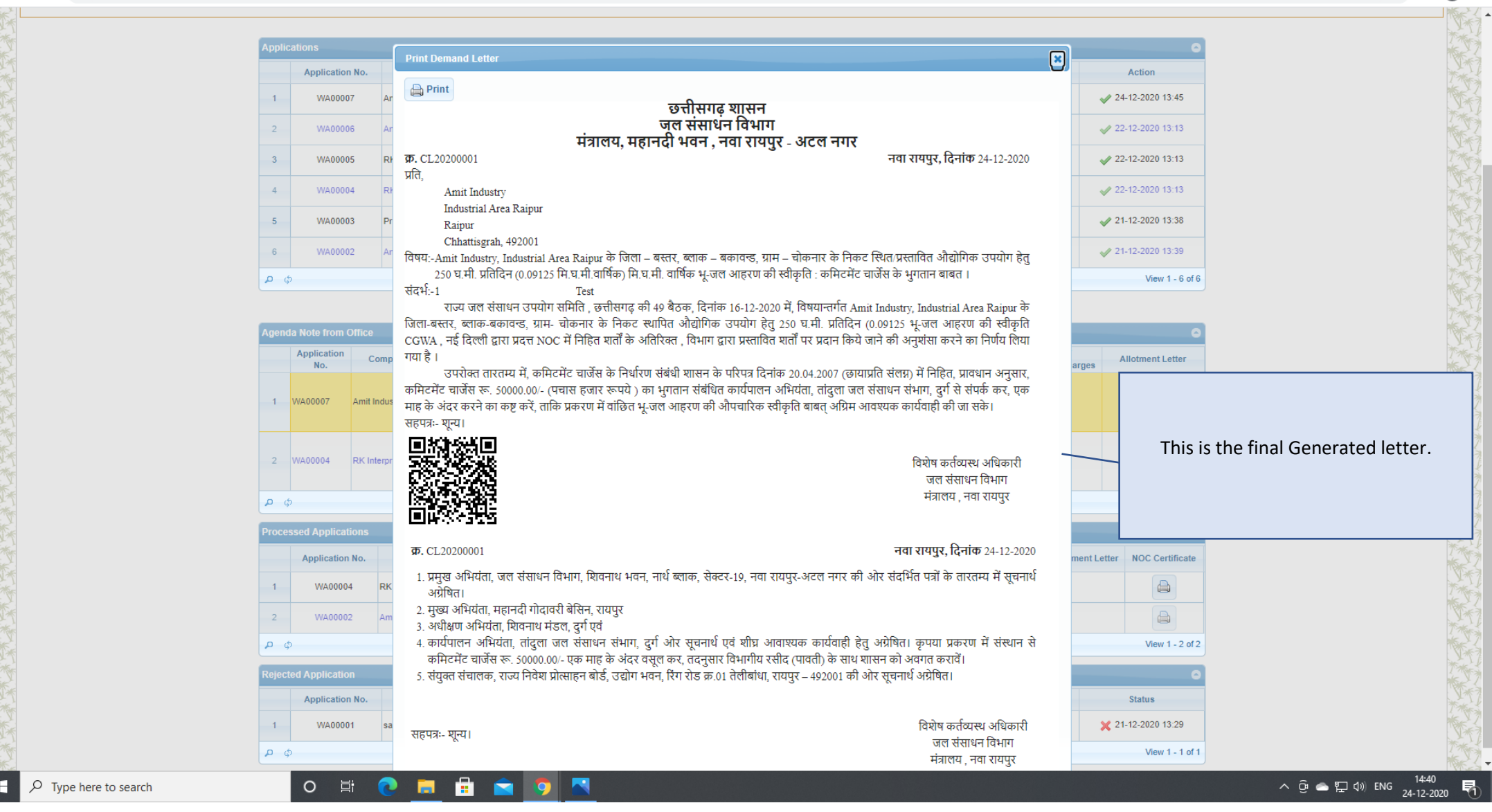

- 0 ×

**e** :

☆ 🛸

### ← → C Geveral: cgwrd.in/test/wa\_admin/swrd\_application\_c/

| Applic | ations          |                |                                 |                 |      | 0                  |
|--------|-----------------|----------------|---------------------------------|-----------------|------|--------------------|
|        | Application No. | Company        | Purpose                         | Submission Date | View | Action             |
| 1      | WA00007         | Amit Industry  | Industrial Use                  | 24 Dec, 2020    | View | A 24-12-2020 13:45 |
| 2      | WA00006         | Amit Industry  | Industrial Use                  | 21 Dec, 2020    | View | 22-12-2020 13:13   |
| 3      | WA00005         | RK Interprises | Hydro Electric Power Generation | 21 Dec, 2020    | View | 22-12-2020 13:13   |
| 4      | WA00004         | RK Interprises | Industrial Use                  | 21 Dec, 2020    | View | ✓ 22-12-2020 13:13 |
| 5      | WA00003         | Pragya         | Domestic Use                    | 21 Dec, 2020    | View | 21-12-2020 13:38   |
| 6      | WA00002         | Amit Industry  | Thermal Power Generation        | 21 Dec, 2020    | View | ✓ 21-12-2020 13:39 |
| ¢ م    | )               |                | I a Kale Alage 1 of 1           | ⊳ ы 10 ¥        |      | View 1 - 6 of 6    |

| Age | ida Note from (    | Office         |                |                                                                                                    |                    |                                   |                       |               |              | 0                                                                           |
|-----|--------------------|----------------|----------------|----------------------------------------------------------------------------------------------------|--------------------|-----------------------------------|-----------------------|---------------|--------------|-----------------------------------------------------------------------------|
|     | Application<br>No. | Company        | Purpose        | From Office                                                                                                    | Forwarding<br>Date | View/Action                       | Notify Industry       | Demand Letter | Re<br>Commit |                                                                             |
| 1   | WA00007            | Amit Industry  | Industrial Use | Engineer-in-Chief, Water Resources<br>Department, Shivnath Bhawan,<br>Sector-19, Atal Nagar, District -<br>Raipur (Chhattisgarh) | 24 Dec, 2020       | @ View                            | ✓ 24-12-2020 14:34:10 | Sign & Issue  |              | Now press Sign & Issue button for further Sending it to all offices and the |
| 2   | WA00004            | RK Interprises | Industrial Use | Engineer-in-Chief, Water Resources<br>Department, Shivnath Bhawan,<br>Sector-19, Atal Nagar, District -<br>Raipur (Chhattisgarh) | 23 Dec, 2020       | ত View<br>ত Revert Agenda<br>Note | Notify Industry       |               |              | applicant.                                                                  |
| م   | φ                  |                |                |                                                                                                    | 1-4                | Page 1 of 1 >> >= 10              | ~                     |               |              |                                                                             |

💿 View

× 21-12-2020 13:29

View 1 - 1 of 1

| Proces | ssed Applications                   |                |                          |                 |             |             |                  |             |                  |                 |
|--------|-------------------------------------|----------------|--------------------------|-----------------|-------------|-------------|------------------|-------------|------------------|-----------------|
|        | Application No.                     | Company        | Purpose                  | Submission Date | Application | Agenda Note | Demand<br>Letter | Receipt     | Allotment Letter | NOC Certificate |
| 1      | WA00004                             | RK Interprises | Industrial Use           | 21 Dec, 2020    |             |             |                  |             |                  |                 |
| 2      | WA00002                             | Amit Industry  | Thermal Power Generation | 21 Dec, 2020    |             |             |                  |             |                  |                 |
| ¢ م    | φ 14 <4 Page 1 of 1 >> >= 10 ¥ View |                |                          |                 |             |             |                  |             |                  |                 |
| Reject | ed Application                      |                |                          |                 |             |             |                  |             |                  | 0               |
|        | Application No.                     | Company        | Purpose                  |                 | Submissio   | n Date      |                  | View/Action |                  | Status          |

|                    |                         |                 | Application No. | Company | Purpose                                                   | Submission Date                    |
|--------------------|-------------------------|-----------------|-----------------|---------|-----------------------------------------------------------|------------------------------------|
|                    |                         | 1               | WA00001         | satya   | Industrial Use                                            | 21 Dec, 2020                       |
|                    |                         | ہ م             | )               |         | re <e 1="" 1<="" of="" page="" th=""><th>►► 10 ¥</th></e> | ►► 10 ¥                            |
| javascript:void(0) | LT 7%, LT 7%, LT 7%, LT | 7 <b>%</b> , ¥" | 7%, ¥177%, ¥177 |         | <u>\</u>                                                  | LT 1%, IT 1%, IT 1%, IT 1%, IT 1%, |

o H 💽 🗖 🗄 🕿 ӯ 📉

✓ Type here to search

-

☆ 🛊 \varTheta :

7. Once the demand letter is issued by the Secretariat, the executive engineer office again have to prepare Commitment Charge Receipt Letter along with proofs. (This Step only for Executive Engineer Office)

| 0                                      | Water Resources Depart    | ment, Chi 🗙               | WELCOME TO V          | VATER RESOURCE         | :   +                   |                              |                                                |                     |                  |                            |                                        |                                      |                                       | -                                     | o ×           |
|----------------------------------------|---------------------------|---------------------------|-----------------------|------------------------|-------------------------|------------------------------|------------------------------------------------|---------------------|------------------|----------------------------|----------------------------------------|--------------------------------------|---------------------------------------|---------------------------------------|---------------|
| ←                                      | → C î cgwr                | d.in/test/wa_ad           | lmin/ofc_wrd_ap       | plication_c/           |                         |                              |                                                |                     |                  |                            |                                        |                                      |                                       | ☆ 🛪                                   | • \varTheta = |
| Wa                                     | ter Resource              | 5 Departm                 | ient                  |                        |                         |                              |                                                |                     |                  |                            |                                        |                                      |                                       |                                       | <u>^</u>      |
| Exec                                   | utive Engineer, Tandula V | /ater Resources [         | Division, Durg(कार्यप | ालन अभियंता, तांदुला र | नल संसाधन संभाग, द्     | रुगी)                        |                                                |                     |                  |                            |                                        |                                      | 🚨 eetwrdrg 🛛 Session: 43              | IP: 59.95.95.78 LC                    | GOUT          |
| ٨                                      | 📀 Eworks Report 🗸         | 🌽 Setup 🗸                 | 🖄 Promon 🗸            | 🔘 WR Project           | s 🕶 📑 Surve             | ey Data 🗸 🛛 🧿 ALB 🗸          | 🖌 🥵 HRM 🗸 👔                                    | Work Charge Employe | e 🗸 🛒 Vehicle    | Info 👻 ( 🌏 e-W             | /orks 🗸 📃 DPR                          | <ul> <li>Deposit Promon -</li> </ul> | 🗳 Tender and Agreement TEST 🗸         |                                       |               |
|                                        | Water Allotment 🗸         |                           |                       |                        |                         |                              |                                                |                     |                  |                            |                                        |                                      |                                       |                                       |               |
| XXXXXXXXXXXXXXXXXXXXXXXXXXXXXXXXXXXXXX | KAT KATA                  | TAT THE                   | XTEXTE                | XT K XT K              | TATA                    | THE THE                      | KINK INK                                       | TEXTEXTE<br>**      | XT K XT K        | TATA T                     | TAXXXXXXXXXXXXXXXXXXXXXXXXXXXXXXXXXXXX | AT A TANK                            |                                       | A A A A A A A A A A A A A A A A A A A |               |
|                                        |                           | <u>iet 1 978 set 1 97</u> | <u>8e 198e 19</u>     | <u>84 1 7884 1 788</u> | <u>et 1 778 et 1 78</u> | <u>84"   7864"   7864"  </u> | <u>- 1 - 1 - 1 - 1 - 1 - 1 - 1 - 1 - 1 - 1</u> | Applica             | tions            | <u>et 1 778 et 1 778 i</u> | <u>et 1 778 et 1 778 et 1</u>          | <u>  783 e   783 e   783 e  </u>     | "Mort   "Mort   "Mort   "Mort   "Mort | <u>-1 (1884 - 1 (1884 - 1 (1884</u>   |               |
|                                        | Messages                  |                           |                       |                        |                         |                              |                                                |                     |                  |                            |                                        |                                      |                                       |                                       |               |
| **                                     |                           |                           |                       |                        |                         |                              |                                                |                     |                  |                            |                                        |                                      |                                       |                                       |               |
|                                        |                           |                           |                       | Ap                     | plications              |                              |                                                |                     |                  |                            |                                        | 0                                    |                                       |                                       |               |
|                                        |                           |                           |                       |                        | Application<br>No.      | Company                      | Pu                                             | urpose Submission   | Date View        | ,                          | Action                                 | Draft/Generate/Sign & Issue          |                                       |                                       | NY1           |
|                                        |                           |                           |                       |                        | WA00007                 | Amit Industry                | Industrial                                     | Use 24 Dec, 20      | 20 view          |                            |                                        |                                      |                                       |                                       |               |
| **                                     |                           |                           |                       |                        |                         |                              |                                                |                     |                  |                            |                                        | 2020                                 |                                       |                                       |               |
| A TA                                   |                           |                           |                       |                        | 2 WA00006               | Amit Industry                | Industrial                                     | Use 21 Dec, 20      | 20 Oiew          |                            |                                        | Signed & Issued on 24-12-            |                                       |                                       |               |
|                                        |                           |                           |                       | 0                      |                         |                              |                                                | Page 1 of 1         |                  |                            |                                        | 2020                                 |                                       |                                       | NY1           |
|                                        |                           |                           |                       |                        | y                       | ng Non availability of S     | urface/Cround water                            | rage 1 of 1         |                  |                            |                                        | View 1 • 2 012                       |                                       |                                       |               |
| T*                                     |                           |                           |                       | Ce                     | Application             | Company                      | Pu                                             | urpose Submission   | Date View        |                            | Action                                 | Draft/Generate/Sign & Issue          |                                       |                                       |               |
|                                        |                           |                           |                       |                        | No.                     |                              |                                                |                     |                  |                            |                                        |                                      |                                       |                                       |               |
| TX.                                    |                           |                           |                       |                        | WA00004                 | RK Interprises               | Industrial                                     | Use 21 Dec, 20      | 20 View          |                            |                                        | Signed & Issued on 24-12             |                                       |                                       | Ž             |
|                                        |                           |                           |                       |                        |                         |                              | Thermal F                                      | Power               |                  |                            |                                        |                                      |                                       |                                       | 2             |
| X                                      |                           |                           |                       |                        | 2 WA00002               | Amit Industry                | Generatio                                      | 21 Dec, 20          | 20 View          |                            |                                        | Signed & Issued on 23-12<br>2020     | Press Create Le                       | tter Button                           |               |
| ****                                   |                           |                           |                       | م                      | φ                       |                              |                                                | Page 1 of 1         | ->> > 10 V       |                            |                                        | View 1 - 2 /1                        |                                       |                                       |               |
| T*                                     |                           |                           |                       | Co                     | mmitment Letter         | -                            |                                                |                     |                  |                            |                                        |                                      |                                       |                                       | 1             |
| AT A                                   |                           |                           |                       |                        | Application N           | lo. Company                  | Purpose                                        | Submission Date     | Application      | Agenda Note                | Demand Letter                          | Receipt of Commitmen<br>Charges      |                                       |                                       |               |
|                                        |                           |                           |                       |                        | WA00007                 | Amit Industry                | Industrial Use                                 | 24 Dec, 2020        | a                |                            | a                                      | Create Letter                        |                                       |                                       |               |
| T*                                     |                           |                           |                       | م                      | φ                       |                              |                                                | Page 1 of 1         | →> → 10 <b>∨</b> |                            |                                        | View 1 - 1 of 1                      |                                       |                                       |               |
| É Tà                                   |                           |                           |                       |                        |                         |                              |                                                |                     |                  |                            |                                        |                                      |                                       |                                       | ×-            |

O İİ

#### 

| Applications         Applications       Purpose       Submission Date       View       Action         1       Viscour       Anal industry       industrial like       24 Dec, 2020       View         2       Vaco       Receipt of Commitment Charges       ifq1       ifq1       ifq1         2       Vaco       Receipt of Commitment Charges       ifq1       ifq1       ifq1         2       Vaco       Receipt of Commitment Charges       ifq1       ifq1       ifq1       ifq1         2       Vaco       Receipt of Commitment Charges       ifq1       ifq1       i                                                                                                    | Draft/General              | O ste/Sim & Issue                     |                                   |
|----------------------------------------------------------------------------------------------------|----------------------------|---------------------------------------|-----------------------------------|
| Applications         I       Viscoury         No.       Company         Purpose       Submission Date         View       Action         No.       Company         Purpose       Submission Date         View       Action         No.       Company         Purpose       Submission Date         View       Action         No.       Company         Make Receipt of Commitment Charges       Itel         I       Wood         I       Wood         I       Itel         I       Wood         I       Wood         I       Wood         I       Wood         I       Wood         I       Wood         I       Wood         I       Wood         I       Wood         I       Itel         I       Wood         I       Itel         I       Wood         I       Itel         I       Wood         I       Itel         I       Itel         I       Itel                                                                                                    | Draft/General              | ate/Sim & Issue                       |                                   |
| Application       Company       Purpose       Submission Date       View       Action         1       WA00007       Amit Industry       Industrial Use       24 Dec. 2020       ® View         2       WA00       Make Receipt of Commitment Charges Letter       Implication       Implication         2       WA00       Receipt of Commitment Charges       Implication       Implication         2       WA00       Implication       Implication       Implication         2       WA00       Implication       Implication       Implication         3       Implication       Implication       Implication       Implication         2       WA00       Implication       Implication       Implication         3       Implication       Implication       Implication       Implication         1       WA00       Implication       Implication       Implication         2       WA00       Implication       Implication       Implication         2       WA00       Implication       Implication       Implication         2       Implication       Implication       Implication       Implication         2       Implication       Implication       Implication       Implicat                                                                                                    | Draft/General              | ata/Sign & Issue                      |                                   |
| Application       Company       Purpose       Submission Date       View       Action         1       WA00007       Amit Industry       Industrial Use       24 Dec. 2020       Image: View         2       WA00       Receipt of Commitment Charges Letter       Image: View       Image: View       Image: View         2       WA00       Receipt of Commitment Charges Letter       Image: View       Image: View       Image: View         2       WA00       Image: View       Image: View                                                                                                    | Draft/Genera               | ate/Sign & Issue                      |                                   |
| No.       Company       Purpose       Submission Date       View       Action         1       W000007       Amit Industry       Industrial Use       24 Dec. 2020       (*) View         2       W00       Receipt of Commitment Charges       Itic       Itic </td <td>Draft/Genera</td> <td>ate/Sign &amp; Jesue</td> <td></td>                                                                                                    | Draft/Genera               | ate/Sign & Jesue                      |                                   |
| 1       WA0007       Amit Industry       Industrial Use       24 Dec, 2020       Television         2       WA00       Receipt of Commitment Charges       Receipt of Commitment Charges         2       WA00       Receipt of Commitment Charges         p       a       Receipt of Commitment Charges         0       Receipt of Commitment Charges         1       WA00       Receipt of Commitment Charges         a       a       Philit         1       WA0       Receipt of Commitment Charges         3       Si.Sl. / Are parter       S0000.00         3       Si.Sl. / Are farter       dd-mm-yyyy         a       auticital are are are farter       dd-mm-yyyy         a       auticital are are are farter       dd-mm-yyyy         a       auticital are are are farter       dd-mm-yyyy         a       auticital are are are farter       dd-mm-yyy         a       auticital are are are farter       dd-mm-yyy         b       a       auticital are are are are are are are are are are                                                                                                    |                            | attorngill & laade                    |                                   |
| Applic       Applic         1       WARC         2       WARC             Applic       1         1       WARC             Applic       1         1       WARC             Make Receipt of Commitment Charges             Image: Applic       #itation         1       WARC             Applic       1             Make Receipt of Commitment Charges             Image: Applic       #itation             Applic       1             Applic       1             Image: Applic       1             Image: Applic       1             Image: Applic       1                Image: Applic       1                                                                                                    | l l                        |                                       |                                   |
| 2       WART       Receipt of Commitment Charges         p o       I       I                                                                                                    | ×                          | )20                                   |                                   |
| Certificate Re     Applic     2 WA00     Commitment     Applic     1 WA0     2 WA00     3.5. / 학    한 양대以名     3.5. / 학    한 양대以名                                                                                                    |                            |                                       |                                   |
| P       Ф         I       Vicu         Applic       ФНСЙС цІФК №.         1       Vicu         1       Vicu         2       Vicu         P       Ф         1       Vicu         2       Vicu         P       Ф         1       Vicu         2       Vicu         P       Ф         1       Vicu         2       Vicu         P       Ф         1       Vicu         2       Vicu         P       Φ         P       Φ                                                                                                    | +                          | sued on 24-12-                        |                                   |
| Certificate Rei                                                                                                    |                            | View 1 - 2 of 2                       |                                   |
| Applic   1   VA00   3.51./ ào pruto   3.51./ ào pruto   3.51./ ào farto   dd-mm-yyyy     attriate     attriate <td></td> <td>•</td> <td></td>                                                                                                    |                            | •                                     |                                   |
| 1       WA00       St.St. / \ \ \ \ \ \ \ \ \ \ \ \ \ \ \ \ \ \                                                                                                    |                            | æ/Sign & I                            |                                   |
| 2     WA00       2     WA01       2     WA02       P     •       H     रसीद की छायाप्रति       Commitment I       Applica       1     WA00                                                                                                    |                            |                                       | aput all the details required for |
| 2     WA0t       p< φ                                                                                                    |                            | 20 gene                               | erating letter and attach MR and  |
| Image: state of the state of the state |                            | a a a a a a a a a a a a a a a a a a a | DD/Cheque Scanned Copy.           |
| P _ \$<br>Commitment I<br>Applica<br>1 WA0<br>Submit C Close                                                                                                    |                            | sued on 2<br>)20                      |                                   |
| Commitment  <br>Applica<br>1 WA0                                                                                                    | Browse                     | View 1 -                              |                                   |
| Applica डी.डी. / चेक की छायाप्रति<br>1 WA0                                                                                                    |                            | •                                     |                                   |
| 1 WA0                                                                                                    | Browse                     | Commmitment<br>larges                 |                                   |
| B Submit C Close                                                                                                    |                            | ate Letter                            |                                   |
|                                                                                                    |                            | View 1 - 1 of 1                       |                                   |
|                                                                                                    |                            |                                       |                                   |
| Processed Applications                                                                                                    |                            | 0                                     |                                   |
| Application No. Company Purpose Submission Date Application Agen                                                                                                    | la Note Allotment Letter N | NOC Certificate                       |                                   |
| 1 WA00004 RK Interprises Industrial Use 21 Dec, 2020                                                                                                    |                            |                                       |                                   |
| 2 WA00002 Amit Industry Thermal Power Generation 21 Dec, 2020                                                                                                    |                            |                                       |                                   |
| ρ φ Page 1 of 1 ⇒ ⊨ 10 ∨                                                                                                    |                            | View 1 - 2 of 2                       |                                   |

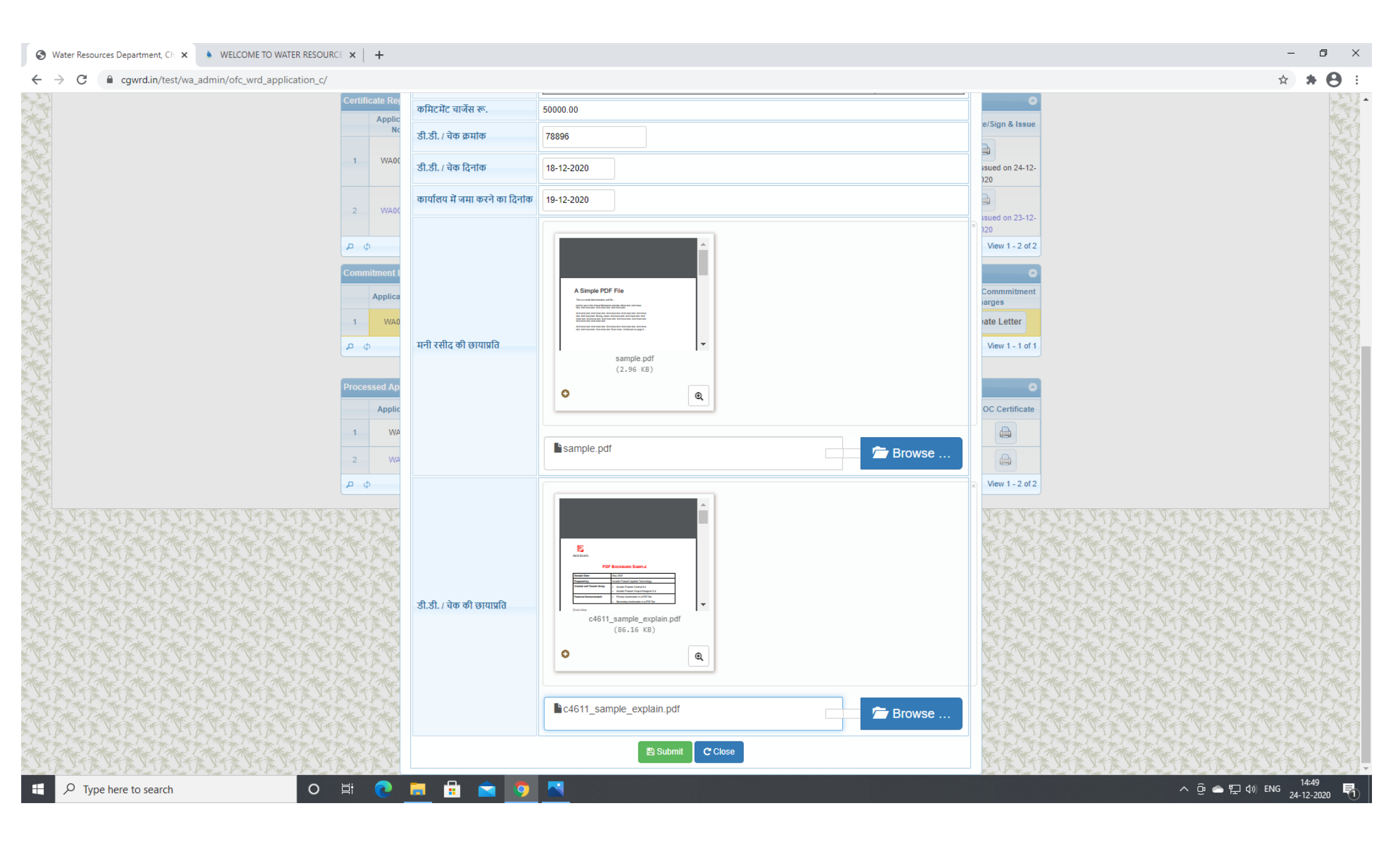

| S Water Resources Department, Ch 🗙 🔺 WELCOME TO WATER RESOURCE | ×          | +                  |                             |                |                                |                |                |                  |                                     | – 0 ×                                |
|----------------------------------------------------------------|------------|--------------------|-----------------------------|----------------|--------------------------------|----------------|----------------|------------------|-------------------------------------|--------------------------------------|
| ← → C                                                          |            |                    |                             |                |                                |                |                |                  |                                     | ☆ <b>* ⊖</b> :                       |
| Messages                                                       |            |                    |                             |                |                                |                |                |                  |                                     |                                      |
|                                                                | Applica    | itions             |                             |                |                                |                |                |                  | 0                                   | No.2                                 |
|                                                                |            | Application<br>No. | Company                     |                | Purpose Submission Date        | View           |                | Action           | Draft/Generate/Sign & Issue         |                                      |
|                                                                | 1          | WA00007            | Amit Industry               | Indust         | rial Use 24 Dec, 2020          | <b>•</b> View  |                |                  | ✓ Signed & Issued on 24-12-<br>2020 |                                      |
|                                                                | 2          | WA00006            | Amit Industry               | Indust         | rial Use 21 Dec, 2020          | • View         |                |                  | ✓ Signed & Issued on 24-12-<br>2020 |                                      |
|                                                                | ¢ q        |                    |                             |                | Page 1 of 1                    | ▶ 10 ¥         |                |                  | View 1 - 2 of 2                     |                                      |
|                                                                | Certific   | ate Regarding      | Non-availability of Surface | /Ground wate   | er                             |                |                |                  | 0                                   |                                      |
|                                                                |            | No.                | Company                     |                | Purpose Submission Date        | View           |                | Action           | Draft/Generate/Sign & Issue         | 247                                  |
|                                                                | 1          | WA00004            | RK Interprises              | Indust         | rial Use 21 Dec, 2020          | View           |                |                  | ✓ Signed & Issued on 24-12-<br>2020 |                                      |
|                                                                | 2          | WA00002            | Amit Industry               | Therm<br>Gener | al Power 21 Dec, 2020<br>ation | View           |                |                  | ✓ Signed & Issued on 23-12-<br>2020 |                                      |
|                                                                | ρφ         |                    |                             |                | Page 1 of 1 >>                 | ⊨ 10 <b>∨</b>  |                |                  | View 1 - 2 of 2                     |                                      |
| C                                                              | Commi      | tment Letter       |                             |                |                                |                |                |                  | 0                                   | ST2                                  |
|                                                                |            | Application No.    | Company                     | Purpose        | Submission Date A              | pplication Ag  | jenda Note     | Demand Letter    | Charges                             | Me 34 /1                             |
|                                                                | 1          | WA00007            | Amit Industry               | Industrial Use | 24 Dec, 2020                   |                |                |                  | Clit Letter                         | Press Draft Button to take out draft |
|                                                                | ¢ ¢        |                    |                             |                | Page 1 of 1                    | ▶ 10 ¥         |                |                  | View 1 - 1 of 1                     | printout.                            |
| P                                                              | Proces     | sed Applicatio     | ns                          |                |                                |                |                |                  | 0                                   |                                      |
|                                                                |            | Application N      | o. Company                  |                | Purpose                        | Submission Da  | te Application | Agenda Note Allo | otment Letter NOC Certificate       |                                      |
|                                                                | 1          | WA00004            | RK Interprises              |                | Industrial Use                 | 21 Dec, 2020   |                |                  |                                     |                                      |
|                                                                | 2          | WA00002            | Amit Industry               |                | Thermal Power Generation       | 21 Dec, 2020   |                |                  |                                     | 257                                  |
|                                                                | ρ φ        |                    |                             |                | Page 1 of 1 ->>                | ▶ 10 ¥         |                |                  | View 1 - 2 of 2                     |                                      |
| P Type here to search                                          | ¥.≯⁄<br>⊒¦ |                    |                             |                | ak I Tak I Tak I Tak I         | Tak, Y. Tak, Y | Tak A Tak      | : Y Tak Y Tak    | S. Tak, S. Tak, S. Tak, S. Tak,     | へ 遼 🌰 🖫 句》 ENG 24-12-2020 🖣          |

ρφ

o 🛱 💽 🗮 🗄 🕤 🔽

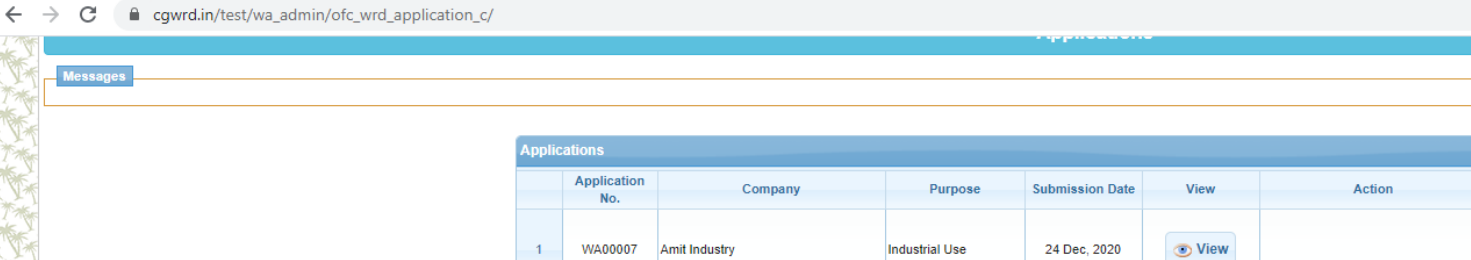

|         |                    |                                             |                          |                                                                                                    |                |               |             |               | 2020                              |  |
|---------|--------------------|---------------------------------------------|--------------------------|----------------------------------------------------------------------------------------------------|----------------|---------------|-------------|---------------|-----------------------------------|--|
| 2       | WA00006            | Amit Industry                               | Industrial L             | Jse                                                                                                    | 21 Dec, 2020   | View          |             |               | Signed & Issued on 24-12-<br>2020 |  |
| P ¢     | 0                  | I ≪ < Page 1 of 1 →> → 10 ¥ View 1 - 2 of 1 |                          |                                                                                                    |                |               |             |               |                                   |  |
| Certifi | cate Regarding     | ) Non-availability of Surface               | e/Ground water           |                                                                                                    |                |               |             |               | 0                                 |  |
|         | Application<br>No. | Company                                     | Pur                      | rpose Su                                                                                                | ubmission Date | e View        |             | Action        | Draft/Generate/Sign & Issue       |  |
| 1       | WA00004            | RK Interprises                              | Industrial L             | Jse                                                                                                    | 21 Dec, 2020   | <b>O</b> View |             |               | Signed & Issued on 24-12-<br>2020 |  |
| 2       | WA00002            | Amit Industry                               | Thermal Po<br>Generation | ower                                                                                                    | 21 Dec, 2020   | <b>O</b> View |             |               | Signed & Issued on 23-12-<br>2020 |  |
| ¢ ¢     | 0                  |                                             |                          | ia <a pa<="" td=""><td>ige 1 of 1 🕞</td><td>► ► 10 ¥</td><td></td><td></td><td>View 1 - 2 of 2</td></a> | ige 1 of 1 🕞   | ► ► 10 ¥      |             |               | View 1 - 2 of 2                   |  |
| Comm    | itment Letter      |                                             |                          |                                                                                                    |                |               |             |               | 0                                 |  |
|         | Application No     | . Company                                   | Purpose                  | Submission                                                                                              | Date /         | Application   | Agenda Note | Demand Letter | Receipt of Commmitment<br>Charges |  |
| 1       | WA00007            | Amit Industry                               | Industrial Use           | 24 Dec, 20                                                                                              | 020            |               |             |               | <b>A</b>                          |  |

Draft/Generate/Sign & Issue

Signed & Issued on 24-12-

Generate Letter

View 1

Press Generate Letter button for finally generating it.

| Ргосе | ssed Applications |                |                                                       |                 |             |             |                  |                 |
|-------|-------------------|----------------|-------------------------------------------------------|-----------------|-------------|-------------|------------------|-----------------|
|       | Application No.   | Company        | Purpose                                               | Submission Date | Application | Agenda Note | Allotment Letter | NOC Certificate |
| 1     | WA00004           | RK Interprises | Industrial Use                                        | 21 Dec, 2020    |             |             |                  |                 |
| 2     | WA00002           | Amit Industry  | Thermal Power Generation                              | 21 Dec, 2020    |             |             |                  |                 |
| م     | \$                |                | I a a Page 1 of 1 I I I I I I I I I I I I I I I I I I | 10 🗸            |             |             |                  | View 1 - 2 of 2 |

🗤 🛹 Page 1 of 1 🕨 🕨 10 🗸

H

Y Tak Y Tak Y Tak Y Tak

☆

| 0          | Water Resources Department, Ch. × • WELCOME TO WATER RESOURCE × | +                                                                                                    | -                                                | ٥                                                                                                    | $\times$ |
|------------|-----------------------------------------------------------------|----------------------------------------------------------------------------------------------------|--------------------------------------------------|----------------------------------------------------------------------------------------------------|----------|
| ←          | → C                                                             |                                                                                                    | \$                                               | * 0                                                                                                    | :        |
| The second | m+   m+   m+   m+   m+   m+   m+   m+                           | <u> 赤ビー 赤ビー 赤ビー 赤ビー 赤ビー 赤ビー 赤ビー 赤ビー 赤ビー 赤ビー</u>                                                                                                    | ₩£^  @\$£`  @\$£`  @\$£`  @\$£`  @\$£`  @\$£`  @ |                                                                                                    | 1        |
| XX         |                                                                 | Αμμιταυστο                                                                                                    |                                                  | T Mark                                                                                                    | 57       |
| ***        | Messages                                                        |                                                                                                    |                                                  | **                                                                                                    | 57       |
|            |                                                                 | Print Letter                                                                                                    |                                                  | The second                                                                                                    | *7       |
| TA         | Applica                                                         |                                                                                                    |                                                  | Ť                                                                                                    | N.       |
| TT:        |                                                                 |                                                                                                    | & Issue                                          | T                                                                                                    | R.       |
| TX<br>XX   |                                                                 | कायपालन आभयता,<br>तांदला जल संसाधन संभाग                                                                                                    |                                                  | THE                                                                                                    | 5        |
|            | 1                                                               | दुर्ग(छ.ग.)                                                                                                    | n 24-12-                                         | "SP                                                                                                    | 57       |
| XXX        |                                                                 | क. ROCC20200001 दिनांक 24-12-2020                                                                                                    |                                                  |                                                                                                    | 2        |
| × ×*       | 2                                                               | प्रात,<br>विशेष कर्तव्यस्थ अधिकारी.                                                                                                    |                                                  | **                                                                                                    |          |
|            |                                                                 | जल संसाधन विभाग,                                                                                                    | n 24-12-                                         | TA                                                                                                    | *7       |
| T*         | ې م                                                             | मंत्रालय, महानदी भवन,                                                                                                    | 1 - 2 of 2                                       | Ť                                                                                                    | 14       |
| The second | Costilie                                                        | नेपा रायपुर - जंटरा नगर (अ.ग.)<br>विषय:-Amit Industry, Industrial Area Raipur के जिला – बस्तर, ब्लाक – बकावन्ड, ग्राम – चोकनार के निकट स्थित/प्रस्तावित औद्योगिक |                                                  | T                                                                                                    | R        |
| T*         | Certific                                                        | उपयोग हेतु 250 घ.मी. प्रतिदिन (0.09125 मि.घ.मी.वार्षिक) मि.घ.मी. वार्षिक भू-जल आहरण की स्वीकृति : कमिटमेंट चार्जेस के भुगतान                                     |                                                  | TH                                                                                                    | 5×       |
| × Y        |                                                                 | बाबत ।<br>संस्थित 1 Vana latter no 700456                                                                                                    | & Issue                                          | 1                                                                                                    | 1        |
| X          |                                                                 | विषयान्तर्गत , शासन के संदर्भित पत्र के तारतम्य में संस्थान द्वारा कमिटमेंट चार्जेस की राशि रू 50000.00/- (पचास हजार रूपये ) का भुगतान                           |                                                  |                                                                                                    | 2        |
| ***        | 1                                                               | डी.डी. / चेक क्रमांक 78896 दिनांक 18-12-2020 के माध्यम से इस कार्यालय में दिनांक 19-12-2020 को कर दिया गया है। इस सम्बन्ध में विभाग द्वारा                       | n 24                                             | 1 m                                                                                                    |          |
|            |                                                                 | जारी मनी रसीद (पावती) की छायाप्रति आवश्यक कार्यवाही हेतु सलग्न कर प्रेषित है।                                                                                    | The final letter will be like this               |                                                                                                    |          |
| ***        | 2                                                               |                                                                                                    |                                                  | T                                                                                                    |          |
|            |                                                                 |                                                                                                    |                                                  | The second second second second second second second second second second second second second second second se | R        |
| TX.        | <mark>۵</mark> م                                                | कार्यपालन अभियंता.                                                                                                    | 1 - 2                                            | 大                                                                                                    | 5×       |
| T.         | Commi                                                           | <b>ा</b> दुला जल संसाधन संभाग,                                                                                                    |                                                  | T                                                                                                    | T)       |
| X          |                                                                 | सहपत्रः-                                                                                                    | nitment                                          | 1 The                                                                                                    | 52       |
| ***        |                                                                 | 1. मनी रसीद की छायाप्रति 🛛 z sample.pdf                                                                                                    |                                                  | ***                                                                                                    | 57       |
|            | 1                                                               | 2. डी.डी. की छायाप्रति 🗷 c4611_sampl.pdf                                                                                                    | ssue                                             |                                                                                                    |          |
| ***        | <mark>۵</mark> م                                                |                                                                                                    | 1 - 1 of 1                                       | The                                                                                                    |          |
| The second |                                                                 | क. ROCC20200001 दिनांक 24-12-2020                                                                                                    |                                                  | The second second second second second second second second second second second second second second second se | K        |
| T*         | Proces                                                          | 1. प्रमुख अभियंता, जल संसाधन विभाग, शिवनाथ भवन, नार्थ ब्लाक, सेक्टर-19, नवा रायपुर-अटल नगर की ओर संदर्भित पत्रों के तारतम्य में सूचनार्थ                         | <u> </u>                                         | THE                                                                                                    | 5        |
| E Sta      |                                                                 | अग्रेषित।                                                                                                    | rtificate                                        | No.                                                                                                    | 1        |
| X          | 1                                                               | 2. मुख्य आमयता, महानदा गादावरा बासन, रायपुर<br>3. अधीक्षण अभियंता. शिवनाथ मंडल. दर्ग एवं                                                                         | 6                                                | 1 The                                                                                                    | 2        |
| ***        | 2                                                               | 4. Amit Industry,Industrial Area Raipur,Raipur,Chhattisgrah, 492001 की ओर शासन के संदर्भित पत्र के तारतम्य में सूचनार्थ अग्रेषित।                                |                                                  | **                                                                                                    | 11       |
|            |                                                                 | - Daim                                                                                                    | 5 <b>.</b>                                       | The second                                                                                                    | \$7      |
| ***        | ¢ ۵                                                             | कायपालन आभयता,<br>सहपत्रः- शन्य। तांदला जल संसाधन संभाग.                                                                                                    | 1-2 012                                          | **                                                                                                    | N.       |
| AK         | * 17 * * 17 * * 17 * * 17 * * 17 * * 17 * * 17 * * 17 *         | दर्ग(छ.ग.)                                                                                                    | A TAK TAKT KAT KAT KAT KAT KAT KAT               |                                                                                                    | a-       |
|            | ∑ Type here to search                                           | 💽 🗖 🗄 🖻 🧕 🔽                                                                                                    | へ 遼 合 貯 如 ENG 1<br>24-1                          | 4:49<br>12-2020                                                                                                 | 1        |

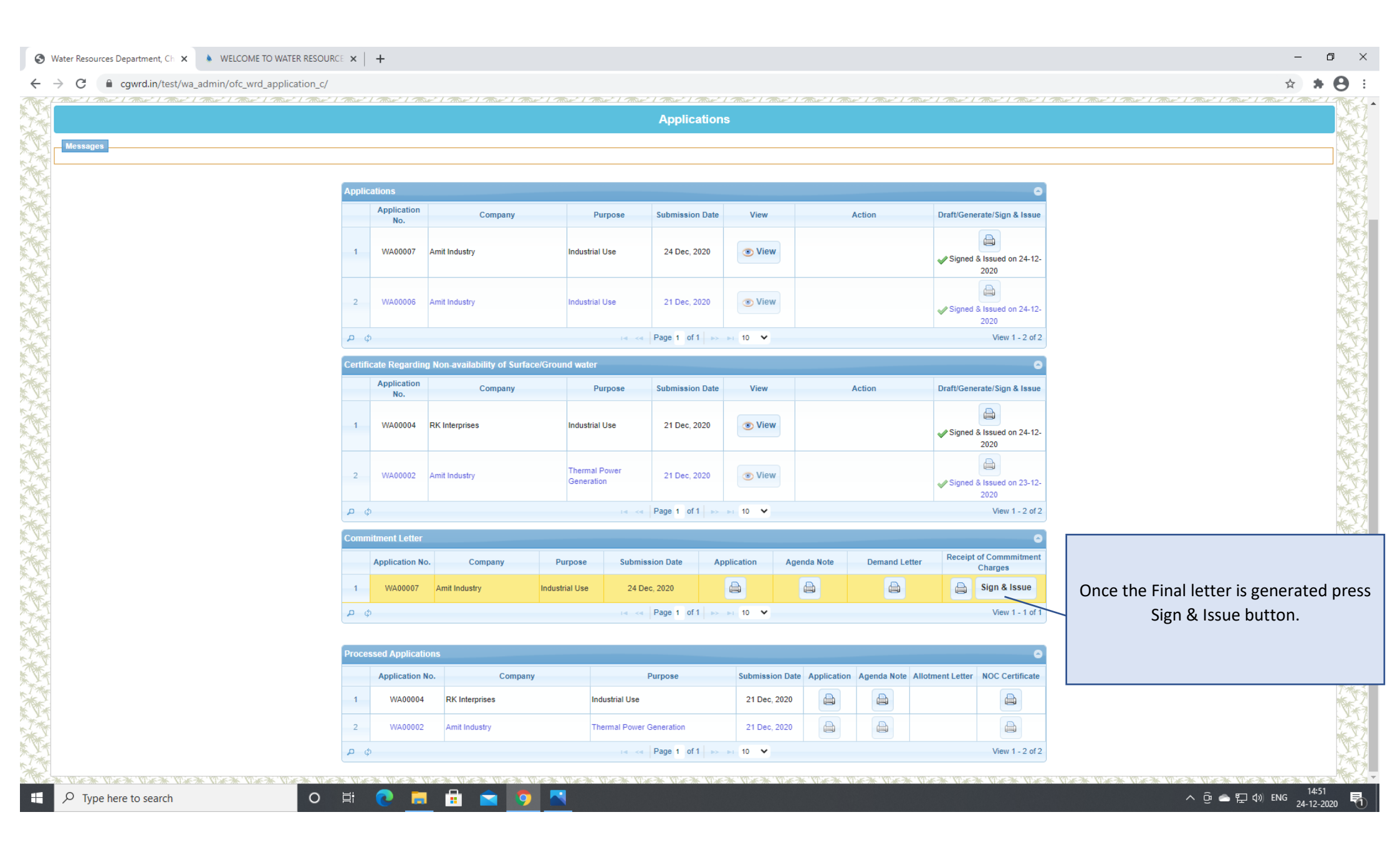

| S Water Resources Department, Ch 🗴 💧 WELCOME T                           | TO WATE  |                    | +             |                |                                                                                                    |                                |                        |                        |                             |                                        |                                        |                       |                      | -               | - 0 >      | ×      |
|--------------------------------------------------------------------------|----------|--------------------|---------------|----------------|----------------------------------------------------------------------------------------------------|--------------------------------|------------------------|------------------------|-----------------------------|----------------------------------------|----------------------------------------|-----------------------|----------------------|-----------------|------------|--------|
| $\leftrightarrow$ $\rightarrow$ C $\cong$ cgwrd.in/test/wa_admin/swrd_ap | plicatio | on_c/              |               |                |                                                                                                    |                                |                        |                        |                             |                                        |                                        |                       |                      | \$              | * 0        | :      |
| Water Resources Department                                               |          |                    |               |                |                                                                                                    |                                |                        |                        |                             |                                        |                                        |                       |                      |                 |            |        |
| Secretary Water Resources Department(सचिव जल संसाधन विभाग                | T)       |                    |               |                |                                                                                                    |                                |                        |                        |                             |                                        |                                        | 👃 se                  | cretary Session: 506 | IP: 59.95.95.78 | LOGOUT     | and a  |
| 💧 🥜 Setup 🗸 🖄 Promon 🗸 🥥 WR Projects 🗸                                   | - 1      | 📃 Survey Data 🗸    | 💰 HRM         | 🔹 🔳 नीर्रा     | नेधि - Tank Gauge 🕶                                                                                           | 🔌 Water                        | Allotment <del>-</del> |                        |                             |                                        |                                        |                       |                      |                 |            |        |
|                                                                          |          | TATA               | The T         | TAT TA         | TAX TAX                                                                                                    |                                | ST-XI                  | * 7* 7*                | TATAT                       |                                        | TATAT                                  | NT NT Y               |                      |                 | * TAY      | シンショ   |
|                                                                          | 10. 6 "  |                    | <u> </u>      |                |                                                                                                    | <u></u>                        | <u> </u>               | Applications           | 110 752 5 110 752 5 110 752 | <u> </u>                               |                                        |                       |                      | <u></u>         |            | 17     |
| Messages                                                                 |          |                    |               |                |                                                                                                    |                                |                        |                        |                             |                                        |                                        |                       |                      |                 |            | アナオ    |
|                                                                          | _        |                    |               |                |                                                                                                    |                                |                        |                        |                             |                                        |                                        |                       |                      |                 |            | ( THE  |
|                                                                          | Appli    | ications           | _             |                |                                                                                                    |                                |                        |                        | Submission Data             |                                        | Manu                                   | •                     |                      |                 |            | 27     |
|                                                                          | 1        | WA00007            | Amit Indu     | stry           | Industr                                                                                                    | trial Use                      | -urpose                |                        | 24 Dec, 2020                |                                        | View                                   | 24-12-2020 13:45      |                      |                 |            | シシノフ   |
|                                                                          | 2        | WA00006            | Amit Indu     | stry           | Industr                                                                                                    | trial Use                      |                        |                        | 21 Dec, 2020                |                                        | View                                   | 22-12-2020 13:13      |                      |                 |            | 1      |
|                                                                          | 3        | WA00005            | RK Interp     | rises          | Hydro                                                                                                    | Electric Pow                   | er Generation          |                        | 21 Dec, 2020                |                                        | View                                   | 22-12-2020 13:13      |                      |                 | X*         | アナイオ   |
|                                                                          | 4        | WA00004            | RK Interp     | rises          | Industr                                                                                                    | trial Use                      |                        |                        | 21 Dec, 2020                |                                        | View                                   | 22-12-2020 13:13      |                      |                 | N.         | ( THE  |
|                                                                          | 5        | WA00003            | Pragya        |                | Domes                                                                                                    | stic Use                       |                        |                        | 21 Dec, 2020                |                                        | View                                   | 21-12-2020 13:38      |                      |                 | N.         |        |
|                                                                          | 6        | WA00002            | Amit Indu     | stry           | Therm                                                                                                    | nal Power Ge                   | neration               |                        | 21 Dec, 2020                |                                        | View                                   | ✓ 21-12-2020 13:39    |                      |                 |            | シスショ   |
|                                                                          | ہ م      | φ                  |               |                |                                                                                                    |                                | 14 -<4 P               | age 1 of 1 → ► 10      | ~                           |                                        |                                        | View 1 - 6 of 6       |                      |                 |            | 17     |
|                                                                          |          |                    |               |                |                                                                                                    |                                |                        |                        |                             |                                        |                                        |                       |                      |                 | T*         | 747    |
|                                                                          | Agen     | ida Note from Offi | ice           |                |                                                                                                    |                                |                        |                        |                             |                                        |                                        | 0                     |                      |                 | N.         | 171    |
|                                                                          |          | Application<br>No. | Company       | Purpose        | From Office                                                                                                   |                                | Forwarding<br>Date     | View/Action            | Notify Industry             | Demand Letter                          | Receipt of<br>Commitment Charges       | Allotment Letter      |                      |                 | T          | 2      |
|                                                                          | 1        | WA00007 An         | nit Industry  | Industrial Use | Engineer-in-Chief, Water F<br>Department, Shivnath Bha<br>Sector-19, Atal Nagar, Dis<br>Raipur (Chhattisgarh) | Resources<br>awan,<br>strict - | 24 Dec, 2020           | View                   | ✓ 24-12-2020 14:34:10       | Signed & Issued on 24-12-2020 14:43:21 | Signed & Issued on 24-12-2020 14:51:19 |                       |                      |                 |            | アレオノフレ |
|                                                                          | 2        | WA00004 RM         | K Interprises | Industrial Use | Engineer-in-Chief, Water F<br>Department, Shivnath Bha<br>Sector-19, Atal Nagar, Dis                          | Resources<br>awan,<br>strict - | 23 Dec, 2020           | View     Severt Agenda | Notify Industry             |                                        |                                        |                       |                      |                 |            | ショノフレ  |
|                                                                          | ە م      | φ                  |               |                | Raipur (Chhattisgarh)                                                                                         |                                | 14 -<4 P               | Note                   | ×                           |                                        |                                        | View 1 - 2 of 2       |                      |                 |            | シフ     |
|                                                                          | Proce    | essed Application  | 15            |                |                                                                                                    |                                |                        |                        |                             |                                        |                                        | 0                     |                      |                 |            | 17/1   |
|                                                                          |          | Application No     | ).            | Company        |                                                                                                    | Purp                           | ose                    | Submission Date        | Application Agenda          | Note Demand                            | Receipt Allotment Le                   | etter NOC Certificate |                      |                 |            | 147    |
|                                                                          |          |                    |               |                |                                                                                                    |                                |                        |                        |                             | Lotto                                  |                                        |                       |                      |                 | 15:00      | 3      |
| Type here to search                                                      |          |                    | 0             |                | S 🔽 🔁                                                                                                    |                                |                        |                        |                             |                                        |                                        |                       | ~ ĝ                  | 🕋 🎞 ላ») ENG 💡   | 24-12-2020 | b      |

## 8. Once the Receipt of commitment letter is generated by the Executive Engineer then Letter of Allotment will be generated by Secretariats Office. (This Step only for Secretariat Office)

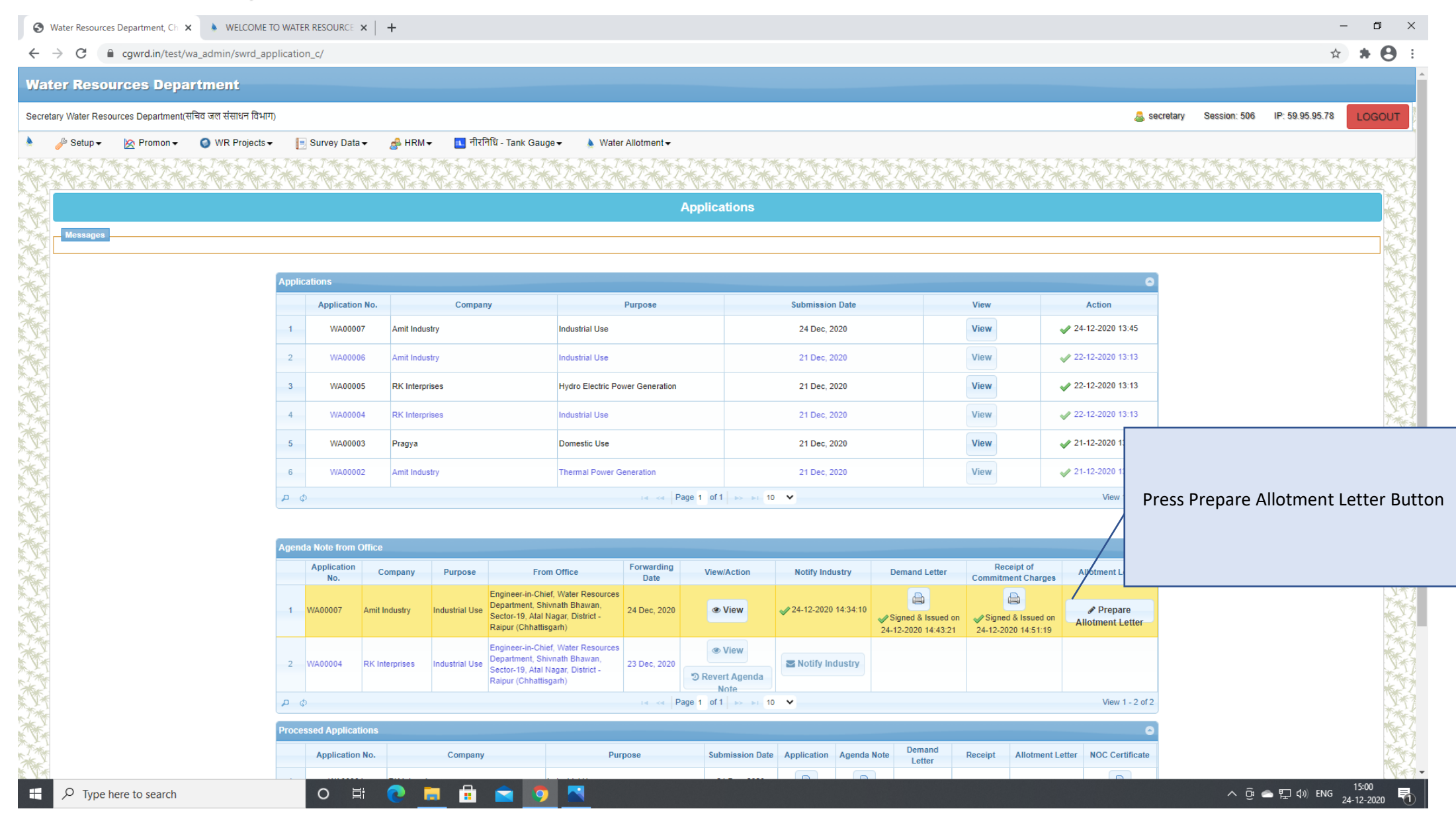

| 3                                      | Water Resources Department, Ch 🗙 💧 WE       | ELCOME TO WAT  | TER RESOURCE ×             | +          |                           |                                                                                                    |                                                                                                    |                                 | - 0 ×                                                                                                    |
|----------------------------------------|---------------------------------------------|----------------|----------------------------|------------|---------------------------|----------------------------------------------------------------------------------------------------|----------------------------------------------------------------------------------------------------|---------------------------------|----------------------------------------------------------------------------------------------------|
| ~                                      | → C   G cgwrd.in/test/wa_admin/s            | swrd_applicati | ion_c/                     |            |                           |                                                                                                    |                                                                                                    |                                 | ☆ <b>* ⊖</b> :                                                                                                  |
| Wa                                     | ter Resources Department                    | 3              |                            |            |                           |                                                                                                    |                                                                                                    |                                 | A                                                                                                    |
| Secre                                  | ary Water Resources Department(सचिव जल संसा | ाधन विभाग)     |                            |            |                           |                                                                                                    |                                                                                                    | a secretary Secretary Secretary | assion: 506 IP: 59.95.95.78 LOGOUT                                                                              |
|                                        | 🌽 Setup 🗸 🖄 Promon 🗸 🌀 WR P                 | Projects 🗸     | 🗏 Survey Data <del>v</del> | 📣 HP       |                           |                                                                                                    |                                                                                                    |                                 |                                                                                                    |
| THE                                    | THE THE THE THE THE THE                     | THEFT          | Frin Total Total           | T M        | Prepare A                 | Notment Letter                                                                                                    | I Merin I Merin                                                                                                    | THE THE THE T                   | the Trans Trans Trans Trans Trans                                                                               |
|                                        |                                             | ****           | *****                      | × ×        |                           | छत्तीमगढ़ शासन<br>जल संसाधन विभाग                                                                                                    | State & State & State |                                 |                                                                                                    |
| XXXX                                   |                                             |                |                            |            |                           | मत्रालय,<br>प्रहाननी धतन नता गरापर अटल नगर                                                                                                    |                                                                                                    |                                 |                                                                                                    |
| T.                                     | Messages                                    |                |                            |            | क्र                       | नवा रायपुर, दिनांक                                                                                                    |                                                                                                    |                                 |                                                                                                    |
| TY.                                    |                                             |                |                            |            | प्रति,                    | <del></del>                                                                                                    |                                                                                                    |                                 |                                                                                                    |
| TA                                     |                                             | Appl           | lications                  |            | 1<br>1                    | ख्य आभयता,<br>।हानदी गोटावरी बेसिन                                                                                                    |                                                                                                    | 0                               | 233                                                                                                    |
| XXXXXXXXXXXXXXXXXXXXXXXXXXXXXXXXXXXXXX |                                             |                | Application No.            |            | र                         | ायपुर(छ.ग.)                                                                                                    |                                                                                                    | Action                          | N. T                                                                                                    |
|                                        |                                             | 1              | WA00007                    | Amit Iı    | विषय:-An<br>घ.म           | ut Industry, Industrial Area Raipur द्वारा जिला – बस्तर, ब्लाक – बकावन्ड, ग्राम – चोकनार के निकट स्थापित औद्योगिक उपयोग हेतु 250<br>1). प्रतिदिन (0.09125 मि.घ.मी.वार्षिक) भू-जल आहरण की स्वीकृति।                                                        | ✓ 24-                                                                                                    | -12-2020 13:45                  |                                                                                                    |
| XXX                                    |                                             | 2              | WA00006                    | Amit li    | संदर्भ:-                  | संदर्भ +                                                                                                    | ar 22-                                                                                                    | -12-2020 13:13                  |                                                                                                    |
|                                        |                                             | 3              | WA00005                    | RK Int     |                           | FGFF DATED 04.12.2020                                                                                                    | 🖋 2:                                                                                                    |                                 |                                                                                                    |
| XXXXXXXXXXXXXXXXXXXXXXXXXXXXXXXXXXXXXX |                                             | 4              | WA00004                    | RK Int     |                           | विषयांतर्गत संदर्भित पत्रों के तारतम्य में, राज्य जल संसाधन उपयोग समिति, छत्तीसगढ़ की 49 बैठक, दिनांक                                                                                                    | 🖋 2:                                                                                                    |                                 |                                                                                                    |
|                                        |                                             | 5              | WA00003                    | Pragy      | 16-12-2                   | 2020 में, लिये गये निर्णयानुसार, Amit Industry, Industrial Area Raipur द्वारा जिला-बस्तर, ब्लाक-बकावन्ड, ग्राम- चोकनार के                                                                                                    | ✓ 2                                                                                                    | Input all the                   | e details required for                                                                                          |
| TA                                     |                                             | 6              | WA00002                    | Amit lı    | निकट स<br>पटन NC          | गपित औद्योगिक उपयोग हेतु 250 घ.मी. प्रतिदिन (0.09125 मि.घ.मी. वार्षिक) भू-जल आहरण करने की स्वीकृति CGWA नई दिल्ली द्वारा<br>C में निहित शर्तों के अतिरिक्त निमलिखित शर्तों पर पटान की जाती है:                                                            | 2                                                                                                    | gen                             | erating letter                                                                                                  |
| A YA                                   |                                             | 0              | di la                      |            | 1. प्रकर                  | ण में औद्योगिक उपयोग उपयोग हेतु जल आबंटन/आरक्षण स्वीकृति के एवज में कमिटमेंट चार्जेस बाबत शासन द्वारा जारी परिपत्र दिनांक                                                                                                    |                                                                                                    |                                 |                                                                                                    |
| ××                                     |                                             | -              | 91                         |            | 24-                       | 12-2020 की कंडिका क्र. 45 के अनुसार संस्थान द्वारा कमिटमेंट चार्जेस रू.                                                                                                    |                                                                                                    |                                 |                                                                                                    |
| T*                                     |                                             | _              |                            |            | 500                       | 00.00 की भुगतान की गई राशि, नियमित जल कर या अन्य किसी राशि में समायोजित नहीं होगी, और न ही वापसी योग्य                                                                                                    | L                                                                                                    |                                 |                                                                                                    |
| XXX                                    |                                             | Ager           | nda Note from Office       | e          | होगी                      |                                                                                                    |                                                                                                    | •                               | No.                                                                                                    |
| TA                                     |                                             |                | Application (No.           | Company    | 2. प्रकर<br>स्वयं         | ण में भू-जल आहरण की मात्रा के माप हेतु संस्थान द्वारा स्थापित समस्त बीरवेल्स में मानक डिजिटल जल मापन यत्र की स्थापना संस्थान को<br>के व्यय पर करनी होगी। मानक जल मापन यंत्र को विभाग द्वारा सील कर इसका नियंत्रण अपने पास रखा जावेगा। विभाग के संबंधित    | t of Al Al                                                                                                    | llotment Letter                 | Transfer State                                                                                                  |
| ***                                    |                                             |                |                            |            | স্থি                      | कारियों एवं कर्मचारियों का संयंत्र परिक्षेत्र में प्रवेश सुलभ रहेगा। इसके साथ ही, मानक जल मापन यंत्र का समय-समय पर जल संसाधन विभाग                                                                                                    |                                                                                                    |                                 | No.                                                                                                    |
| XX                                     |                                             | 1              | WA00007 Amit               | Industry   | के स                      | क्षम व संबंधित अधिकारियों की उपस्थिति में केलीब्रेशन कराया जायेगा।                                                                                                    | Issued on                                                                                                    | Prepare     Iotment Letter      |                                                                                                    |
| x 1*                                   |                                             |                |                            |            | <ol> <li>संस्थ</li> </ol> | न द्वारा वास्तविक भू – जल आहरण के आधार पर स्वीकृत भू-जल मात्रा का आंकलन एवं समीक्षा समय – समय पर शासन द्वारा की जा सकेगी।<br>– नने अपने संसंद की पत्र ने अपने प्राप्त को जाने के ने ने स्वार्ग की आंकलन एवं समीक्षा समय – समय पर शासन द्वारा की जा सकेगी। | 14:51:19                                                                                                    | Iounent Letter                  | N*T                                                                                                    |
|                                        |                                             |                |                            |            | 4. संस्थ<br>५. संस्थ      | न का अपने संवत्र पारंसर में, मू-जल स्तर का बनाव रखन हतु, वाटर हावास्टन (गांधर में लगावा जाना आनवाय हागा)<br>न दारा प्रत्येक माद भ जल आदरणा की माना का प्रतिवेदन जल संसाधन विभाग के संबंधित कार्यापालन अभिगंता गत श्रेनींग चिटेशक केन्द्रींग               |                                                                                                    |                                 | NGE Z                                                                                                    |
| x 1*                                   |                                             | 2              | WA00004 RK II              | nterprises | <u>)</u> . रारव<br>भ-ज    | न क्वरी अपरेम नाह मूरणरा आहरण यम नाम यम आविष्यन, जरा राजायन विमान य राषांचरा यमवनारान जानवर्ता एव यात्राय नियरपर, यम्प्राय<br>त बोर्ड, उत्तर मध्य छत्तीसगढ क्षेत्र, रायपर को नियमित रूप से प्रेषित किया जाना अनिवार्य होगा।                               |                                                                                                    |                                 | 7.1                                                                                                    |
|                                        |                                             |                |                            |            | 6. प्रकर                  | ण में भू-जल आहरण की स्वीकृति मात्रा, वर्तमान में ब्लॉक – तमनार के अंतर्गत भू-जल स्तर के Safe Zone की परिस्थितियों पर आधारित है।                                                                                                    |                                                                                                    |                                 | No. 2                                                                                                    |
| x **                                   |                                             | ٩              | φ                          |            | भविष                      | य में यह क्षेत्र भू-जल स्तर की दृष्टि से भू-जल आहरण बंद करने की नियमानुसार कार्यवाही करने के लिए शासन स्वतंत्र रहेगा एवं इस संबंध में                                                                                                    |                                                                                                    | View 1 - 2 of 2                 | X-1                                                                                                    |
| XX                                     |                                             | Proc           | essed Applications         |            | ।<br>ग कार्य              | न क विरूध्द किसा भा प्रकार का दावा मान्य नहां होगा।<br>नेल का निर्माण धरिमात जल आदर्शा / सारगढ तॉस्ट प्रिजार्ज अथवा करन्वेणन स्टलना के निर्माण (६९९०००० के टिस्टार्ट ने संबंध में केटर /                                                                  |                                                                                                    | 0                               |                                                                                                    |
| ***                                    |                                             |                | Application No.            |            | 7. प्यूष<br>राज्य         | सर का तनाकानूमनारा जरा जाहरजा / आउल्ड जाटर रियाज जवजा क्रजीपशा स्ट्रजपर के निमाज /Emilen के डिस्वाज के संबंध में केन्द्र /<br>सरकार के नियम / न्यायालय द्वारा इस संबंध में पारित आदेश संस्थान द्वार मान्य किया जाना अनिवार्य होगा।                        | lotment Letter                                                                                                    | NOC Certificate                 | The second second second second second second second second second second second second second second second se |
| A CAR                                  |                                             |                | Approximited NO.           |            | ८. संस्थ                  | न, भू-जल के उपयोग के पश्चात् अपने संयंत्र से निस्सारित जल का रि-साइकलिंग करके इसका उपयोग करेगा एवं छत्तीसगढ़ पर्यावरण संरक्षण                                                                                                    | another coller                                                                                                    |                                 |                                                                                                    |
|                                        |                                             |                | O 🗐                        | 2          | <b>—</b>                  |                                                                                                    |                                                                                                    |                                 | へ ট 🔿 🖫 🕼 ENG 15:02                                                                                             |

#### S Water Resources Department, Ch x → WELCOME TO WATER RESOURCE x +

#### → C G cgwrd.in/test/wa\_admin/swrd\_application\_c/

| roces           | ssed Applications |         |  |  |  |  |  |  |  |
|-----------------|-------------------|---------|--|--|--|--|--|--|--|
| Application No. |                   |         |  |  |  |  |  |  |  |
| 1               | 1 WA00004         |         |  |  |  |  |  |  |  |
| 2               | WA00002           | Amit In |  |  |  |  |  |  |  |
| ο φ             |                   |         |  |  |  |  |  |  |  |
| eject           | ed Application    |         |  |  |  |  |  |  |  |
|                 | Application No.   |         |  |  |  |  |  |  |  |
| 1               | WA00001           | satya   |  |  |  |  |  |  |  |
| ο φ             |                   |         |  |  |  |  |  |  |  |
|                 |                   |         |  |  |  |  |  |  |  |

- 7. ट्यबवेल का निर्माण/भमिगत जल आहरण / ग्राउण्ड वॉटर रिचार्ज अथवा कन्जर्वेशन स्टक्चर के निर्माण /Effluent के डिस्चार्ज के संबंध में केन्द्र / राज्य सरकार के नियम / न्यायालय द्वारा इस संबंध में पारित आदेश संस्थान द्वार मान्य किया जाना अनिवार्य होगा।
- 8. संस्थान, भू-जल के उपयोग के पश्चात् अपने संयंत्र से निस्सारित जल का रि-साइकलिंग करके इसका उपयोग करेगा एवं छत्तीसगढ़ पर्यावरण संरक्षण मंडल द्वारा निर्धारित मानकों एवं नियमों के अनुसार उपचार कर निस्सारित करेगा, ताकि क्षेत्र में जल प्रदुषण की कोई समस्या उत्पन्न न हो।
- 9. संस्थान को भू-जल का उपयोग प्रारंभ करने के पूर्व विभाग के निर्धारित प्रारूप -7(क) में मुख्य अभियंता, महानदी गोदावरी बेसिन, रायपुर के निर्देशानुसार / अनुमोदन उपरांत अनुबंध करना अनिवार्य होगा।

10. संस्थान द्वारा प्रस्तावित औद्योगिक प्रयोजन के अतिरिक्त अन्य प्रयोजन हेतु. प्रकरण में आंबटित भू-जल का उपयोग या दुरूपयोग नहीं करेगा। 11. संस्थान को शासन द्वारा नैसर्गिक भू-जल स्त्रोत से औद्योगिक जल उपयोग हेतु समय-समय पर निर्धारित जल दर पर जल कर एवं कमिटमेंट चार्जेस का नियमानुसार भुगतान जल संसाधन विभाग को अनिवार्य रूप से करना होगा एवं कमिटमेंट चार्जेस के संबंध में शासन द्वारा जारी परिपत्र दिनांक 20-04-2007 द्वारा जारी विभागीय नीति का पालन संस्थान के लिए बंधनकारी होगा।

12. भारत सरकार, केन्द्रीय भूमि जल प्राधिकरण, जल संसाधन, नदी विकास और गंगा संरक्षण मंत्रालय, नई दिल्ली द्वारा भू-जल आहरण हेतु प्रदत्त NOC में निहित शर्तों का पालन किया जाना संस्थान के लिए अनिवार्य होगा तथा NOC की वैधता अवधि पश्चात यदि NOC का नवीनीकरण नहीं किया जाता है अथवा उपरोक्तानुसार निर्धारित समस्त शर्तों का पालन नहीं किया जाता है तो तत्काल प्रभाव से यह भू-जल आहरण की स्वीकृति स्वमेव समाप्त

|             | View 1 - 2 of  |
|-------------|----------------|
|             | (              |
|             | Status         |
| <b>X</b> 21 | -12-2020 13:29 |
|             | 16 mm 4 4 m    |

मानी जायेगी। 13. शासन द्वारा कमिटमेंट चार्जेस के संबंध में जारी परिपत्र दिनांक 20-04-2007 के अनुसार संस्थान को इस स्वीकृति पत्र के जारी होने के दिनांक से वर्षों के अंदर जल का उपयोग प्रारंभ करना होगा। इस अवधि के दौरान संस्थान द्वारा यदि जल का उपयोग प्रारंभ नहीं किया जाता है तो उपर प्रारंभ करने की समय-सीमा अधिकतम 2 वर्ष की अवधि के लिए और बढाई जा सकेगी एवं इस हेतु प्रथम वर्ष में आबंटित / आरक्षित जल की सं मात्रा के 5 प्रतिशत अंश एवं दुसरे वर्ष में 10 प्रतिशत अंश की जल – कर राशि अतिरिक्त कमिटमेंट चार्जेस के रूप में संबंधित वर्ष की समाप्ति पक्षात 3 माह के अंदर जमा करनी होगी। अतिरिक्त कमिटमेंट चार्जेस की निर्धारित अधिकतम 2 वर्ष की समय-सीमा के अनुसार भुगतान करने पक्षत भी यदि संस्थान द्वारा जल का उपयोग प्रारंभ नहीं किया जाता है एवं उपरोक्तानुसार निर्धारित समस्त शर्तों का पालन नहीं किया जाता

| THE THE THE THE                              | तत्काल प्रभाव से भू-जल अ                                   | गहरण की स्वीकृति स्वमेव समाप्त मान                                               | ी जायेगी।                               |                                                 |                                     |
|----------------------------------------------|------------------------------------------------------------|----------------------------------------------------------------------------------|-----------------------------------------|-------------------------------------------------|-------------------------------------|
| TA TAX TAX TAX TA                            | सहपत्रः- शून्य।                                            |                                                                                  |                                         |                                                 | nME                                 |
| *****                                        |                                                            |                                                                                  |                                         |                                                 | संयुक्त सचिव / अवर स                |
| THE THE THE THE                              |                                                            |                                                                                  |                                         |                                                 | छ.ग. शासन                           |
| TAX TAX TAX                                  |                                                            |                                                                                  |                                         |                                                 | जल संसाधन विभाग                     |
| I BAT A BAT A BAT A BAT A<br>THE THE THE THE | प्रतिलिपिः-<br>1. प्रमख अभियंता. जल संसा                   | धन विभाग, शिवनाथ भवन, नार्थ ब्लाव                                                | <sub>ह</sub> . सेक्टर-19. नवा           | रायपर-अटल नगर की ओर                             | र संदर्भित पत्रों के तारतम्य में सच |
| TRATTRATTRAT                                 | अग्रेषित।                                                  |                                                                                  |                                         | 3                                               |                                     |
| THETHETHE                                    | 2. अधीक्षण अभियंता, शिवना                                  | थ मंडल, दुर्ग एवं                                                                |                                         |                                                 |                                     |
| ***************************************      | 3. कार्यपालन अभियंता, तांदु                                | ला जल संसाधन संभाग, दुर्ग की ओर                                                  | सूचनार्थ एवं शीघ्र                      | भावाश्यक कार्यवाही हेतु अ                       | भग्रेषित। कृपया प्रकरण में संस्थान  |
|                                              | अनुबंध प्रारूप 7-क में निय<br>4. संयुक्त संचालक, राज्य निव | ग्मानुसार अनुबंध शीघ्र निष्पादित कर,<br>वेश प्रोत्साहन बोर्ड, उद्योग भवन, रिंग र | उसकी प्रति के सा<br>रोड क्र.01 तेलीबांध | 4 शासन को अवगत करावें<br>, रायपुर – 492001 की ओ | '।<br>र सूचनार्थ अग्रेषित।          |
| THE THE THE THE                              | 5. प्रबंध निदेशक, Amit Ind                                 | lustry, Industrial Area Raipur की                                                | ओर एस.आई.पी.                            | बी. रायपुर के पत्र क्र                          | , दिन                               |
|                                              | dd-mm-yyyy                                                 | एवं उसके साथ संलग्न उनके आवेव                                                    | रन – पत्र, दिनांक –                     | dd-mm-yyyy                                      | निरंक के तारतम्य में सूचनार्थ       |
| THE THE THE THE                              | आवाश्यक कार्यवाही हेतु उ                                   | अग्रेषित ।                                                                       |                                         |                                                 |                                     |
| TRATTRATTRAT                                 | 6. अतिरिक्त ईमेल                                           | (comma separate                                                                  | d)                                      |                                                 |                                     |
| THE THE THE                                  |                                                            |                                                                                  |                                         |                                                 |                                     |
| *夏、黄*夏、黄*夏、黄*                                | सहपत्रः- शून्य।                                            |                                                                                  |                                         |                                                 | संयुक्त सचिव / अवर स                |
| THE THE THE THE                              |                                                            |                                                                                  |                                         |                                                 | छ.ग. शासन                           |
| ** T** T** T**                               |                                                            |                                                                                  |                                         |                                                 | जल संसाधन विभाग                     |
| THE THE THE THE                              |                                                            | 🖹 Su                                                                             | ıbmit C Close                           |                                                 |                                     |

o 🗄 💽 🚍 🖶 🚖 🧔 📉

| ment Letter        | NOC Certificate |  |  |  |  |
|--------------------|-----------------|--|--|--|--|
|                    |                 |  |  |  |  |
|                    |                 |  |  |  |  |
|                    | View 1 - 2 of 2 |  |  |  |  |
|                    | 0               |  |  |  |  |
| Status             |                 |  |  |  |  |
| × 21-12-2020 13:29 |                 |  |  |  |  |
|                    | View 1 1 of 1   |  |  |  |  |

|                                                                | View 1 - 1 of 1                                                                                                 | 1          |
|----------------------------------------------------------------|----------------------------------------------------------------------------------------------------|------------|
| त्र जारी होने के दिनांक से 02<br>मैं किस्प जाना है जो जासप्रेप | などしまたしまたとまたときというとうないとないと                                                                                        | TAN        |
| हा किया जाता हु ता उपयोग<br>टेत / आरक्षित जल की संपर्ण         |                                                                                                    | TAN        |
| संबंधित वर्ष की समाप्ति के                                     | 医下苯甲苯甲苯甲苯甲苯甲苯甲苯甲苯甲苯甲苯甲苯                                                                                         | XXX        |
| के अनुसार भुगतान करने के                                       | ENTHE THE THE THE THE THE THE THE THE                                                                           | ***        |
| र्मालन नहां किया जाता ह ता                                     | YTAYTAYTAYTAYTAYTAYTAYTAYTAYTAYTA                                                                               | **7        |
|                                                                | A THE THE THE THE THE THE THE THE THE                                                                           | The second |
| nME                                                            |                                                                                                    | THE        |
| संयुक्त सचिव / अवर सचिव                                        | CALLER CALLER CALLER CALLER CALLER CALLER CALLER CALLER CALLER CALLER CALLER CALLER CALLER CALLER CALLER CALLER | THE A      |
| छ.ग. शासन<br>जन्म गंगाधन विभाग                                 | CARACTER CARLES CARACTER CARACTER                                                                               | TAN        |
| जल संसाधन विमाग                                                | UN X UN X UN X UN X UN X UN X UN X UN X                                                                         | Strin      |
| ·                                                              |                                                                                                    | TAN        |
| । पत्रा क तारतम्य म सूचनाय                                     | 医下放下 我不过 我不过 我不过 我不过 我不过 我不过 我不过                                                                                |            |
|                                                                | Extraction the the the the the the the                                                                          | ***        |
| कृपया प्रकरण में संस्थान से,                                   |                                                                                                    | **7        |
| र्थ अग्रेषित।                                                  | ENTRY THE THE THE THE THE THE THE THE THE                                                                       |            |
| . दिनांक                                                       | The The The The The The The The The The                                                                         | TAT        |
| 5 के तारतम्य में सचनार्थ एवं                                   | NA WAR WAR WAR WAR WAR WAR WAR WAR WAR WA                                                                       | Nr.        |
|                                                                | A A A A A A A A A A A A A A A A A A A                                                                           | T to a     |
|                                                                | CARLER CARDER CARDER CARDER CARDER CARDER CONTRACTOR                                                            | Tri?       |
|                                                                | CONTRACTOR CONTRACTOR CONTRACTOR                                                                                | TANA       |
| संयुक्त सचिव / अवर सचिव                                        | 医牛黄 卫卡黄 卫卡黄 卫卡黄 卫卡黄 卫卡黄 卫卡黄 卫卡黄 卫卡黄                                                                             |            |
| छ.ग. शासन<br>जन संसाधन विभाग                                   | ENTHE THE THE THE THE THE THE THE THE                                                                           | ** 2       |
| שמ ממושיו שיויו                                                | YT A YT A YT A YT A YT A YT A YT A YT A                                                                         | ***        |
|                                                                | TATATATATATATATATATATATA                                                                                        |            |
|                                                                | a & The succession 15:02                                                                                        |            |

٥

#### ⊗ Water Resources Department, Ch 🗴 💧 WELCOME TO WATER RESOURCE 🗴 🛛 🕂

#### C G gwrd.in/test/wa\_admin/swrd\_application\_c/

| Applic | pplications     |                |                                                                                              |                 |      |                    |  |  |  |  |
|--------|-----------------|----------------|----------------------------------------------------------------------------------------------|-----------------|------|--------------------|--|--|--|--|
|        | Application No. | Company        | Purpose                                                                                      | Submission Date | View | Action             |  |  |  |  |
| 1      | WA00007         | Amit Industry  | Industrial Use                                                                               | 24 Dec, 2020    | View | 24-12-2020 13:45   |  |  |  |  |
| 2      | WA00006         | Amit Industry  | Industrial Use                                                                               | 21 Dec, 2020    | View | 22-12-2020 13:13   |  |  |  |  |
| 3      | WA00005         | RK Interprises | Hydro Electric Power Generation                                                              | 21 Dec, 2020    | View | 22-12-2020 13:13   |  |  |  |  |
| 4      | WA00004         | RK Interprises | Industrial Use                                                                               | 21 Dec, 2020    | View | 22-12-2020 13:13   |  |  |  |  |
| 5      | WA00003         | Pragya         | Domestic Use                                                                                 | 21 Dec, 2020    | View | 21-12-2020 13:38   |  |  |  |  |
| 6      | WA00002         | Amit Industry  | Thermal Power Generation                                                                     | 21 Dec, 2020    | View | ✓ 21-12-2020 13:39 |  |  |  |  |
| ې م    | )               |                | I a <a 1="" 1<="" of="" page="" th=""><th>▶ ▶ 10 ¥</th><th></th><th>View 1 - 6 of 6</th></a> | ▶ ▶ 10 ¥        |      | View 1 - 6 of 6    |  |  |  |  |

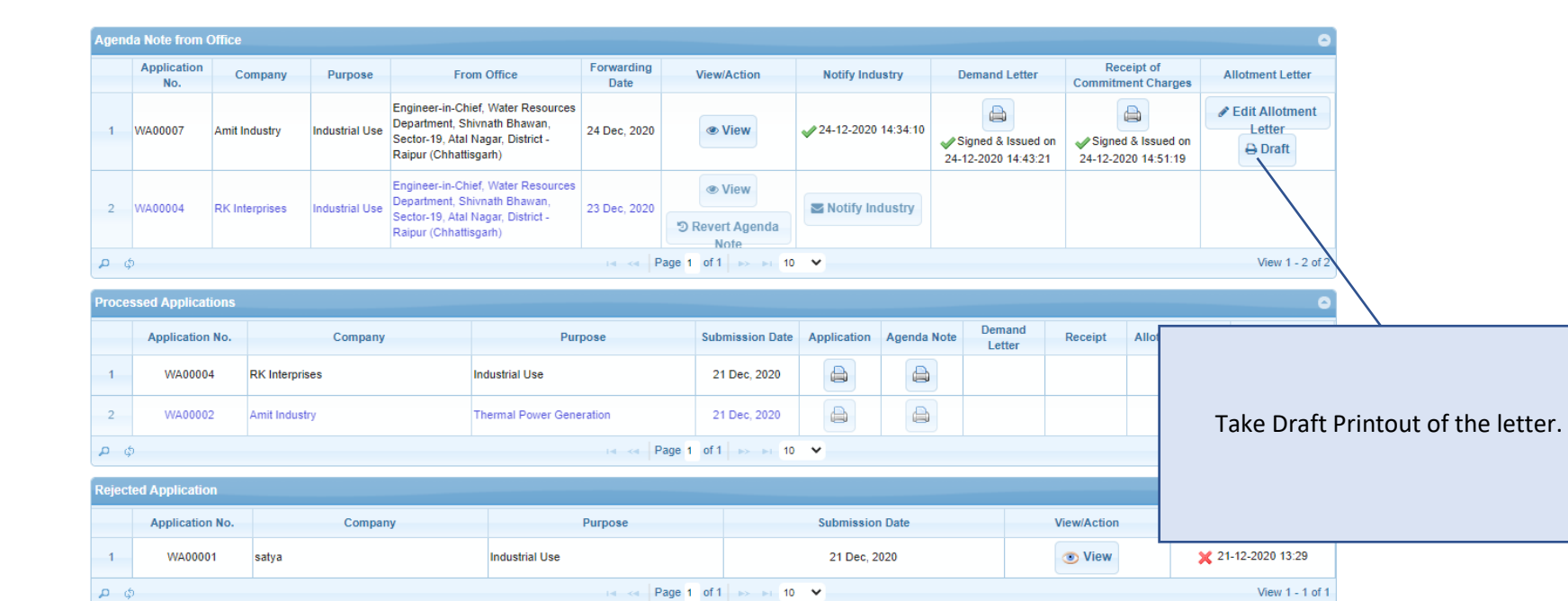

F P Type here to search

0 H 💽

9

×

Ð

**e** :

☆ 🛸

馰

へ ြ ー に (15:03 24-12-2020

## - □ ×

← → C 

 cgwrd.in/test/wa\_admin/swrd\_application\_c/

Messages

🔹 🥜 Setup 🗸 🖉 Fromon 👻 👽 WK Projects 🗸 📑 Survey Data 👻 🏩 HKWI 👻 💶 HKHI 4 - Iank Gauge 🔹 🐧 Water Allotment 🗧

Applications

| Applic | pplications     |                |                                 |                 |      |                    |  |  |  |  |  |
|--------|-----------------|----------------|---------------------------------|-----------------|------|--------------------|--|--|--|--|--|
|        | Application No. | Company        | Purpose                         | Submission Date | View | Action             |  |  |  |  |  |
| 1      | WA00007         | Amit Industry  | Industrial Use                  | 24 Dec, 2020    | View | ✓ 24-12-2020 13:45 |  |  |  |  |  |
| 2      | WA00006         | Amit Industry  | Industrial Use                  | 21 Dec, 2020    | View | 22-12-2020 13:13   |  |  |  |  |  |
| 3      | WA00005         | RK Interprises | Hydro Electric Power Generation | 21 Dec, 2020    | View | 22-12-2020 13:13   |  |  |  |  |  |
| 4      | WA00004         | RK Interprises | Industrial Use                  | 21 Dec, 2020    | View | 22-12-2020 13:13   |  |  |  |  |  |
| 5      | WA00003         | Pragya         | Domestic Use                    | 21 Dec, 2020    | View | 21-12-2020 13:38   |  |  |  |  |  |
| 6      | WA00002         | Amit Industry  | Thermal Power Generation        | 21 Dec, 2020    | View | ✓ 21-12-2020 13:39 |  |  |  |  |  |
| n (6   |                 |                | Page 1 of 1                     | N N 10 ¥        |      | View 1 - 6 o       |  |  |  |  |  |

|     | Application<br>No. | Company               | Purpose        | From Office<br>Engineer-in-Chief, Water Resources<br>Department, Shivnath Bhawan,<br>Sector-19, Atal Nagar, District -<br>Raipur (Chhattisgarh) |                          | orwarding<br>Date                                                                                                    | View/Action             | Notify Industry |        | Demand Letter |            | Receipt of<br>Commitment Charges |        | Allotment Letter     |
|-----|--------------------|-----------------------|----------------|----------------------------------------------------------------------------------------------------|--------------------------|----------------------------------------------------------------------------------------------------|-------------------------|-----------------|--------|---------------|------------|----------------------------------|--------|----------------------|
| 1   | WA00007            | Amit Industry         | Industrial Use |                                                                                                    |                          | 4 Dec, 2020                                                                                                    | View                    |                 |        |               |            |                                  |        | ⇔ Draft     Generate |
| 2   | WA00004            | RK Interprises        | Industrial Use | Engineer-in-Chief, Water Resources<br>Department, Shivnath Bhawan,<br>Sector-19, Atal Nagar, District -<br>Raipur (Chhattisgarh)                |                          | 23 Dec, 2020                                                                                                    | View                    | Notify Industry |        |               |            |                                  |        |                      |
|     |                    |                       |                |                                                                                                    |                          |                                                                                                    | ී Revert Agenda<br>Note |                 |        |               |            |                                  |        |                      |
| ) ( | þ                  |                       |                |                                                                                                    |                          | I a - <a pa<="" th=""><th>age 1 of 1 -&gt;&gt; -&gt;+ 10</th><th>~</th><th></th><th></th><th></th><th></th><th></th><th>View 1 - 2 of 2</th></a> | age 1 of 1 ->> ->+ 10   | ~               |        |               |            |                                  |        | View 1 - 2 of 2      |
| oce | ssed Applicat      | ions                  |                |                                                                                                    |                          |                                                                                                    |                         |                 |        |               |            |                                  |        | •                    |
|     | Application        | No.                   | io. Company    |                                                                                                    | Purpose                  |                                                                                                    | Submission Date         | Application     | Agenda | Note Dema     | and<br>ter | Receipt                          | Allotn |                      |
| 1   | WA0000             | 4 RK Interp           | RK Interprises |                                                                                                    | Industrial Use           |                                                                                                    | 21 Dec, 2020            |                 |        |               |            |                                  |        |                      |
| 2   | WA0000             | WA00002 Amit Industry |                | Thermal Po                                                                                                    | Thermal Power Generation |                                                                                                    | 21 Dec, 2020            |                 |        |               |            |                                  |        | Generate Fina        |
|     | 5                  |                       |                |                                                                                                    |                          | IN AN PR                                                                                                    | age 1 of 1              | ~               |        |               |            |                                  |        |                      |

+ P Type here to search

04 -2020 **T** 

### S Water Resources Department, Ch × ♦ WELCOME TO WATER RESOURCE × +

← → C 

 cgwrd.in/test/wa\_admin/swrd\_application\_c/

-

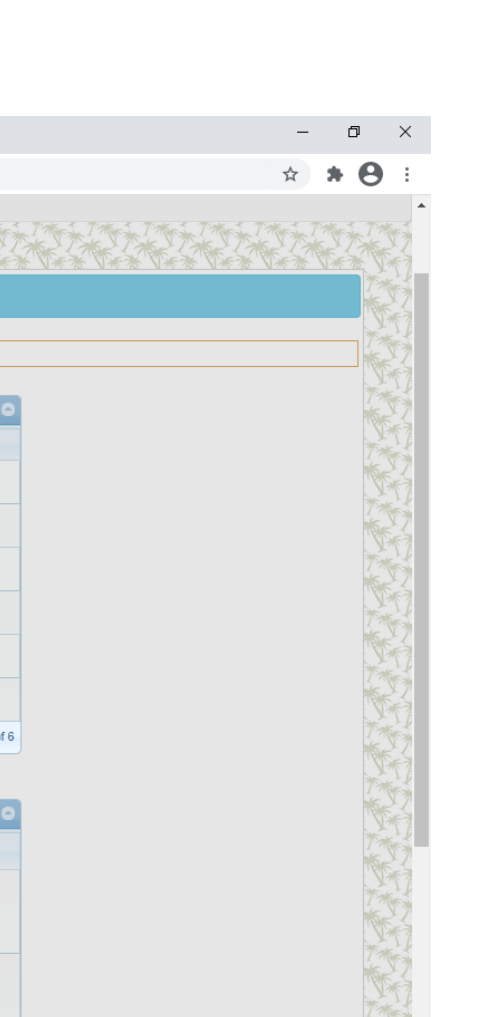

へ ট 📥 🖫 🕼 ENG 15:06 24-12-2020

馰

| ****                 | A A A A A A A A A A A A A A A A A A A | ****           | F***       | Print                                                                                                    | ***               |                    |
|----------------------|---------------------------------------|----------------|------------|----------------------------------------------------------------------------------------------------|-------------------|--------------------|
| 10 10 me 10 10 12 17 | <u>, 10. 10. 10. 10. 10</u> . 10. 700 |                | S // //2   | छत्तीसगढ शासन                                                                                                    | <u>n. 10.</u> d m |                    |
|                      |                                       |                |            | जुल संसाधन विभाग                                                                                                    |                   |                    |
|                      |                                       |                |            | मंत्रालय, महानदी भवन , नवा रायपुर - अटल नगर                                                                                                    |                   |                    |
|                      |                                       |                |            | क्र. ALLTDN20200001 नवा रायपुर, दिनांक 24-12-2020                                                                                                    |                   |                    |
|                      | _                                     |                |            | प्रति,                                                                                                    |                   |                    |
|                      | Applic                                | ations         |            | मुख्य आमयता,<br>प्रदाननी गोरानगी बेसिन                                                                                                    |                   | 6                  |
|                      |                                       | Application    | No.        | न्त्राप्य गायापरा जातन,<br>रायपर्वह ग् )                                                                                                    |                   | Action             |
|                      | 1                                     | WA0000         | 7 Ar       | विषय:-Amit Industry, Industrial Area Raipur द्वारा जिला – बस्तर, ब्लाक – बकावन्ड, ग्राम – चोकनार के निकट स्थापित औद्योगिक उपयोग हेतु 250<br>प.मी. प्रतिदिन (91250 मि.घ.मी.वार्षिक) भ-जल आहरण की स्वीकृति।                                                                                                    | ~                 | 24-12-2020 13:45   |
|                      | 2                                     | WA0000         | 6 Ar       | संदर्भ:-1 FGFF DATED 04.12.2020<br>विषयांतर्गत संदर्भित पत्रों के तारतम्य में, राज्य जल संसाधन उपयोग समिति, छत्तीसगढ की 49 बैठक. दिनांक 16-12-2020 में, लिये गये                                                                                                    | ~                 | 22-12-2020 13:13   |
|                      | 3                                     | WA0000         | 5 Rł       | निर्णयानुसार, Amit Industry, Industrial Area Raipur द्वारा जिला-बस्तर, ब्लाक-बकावन्ड, ग्राम- चौकनार के निकट स्थापित औद्योगिक उपयोग हेतु 250<br>घ में प्रतिदिन (01250 मिं घ में) वार्षिक) भ-जल आइरण करने की स्वीकति CGWA नई दिल्ली द्वारा पटन NOC में निहित शर्तों के अतिरिक्त निमलिखित                               | ~                 | 22-12-2020 13:13   |
|                      | 4                                     | WA0000         | 4 R)       | शतीं पर प्रदान की जाती है:<br>1 प्रकरण में और्रोपीक उपयोग उपयोग देव जल आहंटन आरशा (स्वीकति के प्रतज में कप्रिंटमेंट नार्जेंस बाबत शासन टाय जरी परिपन टिनॉक 24.12                                                                                                    | ~                 | 22-12-2020 13:13   |
|                      | 5                                     | WA0000         | 3 Pr       | 2. जनरपन न नाबानन उनमा रुपु जाव राष्ट्रा जावपालाखणात्र्याष्ट्रव कर्षेत्र न कार्यमात्र्या वाक्य वाक्य वाक्य वाक्य<br>2020 की कंडिका क्र. 45 के अनुसार संस्थान द्वारा कमिटमेंट चार्जेंस रू. 50000.00 की भुगतान की गई राशि, नियमित जल कर या अन्य किसी राशि में<br>संपार्णपेदिन वर्मी रोगी और वर्ने ताराष्ट्री रोगा नेगा | ~                 | 21-12-2020 13:38   |
|                      | 6                                     | WA0000         | 2 Ar       | त्तमायाणित महा होगा, जार में हो पायता यांप होगा।<br>2. प्रकरण में भू-जल आहरण की मात्रा के माप हेतु संस्थान द्वारा स्थापित समस्त बोरवेल्स में मानक डिजिटल जल मापन यंत्र की स्थापना संस्थान को स्वयं                                                                                                    | ~                 | 21-12-2020 13:39   |
|                      | ¢                                     | )              |            | क व्यय पर करना होगा। मानेक जल मापने यत्र का विमाग द्वारा साल कर इसका नियंत्रण अपने पास रखा जावगा। विमाग क संबाधत आधकारिया एव<br>कर्मचारियों का संयंत्र परिक्षेत्र में प्रवेश सुलभ रहेगा। इसके साथ ही, मानक जल मापन यंत्र का समय-समय पर जल संसाधन विभाग के सक्षम व संबंधित<br>                                        |                   | View 1 - 6 of      |
|                      | Agend                                 | la Note from ( | Office     | आधेकारिया की उपास्थति में केलीब्रेशन कराया जायगा।<br>3. संस्थान द्वारा वास्तविक भू– जल आहरण के आधार पर स्वीकृत भू-जल मात्रा का आंकलन एवं समीक्षा समय – समय पर शासन द्वारा की जा सकेगी।                                                                                                    |                   | c                  |
|                      |                                       | Application    |            | 4. संस्थान को अपने संयंत्र परिसर में, भू-जल स्तर को बनाये रखने हेतु, वॉटर हावेस्टिंग सिस्टम लगाया जाना अनिवाये होगा।<br>                                                                                                    |                   |                    |
|                      |                                       | No.            | Comp       | 5. संस्थान द्वारा प्रत्यक माह मू-जल आहरण का मात्रा का प्रातवदन, जल संसाधन विमाग क संबाधत कायपालन आमयता एव क्षत्राय निदर्शक, कन्द्राय मू-<br>जल बोर्ड, उत्तर मध्य छत्तीसगढ़ क्षेत्र, रायपुर को नियमित रूप से प्रेषित किया जाना अनिवार्य होगा।                                                                         | arges             | Allotment Letter   |
|                      | 1                                     | WA00007        | Amit Indus | 6. प्रकरण में भू-जल आहरण की स्वीकृति मात्रा, वर्तमान में ब्लॉक – तमनार के अंतर्गत भू-जल स्तर के Safe Zone की परिस्थितियाँ पर आधारित है।<br>भविष्य में यह क्षेत्र भू-जल स्तर की दृष्टि से भू-जल आहरण बंद करने की नियमानुसार कार्यवाही करने के लिए शासन स्वतंत्र रहेगा एवं इस संबंध में                                | ied on            | Sign & Issue       |
|                      |                                       |                |            | शासन के विरूध्द किसी भी प्रकार का दावा मान्य नहीं होगा।<br>7. ट्राबनेल का निर्माण अमियान जल आद्रणा / सारगाद वॉरंग प्रिचार्च अथवा करवर्तेशन सरकार के निर्माण (Fithment के दिस्तार्च के संबंध में केन्द्र आज                                                                                                    | 51:19             | olgin a loodo      |
|                      | 2                                     | WA00004        | RK Interpr | र ट्यूबरर के नियम / न्यायलय द्वारा इस संबंध में पारित आदेश संस्थान द्वार मान्य किया जापना भी नियम / न्यायलय दार<br>सरकार के नियम / न्यायलय द्वारा इस संबंध में पारित आदेश संस्थान द्वार मान्य किया जान अनिवार्य होगा।                                                                                                |                   |                    |
|                      |                                       |                |            | ४. सस्यान, भू-जल क उपयोग क पश्चात् अपन सथत्र स ानस्सारत जल का छ-साइकालग करक इसका उपयोग करगा एव छत्तासगढ़ पयावरण सरक्षण<br>मंदल टाग विशीरित मानकों एवं निगमों के अनुसार जानगर कर निस्मारित करेगा. ताकि श्वेत में जल एटला। की कोई सपसण उटाल उ                                                                          |                   |                    |
|                      | ې م                                   | )              |            | 9. संस्थान को भूजल का उपयोग प्रारंभ करने के पूर्व विभाग के निर्धारित प्रारूप -7(क) में मुख्य अभियंता, महानदी गोदावरी बेसिन, रायपुर के                                                                                                    |                   | View 1 - 2 of 2    |
|                      | Proces                                | ssed Applicat  | ions       | ानदशानुसार / अनुमादन उपरात अनुबंध करना आनेवाय हागा।<br>10. संस्थान द्वारा प्रस्तावित औद्योगिक प्रयोजन के अतिरिक्त अन्य प्रयोजन हेतु, प्रकरण में आंबटित भू-जल का उपयोग या दुरूपयोग नहीं करेगा।                                                                                                    |                   |                    |
|                      |                                       | Application    | No.        | 11. संस्थान को शासन द्वारा नैसर्गिक भू-जल स्त्रोत से औद्योगिक जल उपयोग हेतु समय-समय पर निर्धारित जल दर पर जल कर एवं कमिटमेंट चार्जेस का                                                                                                    | ment Lette        | er NOC Certificate |
|                      | 1                                     | WA00004        | 4 RK       | नियमानुसार भुगतान जल संसाधन विभाग को अनिवाये रूप से करना होगा एवं कमिटमेंट चार्जेस के संबंध में शासन द्वारा जारी परिपत्र दिनांक 20-04-<br>2007 द्वारा जारी विभागीय नीति का पालन संस्थान के लिए बंधनकारी होगा।                                                                                                    |                   |                    |
|                      | 2                                     | WA0000         | 2 Am       | 12. भारत सरकार, केन्द्रीय भूमि जल प्राधिकरण, जल संसाधन, नदी विकास और गंगा संरक्षण मंत्रालय, नई दिल्ली द्वारा भू जल आहरण हेतु प्रदत्त NOC में<br>निहित शर्तों का पालन किया जाना संस्थान के लिए अनिवार्य होगा तथा NOC की वैधता अवधि पक्षात् यदि NOC का नवीनीकरण नहीं किया जाता है                                      |                   |                    |
|                      | p ¢                                   | )              |            | अथवा उपरोक्तानुसार निर्धारित समस्त शर्तों का पालन नहीं किया जाता है तो तत्काल प्रभाव से यह भू-जल आहरण की स्वीकृति स्वमेव समाप्त मानी                                                                                                    |                   | View 1 - 2 of 7    |

#### ♦ Water Resources Department, Ch 🗙 🔸 WELCOME TO WATER RESOURCE 🗙 🕂

#### С cgwrd.in/test/wa\_admin/swrd\_application\_c/

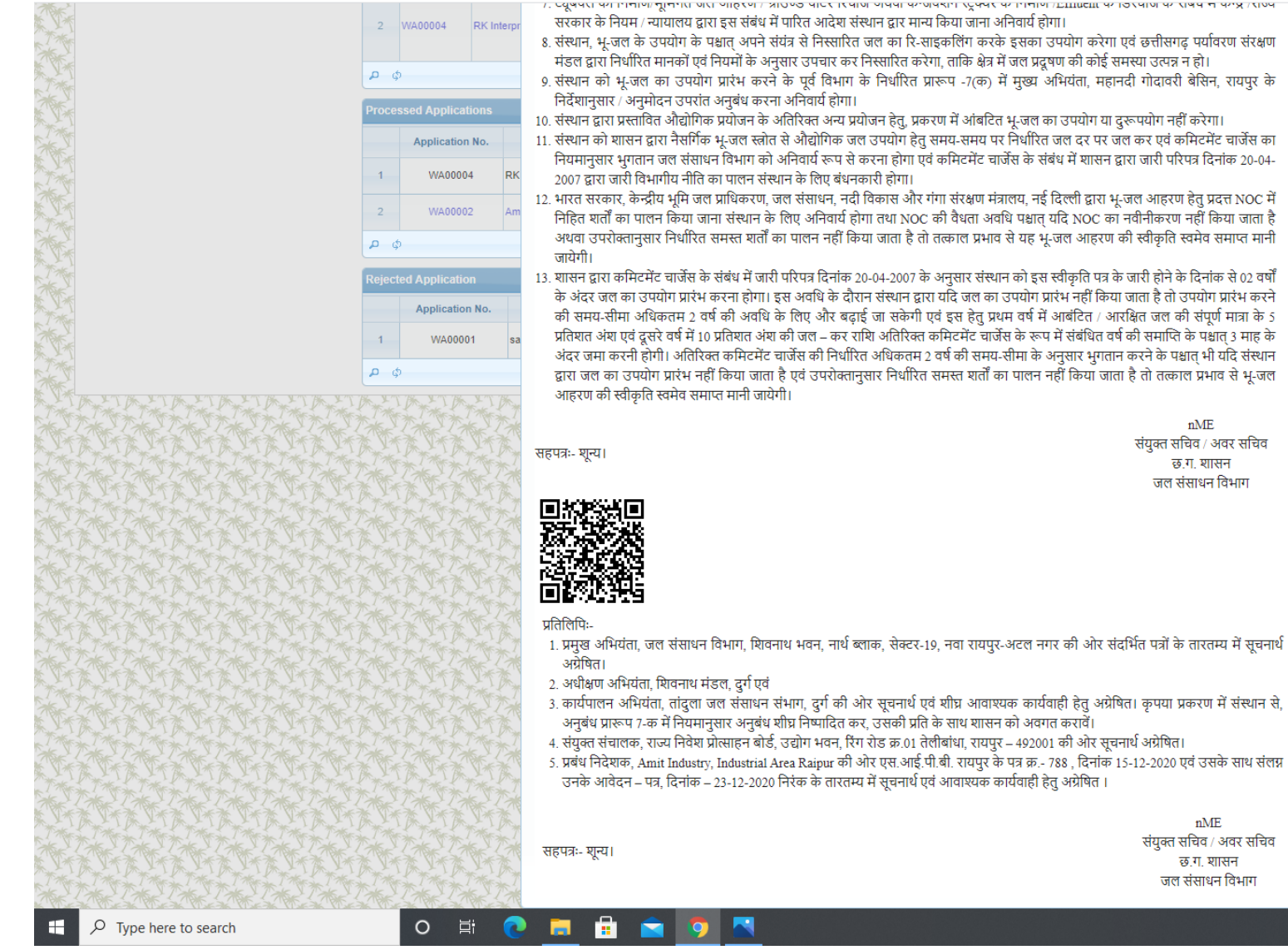

<u>র, তথুপ্রবিধানগো গালাগাল্যালারে আরে আর্হগোর সাওজ বার্তমার পার্বন ফল্যব্রাণ মহুদ্বর ফোলাগার্চায়াদ্রাদেশত বেরাগ ফরেব ল ফ্যেরার্বন</u> सरकार के नियम / न्यायालय द्वारा इस संबंध में पारित आदेश संस्थान द्वार मान्य किया जाना अनिवार्य होगा।

 संस्थान, भु-जल के उपयोग के पक्षात अपने संयंत्र से निस्सारित जल का रि-साइकलिंग करके इसका उपयोग करेगा एवं छत्तीसगढ़ पर्यावरण संरक्षण मंडल द्वारा निर्धारित मानकों एवं नियमों के अनसार उपचार कर निस्सारित करेगा. ताकि क्षेत्र में जल प्रदर्षण की कोई समस्या उत्पन्न न हो।

9. संस्थान को भ-जल का उपयोग प्रारंभ करने के पूर्व विभाग के निर्धारित प्रारूप -7(क) में मुख्य अभियंता, महानदी गोदावरी बेसिन, रायपुर के निर्देशानुसार / अनुमोदन उपरांत अनुबंध करना अनिवार्य होगा।

10. संस्थान द्वारा प्रस्तावित औद्योगिक प्रयोजन के अतिरिक्त अन्य प्रयोजन हेतु. प्रकरण में आंबटित भू-जल का उपयोग या दुरूपयोग नहीं करेगा।

11. संस्थान को शासन द्वारा नैसर्गिक भ-जल स्त्रोत से औद्योगिक जल उपयोग हेत समय-समय पर निर्धारित जल दर पर जल कर एवं कमिटमेंट चार्जेस का नियमानसार भगतान जल संसाधन विभाग को अनिवार्य रूप से करना होगा एवं कमिटमेंट चार्जेस के संबंध में शासन दारा जारी परिपत्र दिनांक 20-04-2007 द्वारा जारी विभागीय नीति का पालन संस्थान के लिए बंधनकारी होगा।

12. भारत सरकार, केन्द्रीय भूमि जल प्राधिकरण, जल संसाधन, नदी विकास और गंगा संरक्षण मंत्रालय, नई दिल्ली द्वारा भू-जल आहरण हेतू प्रदत्त NOC में निहित शर्तों का पालन किया जाना संस्थान के लिए अनिवार्य होगा तथा NOC की वैधता अवधि पक्षत यदि NOC का नवीनीकरण नहीं किया जाता है अथवा उपरोक्तानुसार निर्धारित समस्त शर्तों का पालन नहीं किया जाता है तो तत्काल प्रभाव से यह भू-जल आहरण की स्वीकृति स्वमेव समाप्त मानी जायेगी।

13. शासन द्वारा कमिटमेंट चार्जेस के संबंध में जारी परिपत्र दिनांक 20-04-2007 के अनुसार संस्थान को इस स्वीकृति पत्र के जारी होने के दिनांक से 02 वर्षों के अंदर जल का उपयोग प्रारंभ करना होगा। इस अवधि के दौरान संस्थान द्वारा यदि जल का उपयोग प्रारंभ नहीं किया जाता है तो उपयोग प्रारंभ करने की समय-सीमा अधिकतम 2 वर्ष की अवधि के लिए और बढाई जा सकेगी एवं इस हेतू प्रथम वर्ष में आबंटित / आरक्षित जल की संपूर्ण मात्रा के 5 प्रतिशत अंश एवं दूसरे वर्ष में 10 प्रतिशत अंश की जल – कर राशि अतिरिक्त कमिटमेंट चार्जेस के रूप में संबंधित वर्ष की समाप्ति के पश्चात 3 माह के अंदर जमा करनी होगी। अतिरिक्त कमिटमेंट चार्जेस की निर्धारित अधिकतम 2 वर्ष की समय-सीमा के अनसार भगतान करने के पश्चात भी यदि संस्थान द्वारा जल का उपयोग प्रारंभ नहीं किया जाता है एवं उपरोक्तानुसार निर्धारित समस्त शर्तों का पालन नहीं किया जाता है तो तत्काल प्रभाव से भू-जल आहरण की स्वीकृति स्वमेव समाप्त मानी जायेगी।

सहपत्रः- शन्य।

nME संयुक्त सचिव / अवर सचिव छ ग शासन जल संसाधन विभाग

nME संयुक्त सचिव / अवर सचिव

> छ.ग. शासन जल संसाधन विभाग

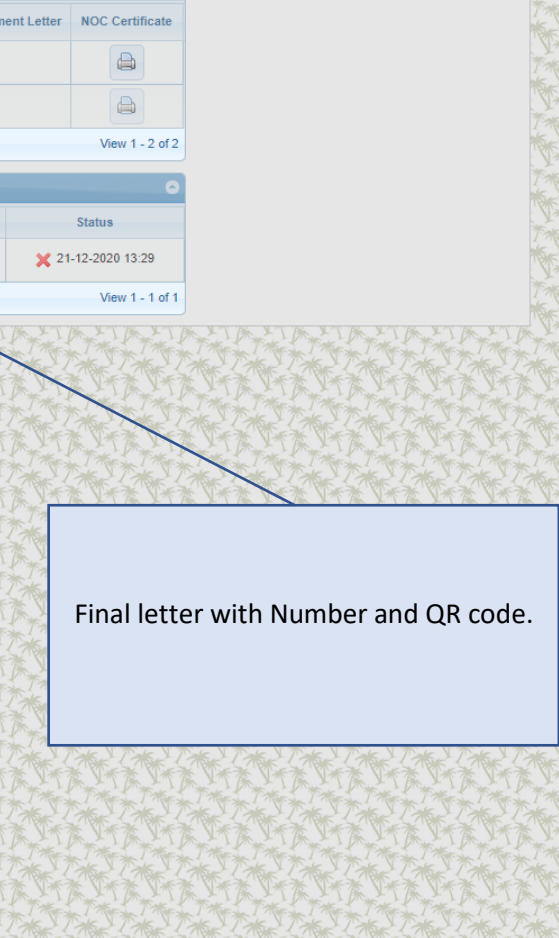

へ 😳 📥 🖫 🕼 ENG 15:06 24-12-202

View 1 - 2 of 2

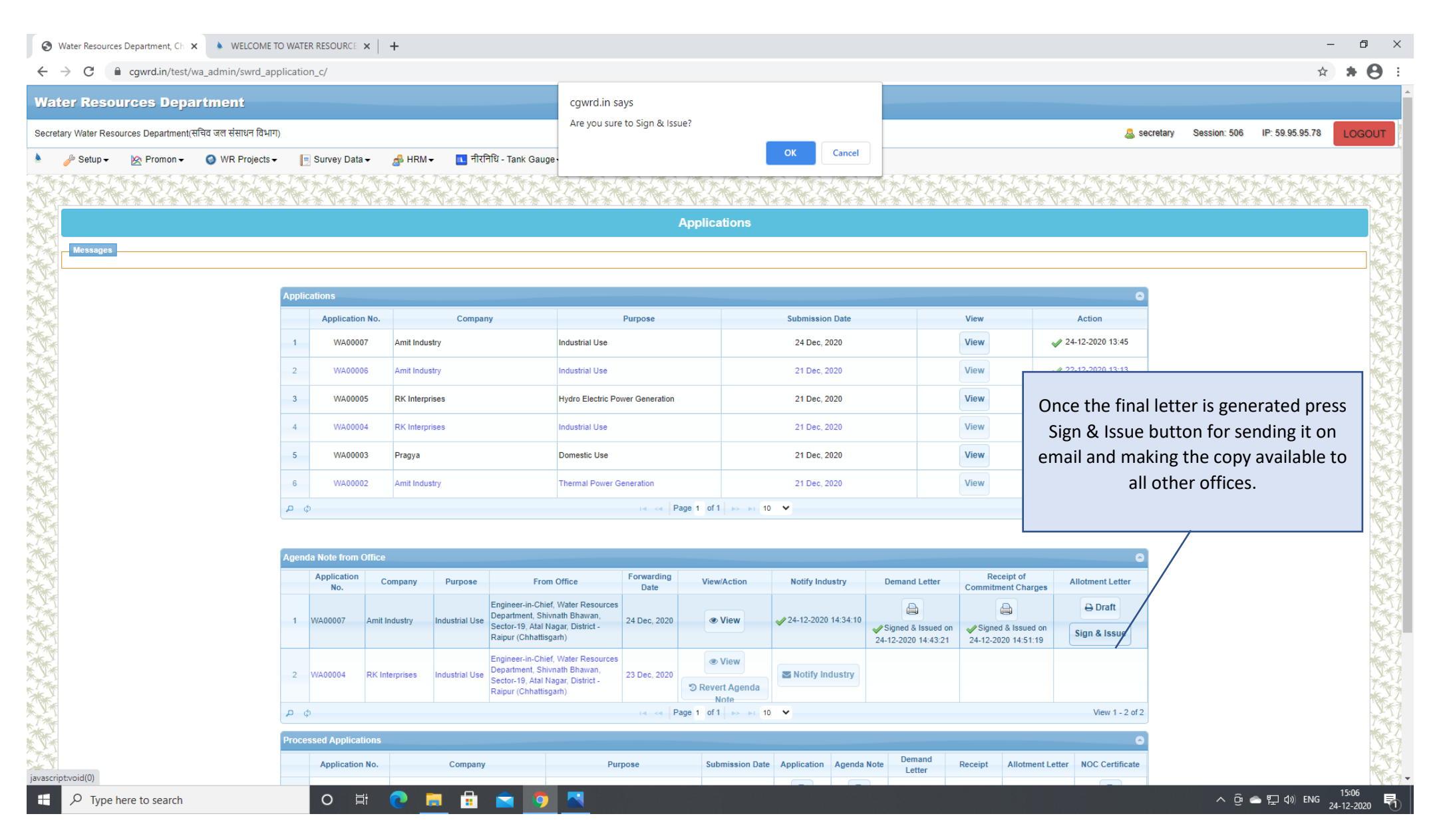

The END